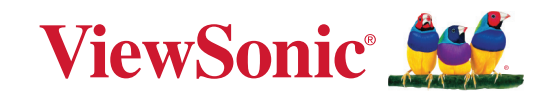

# LS950WU LS951WU LS960WU

Projector User Guide

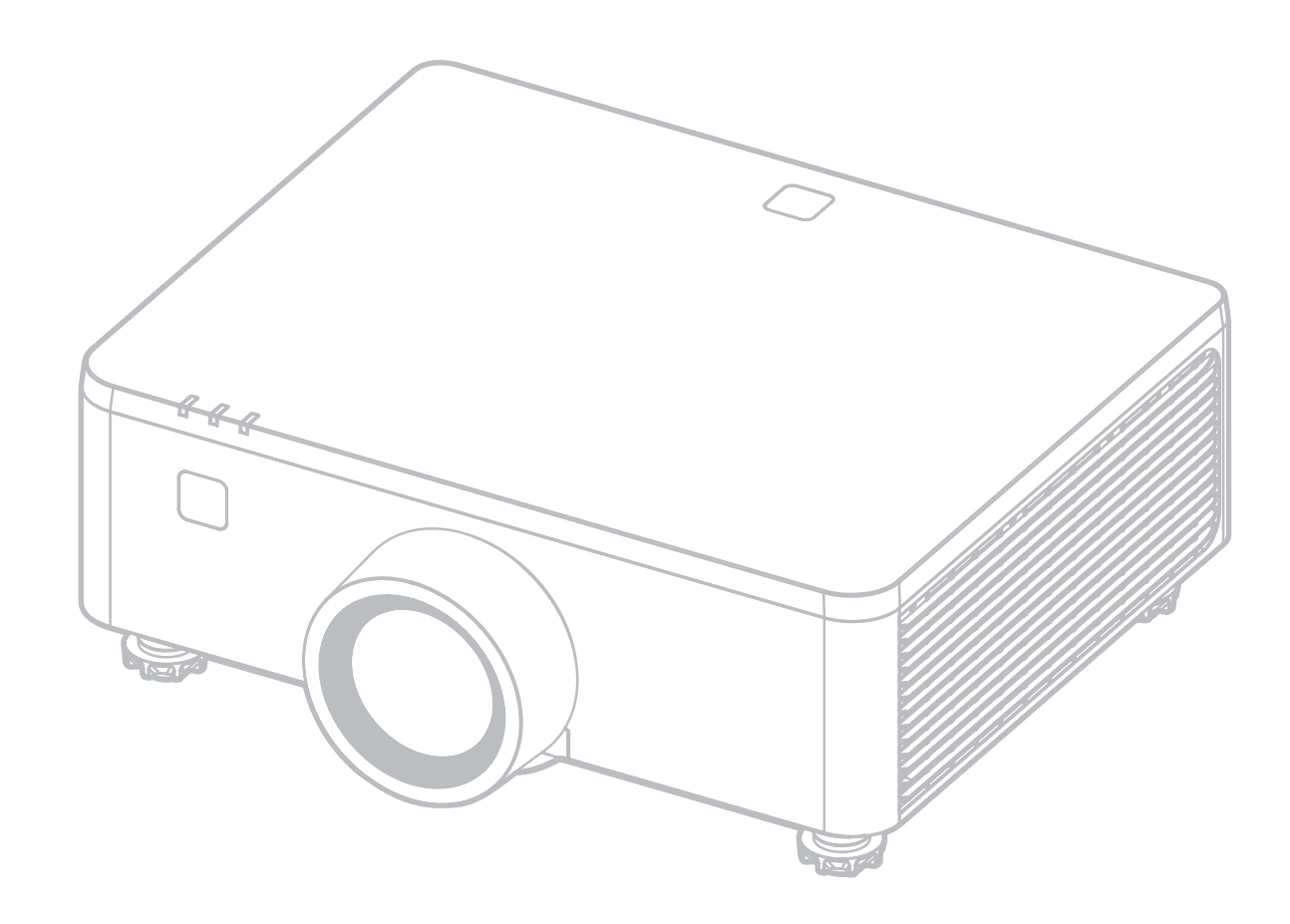

IMPORTANT: Please read this User Guide to obtain important information on installing and using your product in a safe manner, as well as registering your product for future service. Warranty information contained in this User Guide will describe your limited coverage from ViewSonic<sup>®</sup> Corporation, which is also found on our web site at http://www.viewsonic.com in English, or in specific languages using the Regional selection box on our website.

Model No. LS950WU | LS951WU | LS960WU P/N: VS20003 | VS20005 | VS20006

# Thank you for choosing ViewSonic®

As a world-leading provider of visual solutions, ViewSonic<sup>®</sup> is dedicated to exceeding the world's expectations for technological evolution, innovation, and simplicity. At ViewSonic<sup>®</sup>, we believe that our products have the potential to make a positive impact in the world, and we are confident that the ViewSonic<sup>®</sup> product you have chosen will serve you well.

Once again, thank you for choosing ViewSonic<sup>®</sup>!

# **Safety Precautions**

Please read the following **Safety Precautions** before you start using the projector.

- Keep this user guide in a safe place for later reference.
- Read all warnings and follow all instructions.
- Allow at least 20" (50 cm) clearance around the projector to ensure proper ventilation.
- Place the projector in a well-ventilated area. Do not place anything on the projector that prevents heat dissipation.
- Do not place the projector on an uneven or unstable surface. The projector may fall over, causing personal injury or projector malfunction.
- Do not look straight at the projector lens during operation. The intense light beam may damage your eyes.
- Always open the lens shutter or remove the lens cap when the projector laser light source is on.
- Do not block the projection lens with any objects when the projector is under operation as this could cause objects to become heated and deformed or even cause a fire.
- Do not attempt to disassemble the projector. There are dangerous high voltages inside which may cause death if you should come into contact with live parts.
- When moving the projector, be careful not to drop or bump the projector on anything.
- Do not place any heavy objects on the projector or connection cables.
- Avoid exposing the projector to direct sunlight or other sources of sustained heat. Do not install near any heat sources such as radiators, heat registers, stoves, or other devices (including amplifiers) that may increase the temperature of the projector to dangerous levels.
- Do not place liquids near or on the projector. Liquids spilled into the projector may cause it to fail. If the projector does become wet, disconnect it from the power supply and call your local service center to have the projector serviced.
- When the projector is under operation, you may sense some heated air and odor from its ventilation grill. It is a normal operation and not a defect.
- Do not attempt to circumvent the safety provisions of the polarized or groundingtype plug. A polarized plug has two blades with one wider than the other. A grounding-type plug has two blades and a third grounding prong. The wide and third blade are provided for your safety. If the plug does not fit into your outlet, obtain an adapter and do not attempt to force the plug into the outlet.

- When connecting to a power outlet, DO NOT remove the grounding prong. Please ensure grounding prongs are NEVER REMOVED.
- Protect the power cord from being treaded upon or pinched, particularly at the plug, and at the point where it emerges from the projector.
- In some countries, the voltage is NOT stable. This projector is designed to operate safely within a voltage between 100 to 240 volts DC, but could fail if power cuts or surges of ±10 volts occur. In areas where voltage may fluctuate or cut out, it is recommended that you connect your projector through a power stabilizer, surge protector, or uninterruptable power supply (UPS).
- If smoke, an abnormal noise, or a strange odor is present, immediately switch the projector off and call your dealer or ViewSonic<sup>®</sup>. It is dangerous to continue using the projector.
- Use only attachments/accessories specified by the manufacturer.
- Disconnect the power cord from the DC outlet if the projector is not being used for a long period of time.
- Refer all servicing to qualified service personnel.

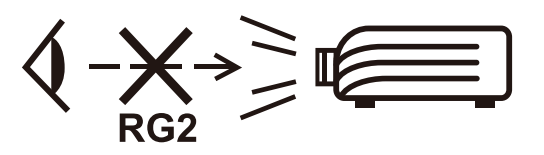

**CAUTION:** Possibly hazardous optical radiation is emitted from this product. As with any bright light source, do not stare into the beam, RG2 IEC 62471-5:2015. Additional warning against eye exposure for close exposures less than 1 m.

# **Safety Precautions - Ceiling Mounting**

Please read the following **Safety Precautions** before you start using the projector.

If you intend to mount the projector on the ceiling, it is strongly recommended that you use a proper fitting projector ceiling mount kit and that you ensure it is securely and safely installed.

If you use an inappropriate projector ceiling mount kit, there is a safety risk that the projector may fall from the ceiling due to an improper attachment through the use of the wrong gauge or length screws.

# **Laser Warning**

Mount this projector above the heads of children.

- Do not look into the beam less than 1m.
- No direct eye exposure to the beam is permitted.

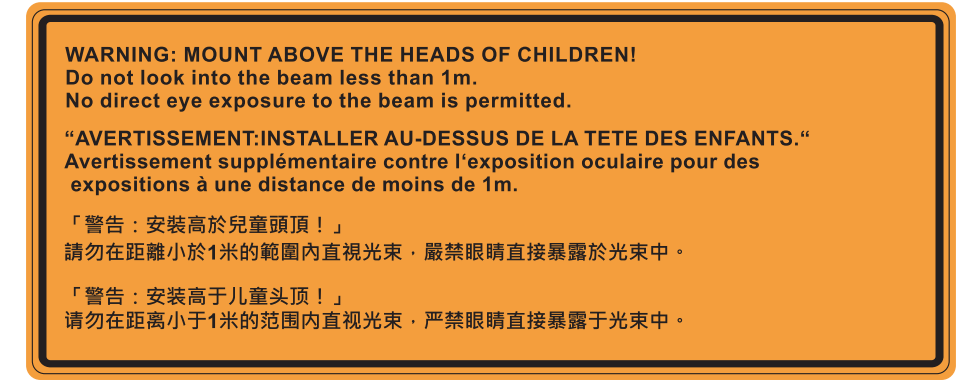

# Laser Caution

This product belongs to CLASS I laser product and complies with IEC 60825-1:2014, EN 60825-1:2014/A11:2021.

| IEC 60825-1:2014, EN 60825-1:2014+A11:2021 CLASS 1<br>LASER PRODUCT RISK GROUP 2           IEC 60825-1:2014, EN 60825-1:2014+A11:2021<br>PRODUIT LASER DE CLASSE 1 GROUPE DE RISQUE 2           IEC 60825-1:2014, EN 60825-1:2014+A11:2021<br>等級1雷射產品RG2危險等級           IEC 60825-1:2014, EN 60825-1:2014+A11:2021<br>(浅激光产品RG2危险等级) |
|----------------------------------------------------------------------------------------------------|
|----------------------------------------------------------------------------------------------------|

Above laser cautions are located on the bottom of this apparatus.

- Notice is given to supervise children and to never allow them to stare into the projector beam at any distance from the projector.
- Notice is given to use caution when using the remote control for starting the projector while in front of the projection lens.
- Notice is given to the user to avoid the use of optical aids such as binoculars or telescopes inside the beam.

# Contents

| Safety Precautions                           |    |
|----------------------------------------------|----|
| Introduction                                 |    |
| Package Contents - LS951WU                   |    |
| Package Contents - 1 S950WU / 1 S960WU       | 11 |
| Product Overview                             | 12 |
| Projector                                    | 12 |
| Kevpad                                       |    |
| Indicator Lights                             |    |
| I/O Ports                                    |    |
| Remote Control                               |    |
| Initial Setup                                |    |
| Choosing a Location - Projection Orientation |    |
| Projection Dimensions - LS951WU              |    |
| 16:10 Image on a 16:10 Screen                |    |
| Projection Dimensions - LS950WU / LS960WU    |    |
| 16:10 Image on a 16:10 Screen                |    |
| Adjusting the Projection Image Shift         |    |
| Vertical / Horizontal Lens Shift             |    |
| Lens Shift Range                             |    |
| Mounting the Projector                       |    |
| Using the Security Bar                       |    |
| Making Connections                           |    |
| Connecting to Power                          |    |
| Connecting to External Devices               |    |
| 12V Out Connection                           |    |
| Wired Remote Connection                      |    |
| HDBaseT Connection                           |    |
| LAN Connection                               |    |
| HDMI Connection                              |    |
| VGA Connection                               |    |
| 3D Sync Connection                           |    |
| USB Connection                               |    |
| Audio Connection                             |    |
| RS-232 Connection                            |    |

| Using the Projector                                   |     |
|-------------------------------------------------------|-----|
| Starting Up the Projector                             | 40  |
| Selecting an Input Source                             | 41  |
| Adjusting the Projected Image                         |     |
| Adjusting the Projector's Height and Projection Angle |     |
| Adjusting the Keystone, Focus, Zoom, and Lens Shift   |     |
| Shutting Down the Projector                           | 44  |
| Operating the Projector                               |     |
| On-Screen Display (OSD) Menu                          | 45  |
| Menu Navigation                                       | 46  |
| On-Screen Display (OSD) Menu Tree                     |     |
| Menu Operation                                        | 67  |
| Image Menu                                            |     |
| Display Menu                                          |     |
| Extended Menu                                         |     |
| Communication Menu                                    | 85  |
| Controlling the Projector through a Network           | 89  |
| Using the RS232 Command by Telnet                     |     |
| System Menu                                           |     |
| Information Menu                                      |     |
| Language Menu                                         |     |
| Appendix                                              |     |
| Specifications                                        | 97  |
| Projector Dimensions                                  |     |
| Timing Chart                                          |     |
| 3D Supported Timing                                   | 102 |
| Troubleshooting                                       |     |
| LED Indicators                                        | 105 |
| Maintenance                                           |     |
| General Precautions                                   | 106 |
| Cleaning the Lens                                     | 106 |
| Cleaning the Case                                     | 106 |
| Storing the Projector                                 | 106 |

| Regulatory and Service Information                               | 107                 |
|------------------------------------------------------------------|---------------------|
| Compliance Information                                           |                     |
| FCC Compliance Statement                                         | 107                 |
| Industry Canada Statement                                        | 107                 |
| CE Conformity for European Countries                             |                     |
| Declaration of RoHS2 Compliance                                  | 109                 |
| Indian Restriction of Hazardous Substances                       | 110                 |
| Product Disposal at End of Product Life                          | 110                 |
| For EU users please contact us for any safety/accident issue exp | perienced with this |
| product:                                                         | 110                 |
| Copyright Information                                            |                     |
| Customer Service                                                 |                     |
| Limited Warranty                                                 | 113                 |
| Mexico Limited Warranty                                          |                     |

# Introduction

## Package Contents - LS951WU

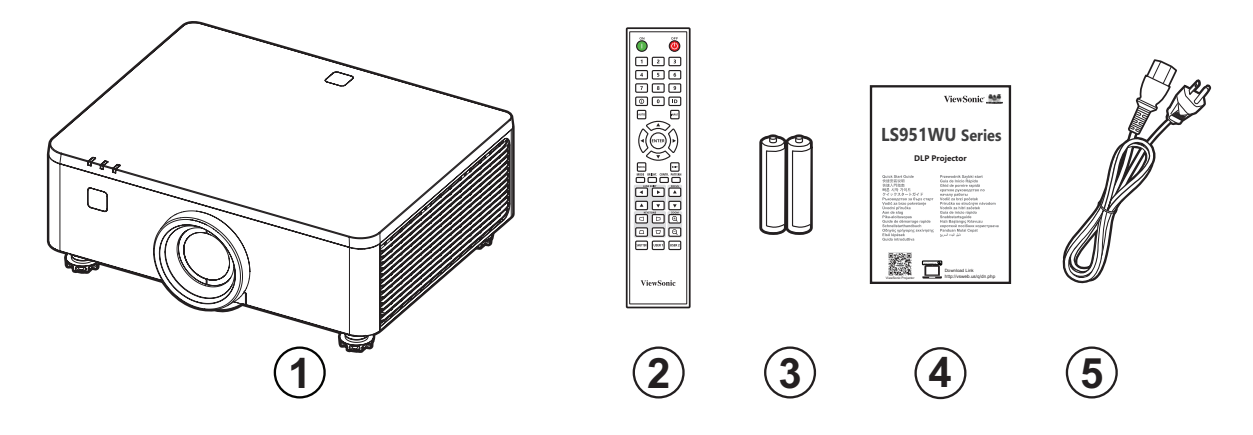

| Number | Description       |
|--------|-------------------|
| 1      | Projector         |
| 2      | Remote Control    |
| 3      | Batteries         |
| 4      | Quick Start Guide |
| 5      | Power Cord        |

**NOTE:** The power cord and remote control included in your package may vary depending on your country. Please contact your local reseller for more information.

# Package Contents - LS950WU / LS960WU

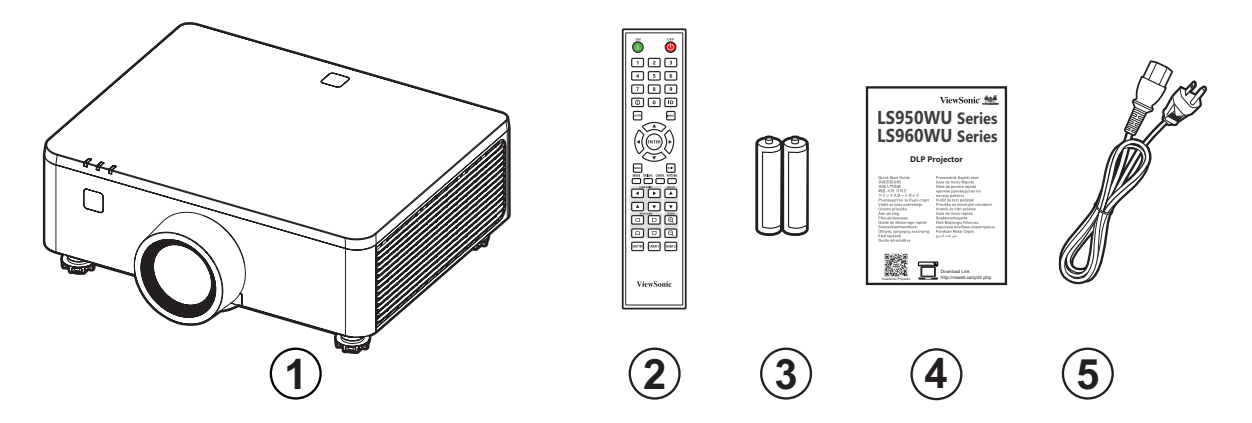

| Number | Description       |
|--------|-------------------|
| 1      | Projector         |
| 2      | Remote Control    |
| 3      | Batteries         |
| 4      | Quick Start Guide |
| 5      | Power Cord        |

**NOTE:** The power cord and remote control included in your package may vary depending on your country. Please contact your local reseller for more information.

# **Product Overview**

Projector

#### LS951WU

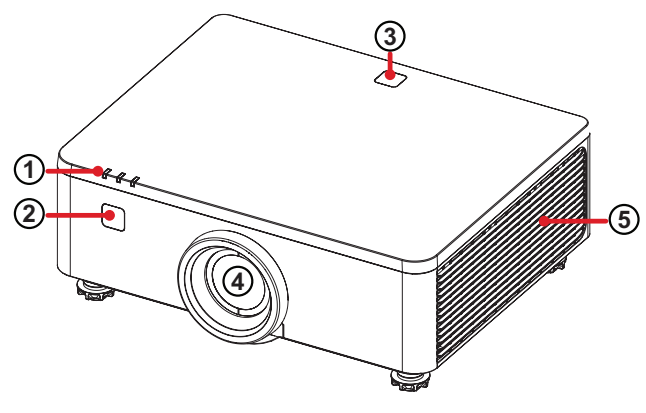

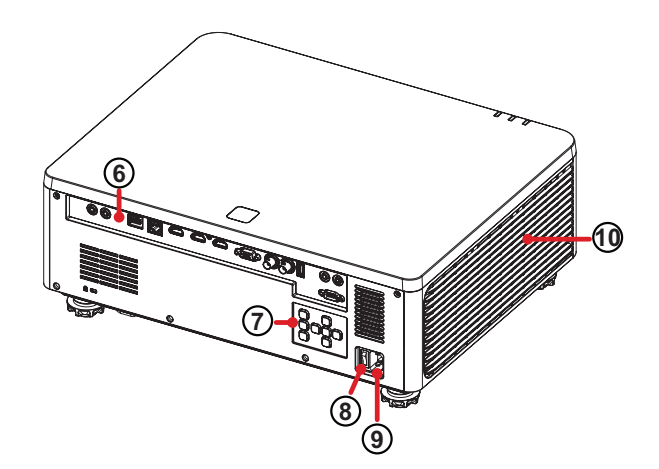

LS950WU / LS960WU

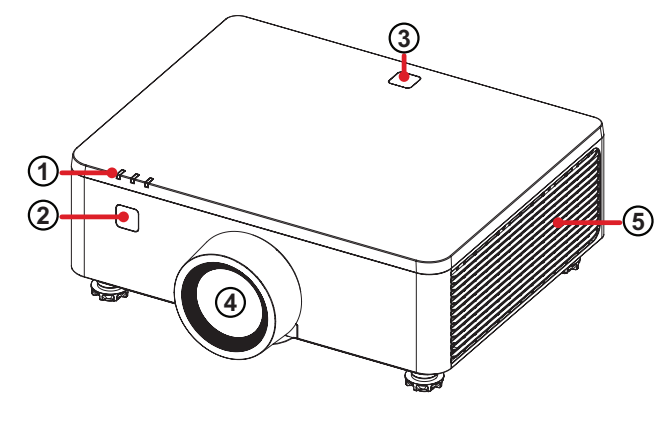

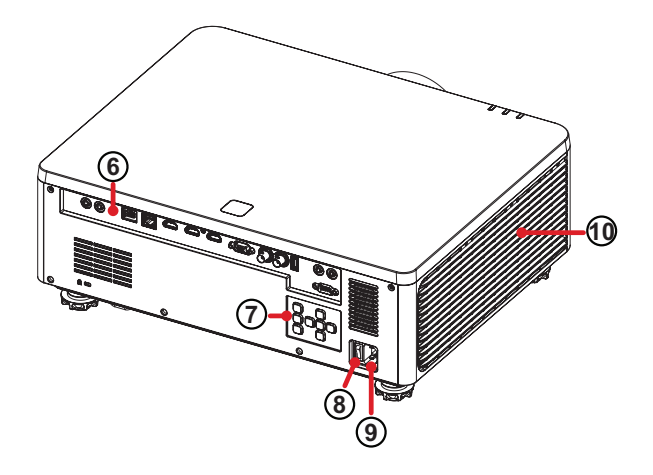

| Number | Description      |
|--------|------------------|
| 1      | Indicator Lights |
| 2      | Front IR         |
| 3      | Top IR           |
| 4      | Lens             |
| 5      | Vent (outlet)    |
| 6      | I/O Ports        |
| 7      | Keypad           |
| 8      | Switch           |
| 9      | AC In            |
| 10     | Vent (inlet)     |

**NOTE:** Do not block projector intake and exhaust vents.

## Keypad

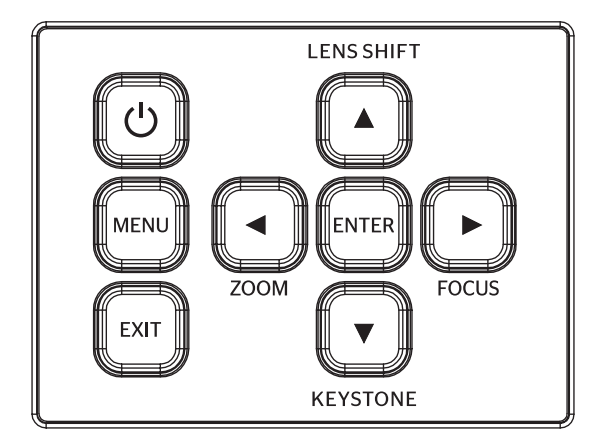

| Кеу         |            | Description                                                                                                    |
|-------------|------------|----------------------------------------------------------------------------------------------------|
| C           | Power      | Toggles the projector between standby mode and Power On.                                                       |
| MENU        | Menu       | Opens the On-Screen Display (OSD) Menu.                                                                        |
| EXIT        | Exit       | Returns to previous menu or exits the On-Screen Display (OSD) Menu.                                            |
| ZOOM        | Zoom       | Manually corrects the image size.                                                                              |
| FOCUS       | Focus      | Manually corrects the image focus.                                                                             |
| LENS SHIFT  | Lens Shift | Manually corrects the image position.                                                                          |
| KEYSTONE    | Keystone   | Manually corrects distorted images resulting from an angled projection.                                        |
| 0<br>0<br>0 | Navigation | Selects the desired menu items and makes<br>adjustments when the On-Screen Display (OSD) Menu<br>is activated. |
| ENTER       | Enter      | Enacts the selected On-Screen Display (OSD) Menu item when the OSD Menu is activated.                          |

## **Indicator Lights**

| Indicator<br>Light | Description                  |
|--------------------|------------------------------|
| ĕ                  | Light source indicator light |
| ڻ<br>ل             | Power indicator light        |
|                    | Temperature indicator light  |

### I/O Ports

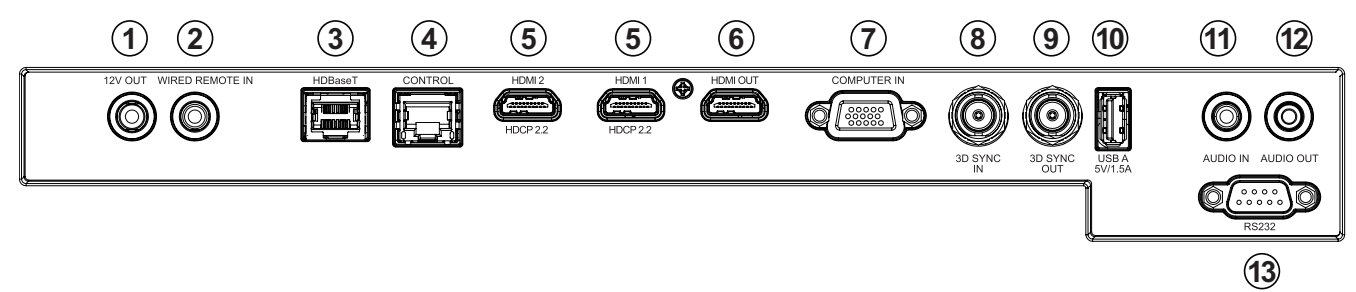

|    | Port                                      | Description                 |
|----|-------------------------------------------|-----------------------------|
| 1  | 12V OUT                                   | 12V output socket.          |
| 2  | WIRED REMOTE IN <sup>1</sup>              | Wired remote input socket.  |
| 3  | HDBaseT <sup>2</sup>                      | HDBaseT port.               |
| 4  | CONTROL                                   | LAN control port.           |
| 5  | HDMI 1 <sup>3</sup> / HDMI 2 <sup>3</sup> | HDMI input ports.           |
| 6  | HDMI OUT                                  | HDMI output port.           |
| 7  | COMPUTER IN                               | VGA In/YPbPr port.          |
| 8  | <b>3D SYNC IN<sup>4</sup></b>             | 3D sync input socket.       |
| 9  | 3D SYNC OUT <sup>4</sup>                  | 3D sync output socket.      |
| 10 | USB A (5V/1.5A Out)                       | USB Type A port for power.  |
| 11 | AUDIO IN                                  | Audio signal input socket.  |
| 12 | AUDIO OUT                                 | Audio signal output socket. |
| 13 | RS232                                     | RS-232 control port.        |

<sup>&</sup>lt;sup>1</sup> Phone jack type connector; <sup>2</sup> Supports HDBaseT 1.0; <sup>3</sup> Supports HDCP 2.2; <sup>4</sup> BNC type connector

### **Remote Control**

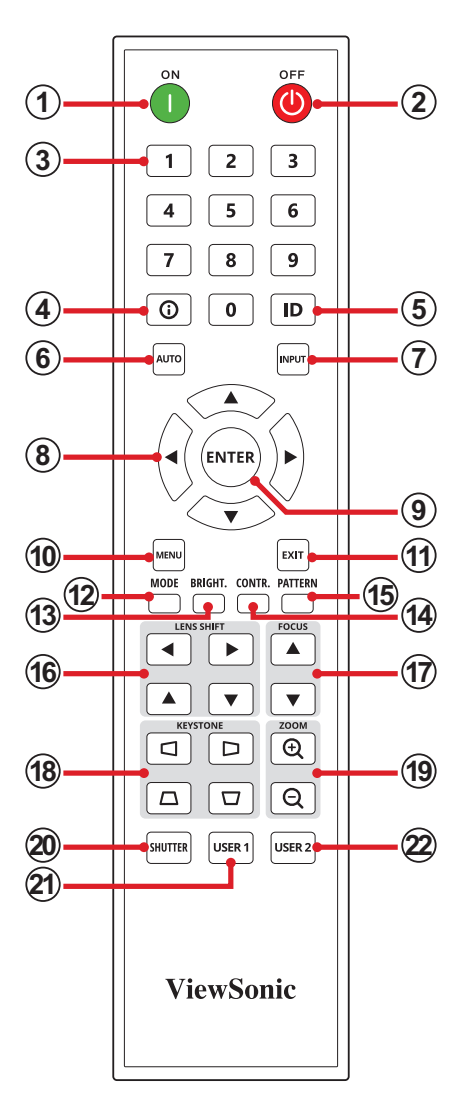

|   | Button                       |                      | Description                                  |
|---|------------------------------|----------------------|----------------------------------------------|
| 1 | Power On                     | ON<br>I              | Turns the projector On                       |
| 2 | Power Off                    |                      | Turns the projector Off                      |
|   | 1 2 3<br>4 5 6<br>7 8 9<br>0 | Numeric keypad (0~9) |                                              |
| 2 | 3 Number<br>Buttons          | 1                    | When there is no Menu, it is VGA hotkey.     |
| 5 |                              | 2                    | When there is no Menu, it is HDMI 1 hotkey.  |
|   |                              | 3                    | When there is no Menu, it is HDMI 2 hotkey.  |
|   |                              | 4                    | When there is no Menu, it is HDBaseT hotkey. |
| 4 | Information                  | 0                    | Displays the INFORMATION menu                |
| 5 | ID                           | ID                   | Sets the remote ID. Refer to page 19.        |

|    | Button                |         | Description                                                                                                    |
|----|-----------------------|---------|----------------------------------------------------------------------------------------------------|
| 6  | Auto                  | AUTO    | Automatically determines the best picture timings for the displayed image                                                                       |
| 7  | Input                 |         | Displays the Input Signal submeu                                                                                                    |
| 8  | Navigation<br>Buttons |         | Navigates and selects the desired menu items and make adjustments                                                                               |
| 9  | Enter                 | ENTER   | Confirms the selection                                                                                                    |
| 10 | Menu                  | MENU    | Turns the On-Screen Display (OSD) menu On                                                                                                    |
| 11 | Exit                  | EXIT    | <ul> <li>Turns the On-Screen Display (OSD) menu Off</li> <li>Goes back to a previous OSD menu</li> <li>Exits and Saves menu settings</li> </ul> |
| 12 | Mode                  | MODE    | Selects a preset color mode                                                                                                    |
| 13 | Brightness            | BRIGHT. | Adjusts the brightness of the image                                                                                                    |
| 14 | Contrast              | CONTR.  | Adjusts the contrast of the image                                                                                                    |
| 15 | Pattern               | PATTERN | Displays the test pattern                                                                                                    |
| 16 | Lens Shift            |         | Manually corrects the image position                                                                                                    |
| 17 | Focus                 | FOCUS   | Manually corrects the image focus                                                                                                    |
| 18 | Keystone              |         | Manually corrects distorted images resulting from an angled projection                                                                          |
| 19 | Zoom                  |         | Manually corrects the image size                                                                                                    |
| 20 | Shutter               | SHUTTER | Hides the screen picture and mutes volume (A/V mute)                                                                                            |
| 21 | User 1                | USER 1  | Sets a function as the hot key                                                                                                    |
| 22 | User 2                | USER 2  | Sets a function as the hot key                                                                                                    |

### **Remote Control - Receiver Range**

To ensure proper function of the remote control follow the steps below:

- **1.** The remote control must be held at an angle within 30° perpendicular to the projector's IR remote control sensor(s).
- The distance between the remote control and the sensor(s) should not exceed 6 m (19 ft.)
  - **NOTE:** Refer to the illustration for the location of the infrared (IR) remote control sensor(s).

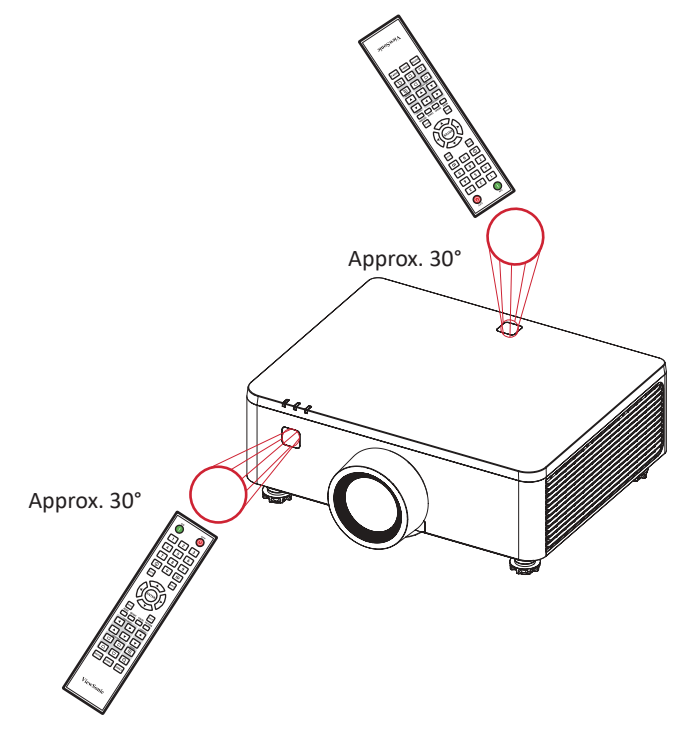

### **Remote Control - Replacing the Batteries**

**1.** Remove the battery cover by pressing the finger grip and rotating the cover off.

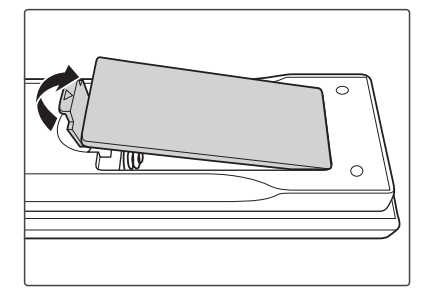

2. Remove any existing batteries (if necessary) and install two AAA batteries.

**NOTE:** Observe the battery's polarities as indicated.

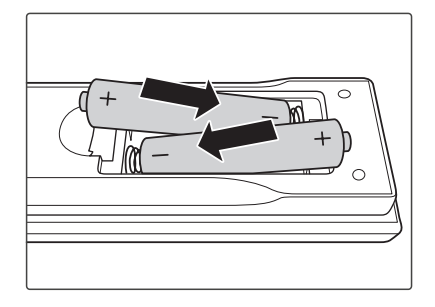

**3.** Replace the battery cover by aligning it with the base and pushing it back into position.

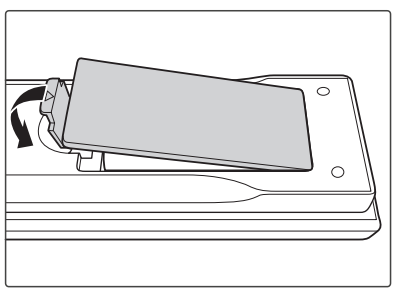

NOTE:

- Avoid leaving the remote control and batteries in excessive heat or a humid environment.
- Replace only with the same or equivalent type recommended by the battery manufacturer.
- If the batteries are drained or if you will not be using the remote control for an extended period of time, remove the batteries to avoid damage to the remote control.
- Dispose of the used batteries according to the manufacturer's instructions and local environment regulations for your region.

### **Remote Control ID Setup**

The Infra-Red (IR) remote control supports individual addressing of projectors. The remote receiver on the projector can be set with a specific number from **00** to **99**, and the projector only responds to the IR remote set to the same number. The default ID code of the IR remote is **00**, allowing it to control all projectors within its effective range.

To set up the ID code for the IR remote control, follow the steps below:

- **1.** Press and keep holding the **ID** button until step 3.
- 2. When the backlight of the remote control turns on, enter the two-digit ID code from **00** to **99**. For example, "**03**".
- **3.** Wait for the backlight to flash twice, then relese the **ID** button.

NOTE:

 If the ID setting of the remote control is not **00**, then change the projector's Remote Code to the same value as on the remote control in the **Communication > Remote Setup** menu on page 85.

# **Initial Setup**

This section provides detailed instructions for the initial set up your projector.

# **Choosing a Location - Projection Orientation**

Personal preference and room layout will decide the installation location. Consider the following:

- Size and position of your screen.
- Location of a suitable power outlet.
- Location and distance between the projector and other equipment.

The projector is designed to be installed in one of the following locations:

| Location                                                                                                    |  |
|----------------------------------------------------------------------------------------------------|--|
| <b>Desk Front</b><br>The projector is placed near<br>the floor in front of the screen.                               |  |
| <b>Ceiling Front</b><br>The projector is suspended<br>upside-down from the ceiling<br>in front of the screen.        |  |
| <b>Desk Rear</b> <sup>1</sup><br>The projector is placed near<br>the floor behind the screen.                        |  |
| <b>Ceiling Rear</b> <sup>1</sup><br>The projector is suspended<br>upside-down from the ceiling<br>behind the screen. |  |

<sup>&</sup>lt;sup>1</sup> A rear projection screen is required.

# **Projection Dimensions - LS951WU**

## 16:10 Image on a 16:10 Screen

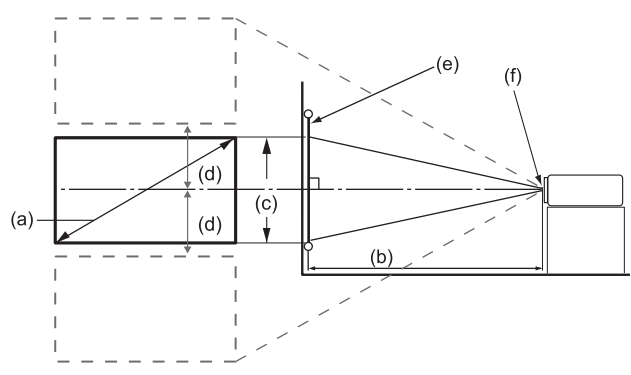

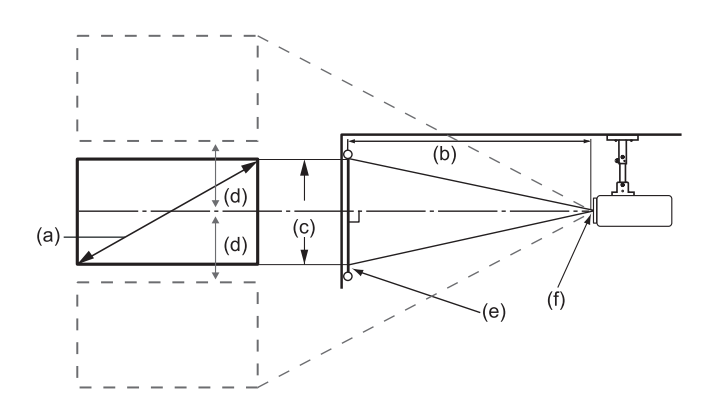

#### NOTE:

• (e) = Screen (f) = Center of Lens

| (a) Screen size |      | 16:10 Image on a 16:10 screen |      |        |      |                  |                     |       |      |  |
|-----------------|------|-------------------------------|------|--------|------|------------------|---------------------|-------|------|--|
|                 |      | (b) Projection distance       |      |        |      |                  | (d) Vertical offset |       |      |  |
|                 |      | min.                          |      | max.   |      | (c) image height |                     | max.  |      |  |
| inch            | mm   | inch                          | mm   | inch   | mm   | inch             | mm                  | inch  | mm   |  |
| 50              | 1270 | 31.89                         | 810  | 40.39  | 1026 | 26.50            | 673                 | 13.25 | 337  |  |
| 60              | 1524 | 38.09                         | 968  | 48.25  | 1226 | 31.72            | 806                 | 15.86 | 403  |  |
| 70              | 1778 | 44.59                         | 1133 | 56.48  | 1435 | 37.14            | 943                 | 18.57 | 472  |  |
| 80              | 2032 | 50.79                         | 1290 | 64.33  | 1634 | 42.36            | 1076                | 21.18 | 538  |  |
| 90              | 2286 | 57.28                         | 1455 | 72.56  | 1843 | 47.78            | 1214                | 23.89 | 607  |  |
| 100             | 2540 | 63.48                         | 1613 | 80.41  | 2043 | 53.00            | 1346                | 26.50 | 673  |  |
| 120             | 3048 | 76.48                         | 1943 | 96.87  | 2461 | 63.64            | 1616                | 31.82 | 808  |  |
| 150             | 3810 | 95.37                         | 2423 | 120.81 | 3069 | 79.50            | 2019                | 39.75 | 1010 |  |
| 180             | 4572 | 114.57                        | 2910 | 145.12 | 3686 | 95.36            | 2422                | 47.68 | 1211 |  |
| 200             | 5080 | 127.26                        | 3233 | 161.20 | 4095 | 106.00           | 2692                | 53.00 | 1346 |  |
| 250             | 6350 | 158.86                        | 4035 | 201.22 | 5111 | 132.50           | 3365                | 66.25 | 1683 |  |
| 300             | 7620 | 190.75                        | 4845 | 241.61 | 6137 | 159.00           | 4039                | 79.50 | 2019 |  |

### NOTE:

- These figures are for reference purposes only. Please refer to the actual projector for the precise dimensions.
- It is recommended that if you intend to permanently install the projector to physically test the projection size and distance using the actual projector before you permanently install it.

# Projection Dimensions - LS950WU / LS960WU

### 16:10 Image on a 16:10 Screen

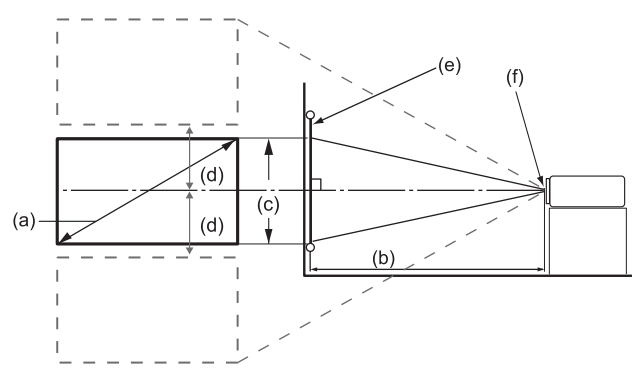

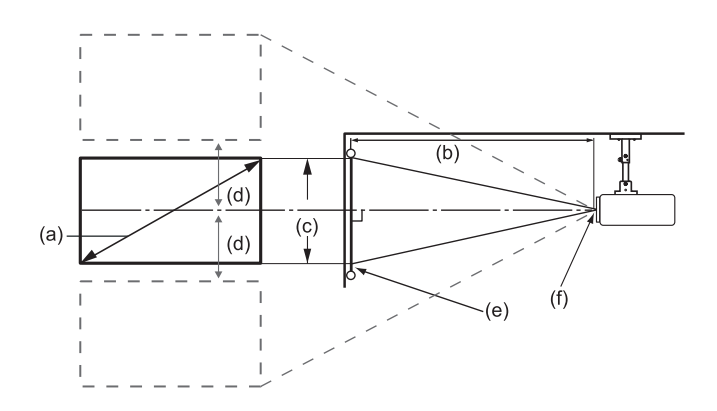

#### NOTE:

• (e) = Screen (f) = Center of Lens

| (a) Screen Size |      | 16:10 Image on a 16:10 screen |      |        |       |                  |      |                     |      |  |
|-----------------|------|-------------------------------|------|--------|-------|------------------|------|---------------------|------|--|
|                 |      | (b) Projection distance       |      |        |       |                  |      | (d) Vertical offset |      |  |
|                 |      | min.                          |      | max.   |       | (c) image neight |      | max.                |      |  |
| inch            | mm   | inch                          | mm   | inch   | mm    | inch             | mm   | inch                | mm   |  |
| 50              | 1270 | 52.25                         | 1327 | 83.99  | 2133  | 26.50            | 673  | 14.57               | 370  |  |
| 60              | 1524 | 63.11                         | 1603 | 101.19 | 2570  | 31.72            | 806  | 17.44               | 443  |  |
| 70              | 1778 | 73.97                         | 1879 | 118.39 | 3007  | 37.14            | 943  | 20.43               | 519  |  |
| 80              | 2032 | 84.82                         | 2155 | 135.59 | 3444  | 42.36            | 1076 | 23.30               | 592  |  |
| 90              | 2286 | 95.68                         | 2430 | 152.79 | 3881  | 47.78            | 1214 | 26.28               | 668  |  |
| 100             | 2540 | 106.54                        | 2706 | 169.99 | 4318  | 53.00            | 1346 | 29.15               | 740  |  |
| 120             | 3048 | 128.26                        | 3258 | 204.39 | 5192  | 63.64            | 1616 | 35.00               | 889  |  |
| 150             | 3810 | 160.83                        | 4085 | 255.99 | 6502  | 79.50            | 2019 | 43.72               | 1111 |  |
| 180             | 4572 | 193.40                        | 4912 | 307.59 | 7813  | 95.36            | 2422 | 52.45               | 1332 |  |
| 200             | 5080 | 215.12                        | 5464 | 341.99 | 8687  | 106.00           | 2692 | 58.30               | 1481 |  |
| 250             | 6350 | 269.41                        | 6843 | 427.99 | 10871 | 132.50           | 3365 | 72.87               | 1851 |  |
| 300             | 7620 | 323.69                        | 8222 | 513.99 | 13055 | 159.00           | 4039 | 87.45               | 2221 |  |

#### NOTE:

- These figures are for reference purposes only. Please refer to the actual projector for the precise dimensions.
- It is recommended that if you intend to permanently install the projector to physically test the projection size and distance using the actual projector before you permanently install it.

# Adjusting the Projection Image Shift

The projection lens can be moved up, down, right, and left with the motor-driven lens shift function. This function makes the positioning of images easy on the screen. Lens shift is generally expressed as a percentage of the image height or width, see below illustration.

### Vertical / Horizontal Lens Shift

When the lens is shifted to top:

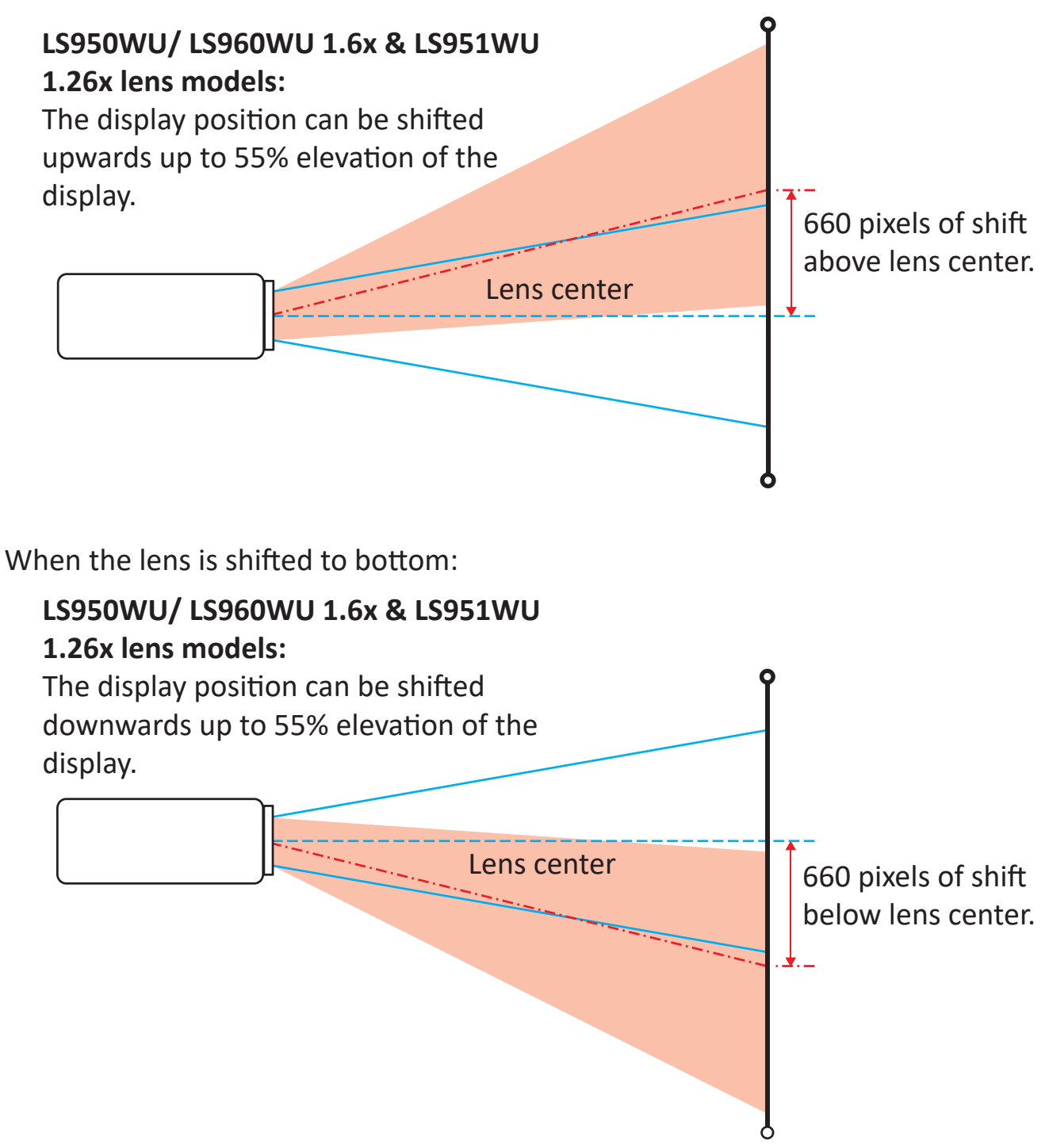

When the lens is shifted to leftmost:

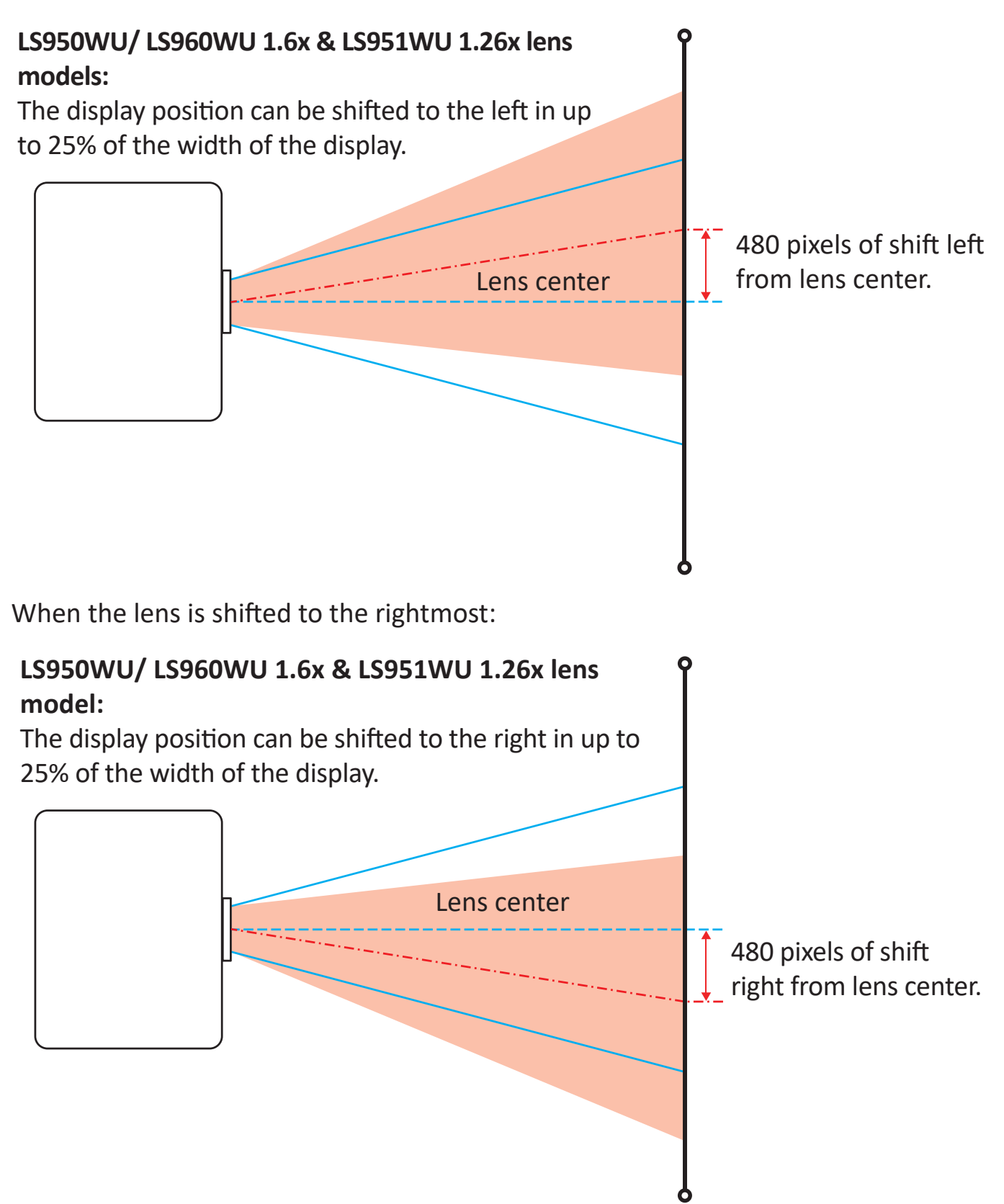

### Lens Shift Range

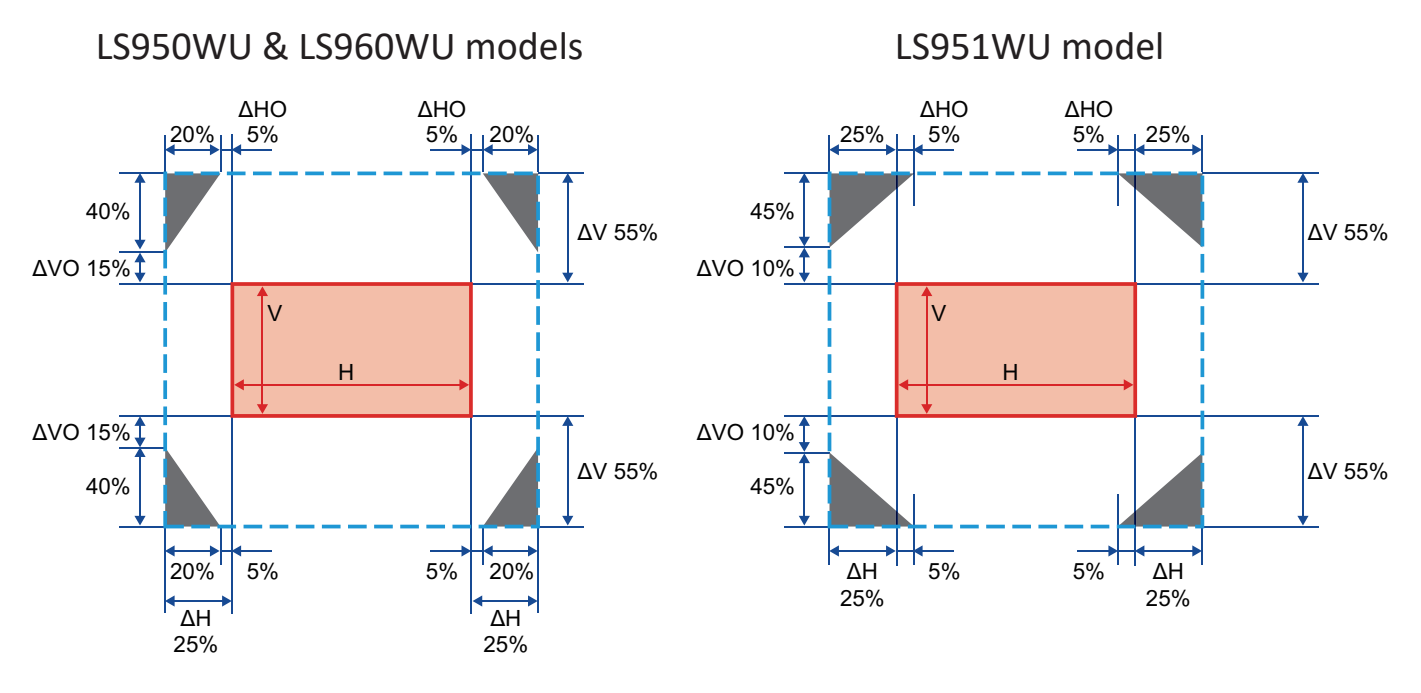

#### NOTE:

- $\Delta H$ : The lens shift range in horizontal direction when the lens is at the center.
- $\Delta V$ : The lens shift range in vertical direction when the lens is at the center.
- ΔHO: The lens shift range without vignetting in horizontal direction when the lens is at the top center or the bottom center.
- ΔVO: The lens shift range without vignetting in vertical direction when the lens is at the middle right or the middle left.
- The calculations of  $\Delta$ H,  $\Delta$ V,  $\Delta$ HO, and  $\Delta$ VO are based on image width and image height.
- V: Height of the projected image.
- H: Width of the projected image.
- Projected image.
- When the lens is shifted beyond the described range of operation, screen edges may become darker or images may become out of focus.

# **Mounting the Projector**

- **NOTE:** If you buy a third party mount, please use the correct screw size. Screw size can vary depending on the thickness of the mounting plate.
- 1. To ensure the most secure installation, please use a ViewSonic<sup>®</sup> wall or ceiling mount.
- Ensure the screws used to attach the mount to the projector meet the following specifications:
  - Screw type: M4 x 8 mm
  - Maximum Screw Length: 8 mm

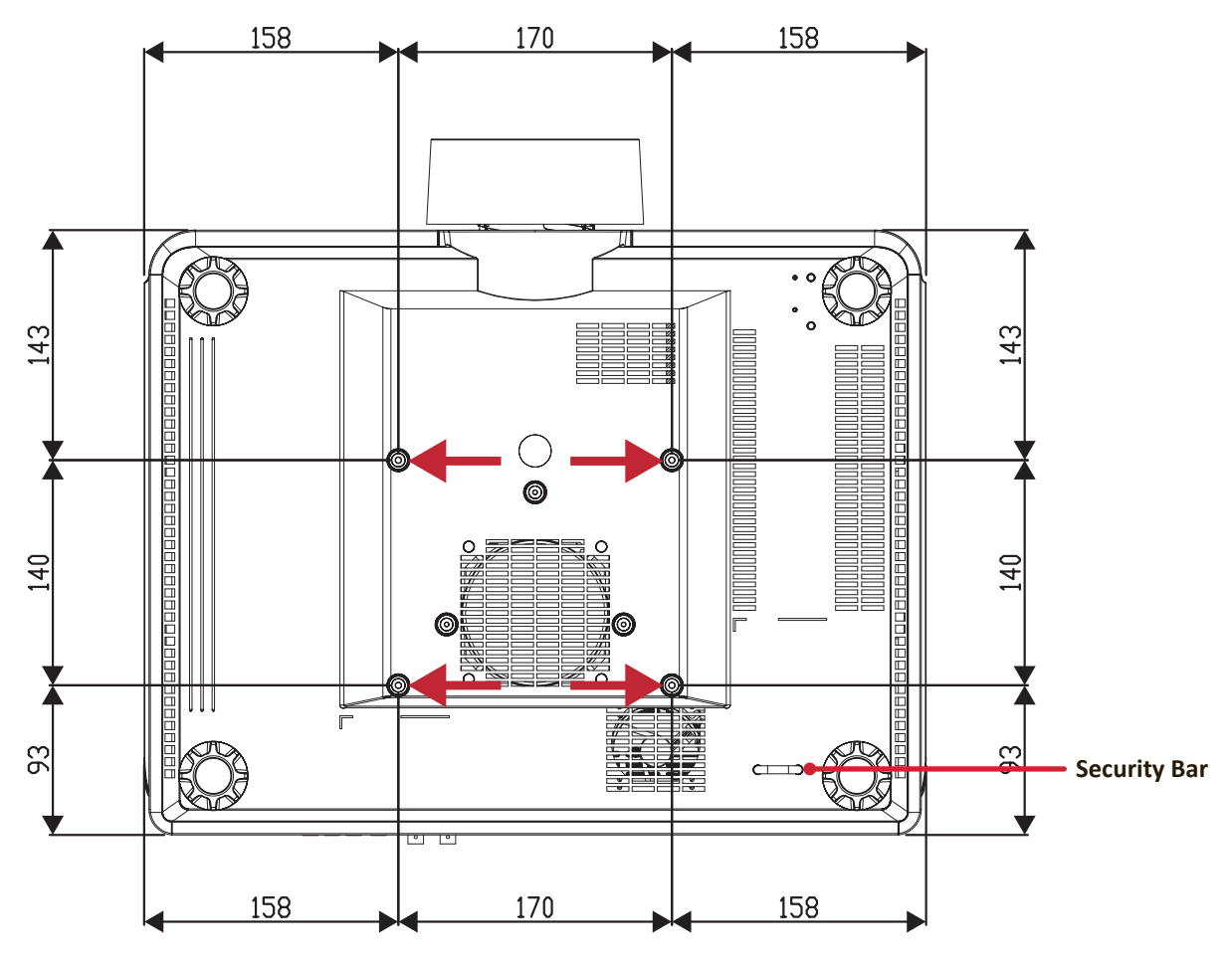

#### CAUTION:

- Avoid installing the projector near a heat source or air conditioner.
- Keep at least a 10 cm (3.9 in.) gap between the ceiling and the bottom of the projector.

## Using the Security Bar

To help prevent the projector from being stolen, use a security slot locking device to secure the projector to a fixed object.

# **Making Connections**

## **Connecting to Power**

- **1.** Connect the power cord to the AC IN jack at the rear of the projector.
- **2.** Plug the power cord into a power outlet.
- **3.** Press the power switch to the "I" (On) position.

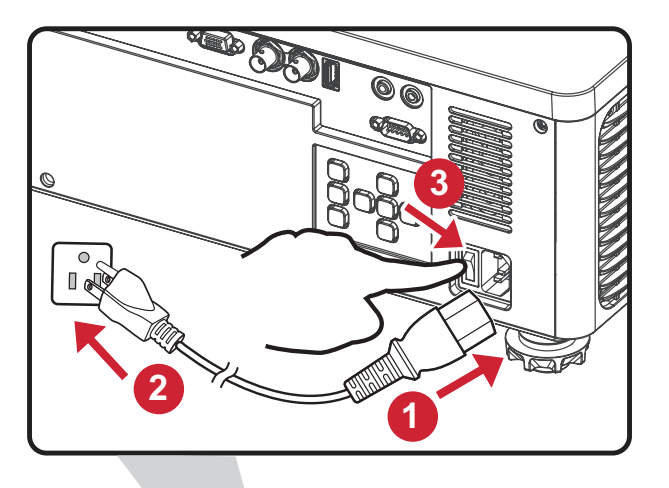

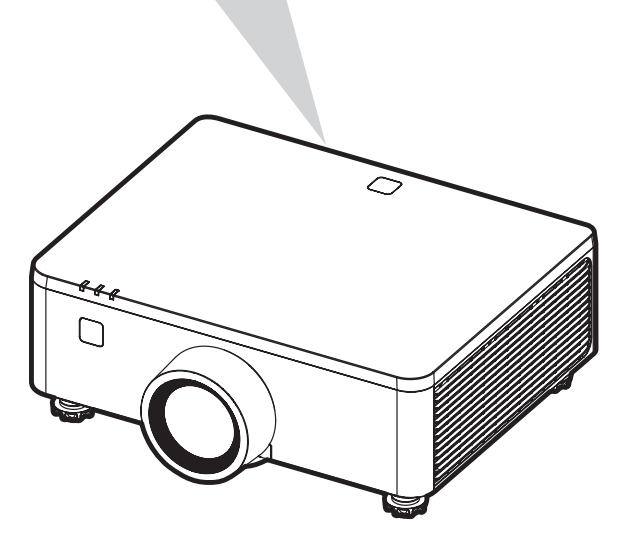

**NOTE:** When installing the projector, incorporate a readily accessible disconnect device in the fixed wiring, or connect the power plug to an easily accessible outlet near the unit. If a fault should occur during operation of the projector, use the disconnect device to switch off the power supply, or disconnect the power plug.

# **Connecting to External Devices**

### **12V Out Connection**

Connect the motorized screen or curtain to the **12V OUT** port of your projector.

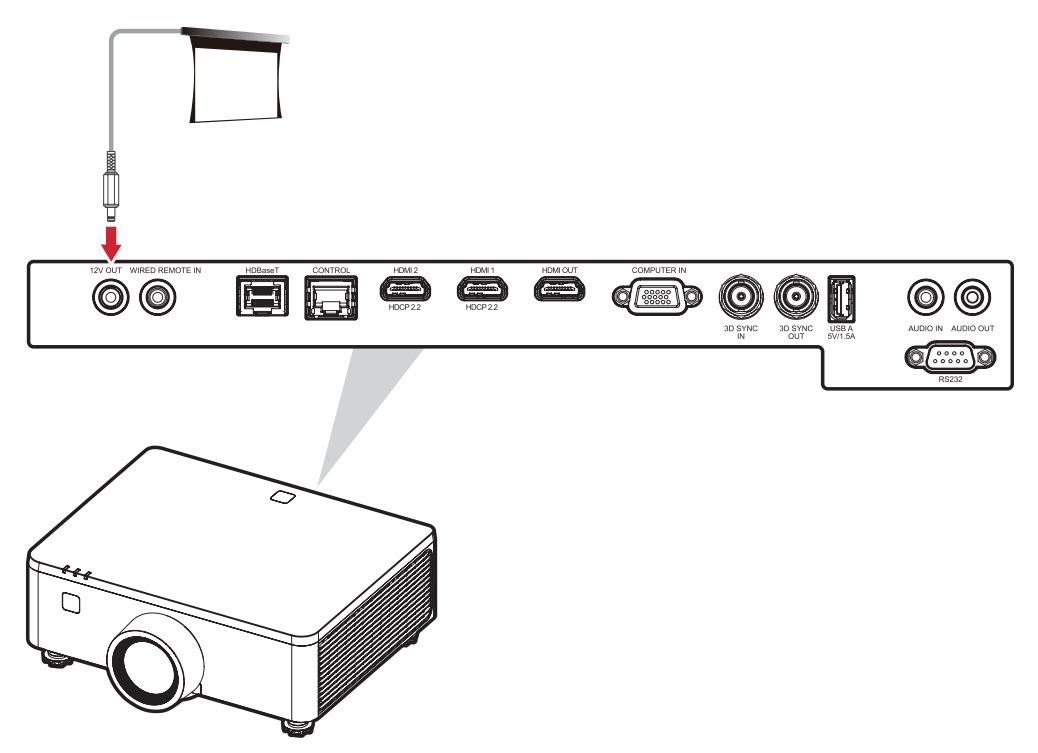

### Wired Remote Connection

Connect the wired remote control or IR Receiver to the **WIRED REMOTE IN** port of your projector.

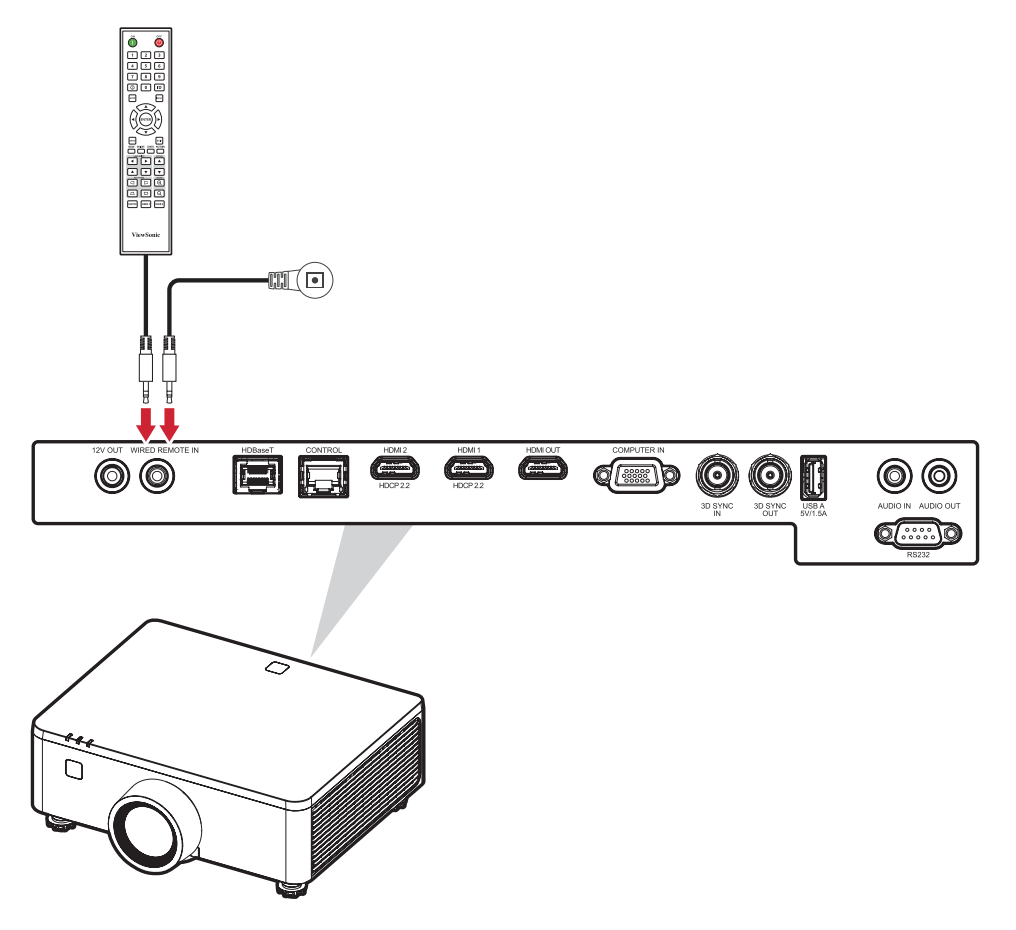

### **HDBaseT Connection**

HDBaseT is a technology to transmit image signal through a LAN cable. Follow the steps below to complete the connection:

- **1.** Connect one end of a HDMI cable to the HDBaseT output equipment, for example high-definition TV source, BLU-ray Player, and more. Then connect the other end of the cable to the HDBaseT transmitter (Tx) box.
- **2.** Connect the Cat5e/Cat6 cable to the HDBaseT transmitter (Tx) box and the other end of the cable to the **HDBaseT** port of your projector.

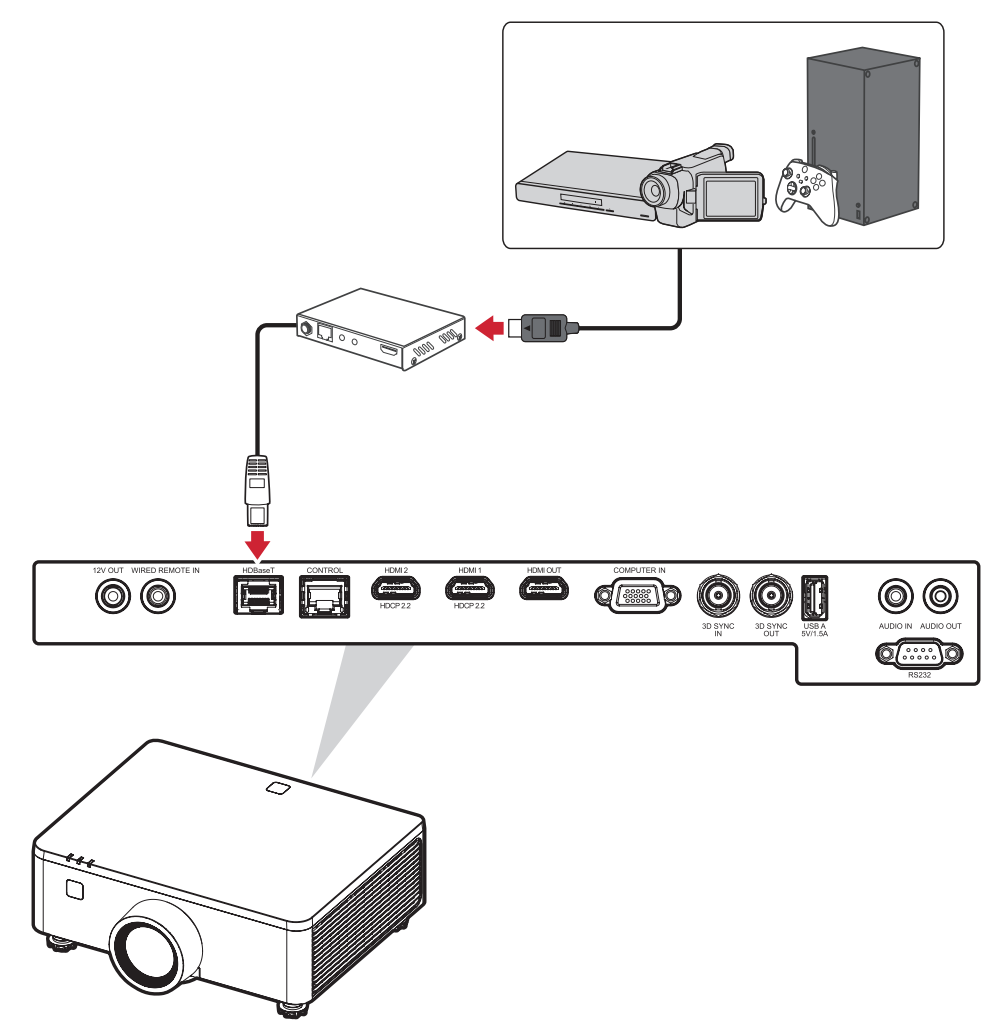

**NOTE:** When the projector connects to HDBaseT by RS-232 communication, then the projector can be controlled with RS-232 commands from the computer. For details about the RS232 commands, refer to the RS-232 Communication command document.

### **LAN Connection**

Plug the network cable into the **CONTROL** port for network connectivity. The projector provides several networking and remote management features. The LAN /RJ45 function of the projector, through a network, can control the projector remotely.

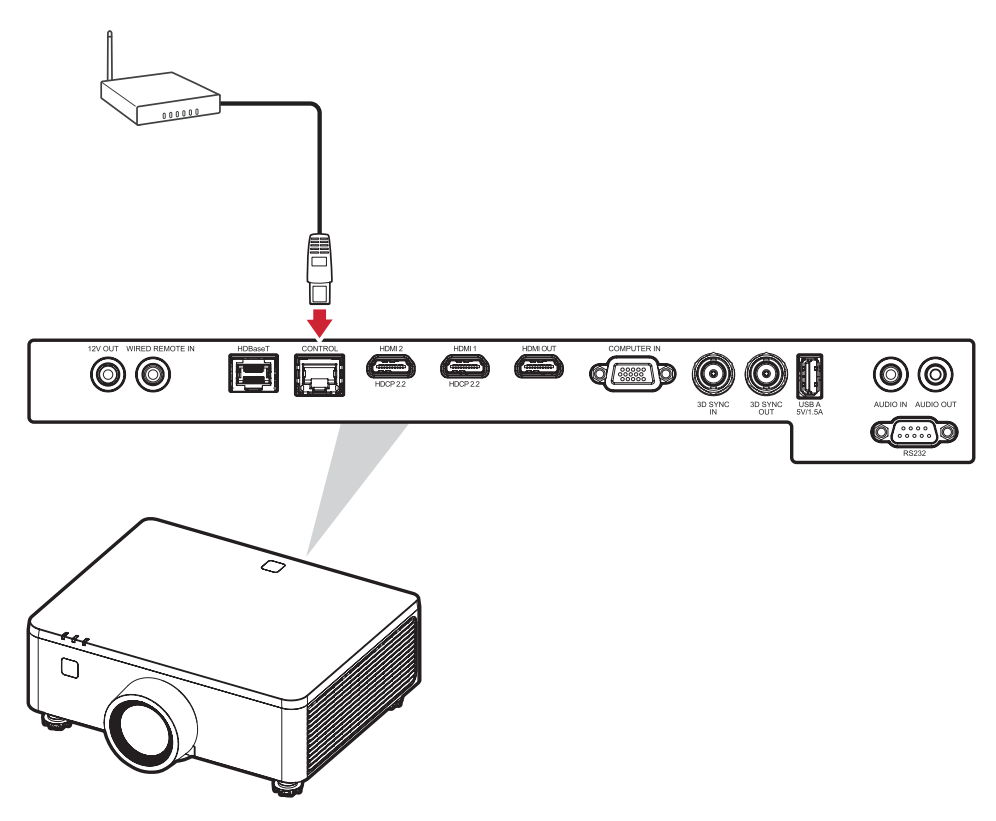

#### NOTE:

• LAN connection is required for updating projector's firmware.

## HDMI Connection HDMI Input Connection

Connect one end of an HDMI cable to the HDMI port of your video device, PC, gaming console or other device and the other end of the cable to the **HDMI 1/2** port of your projector.

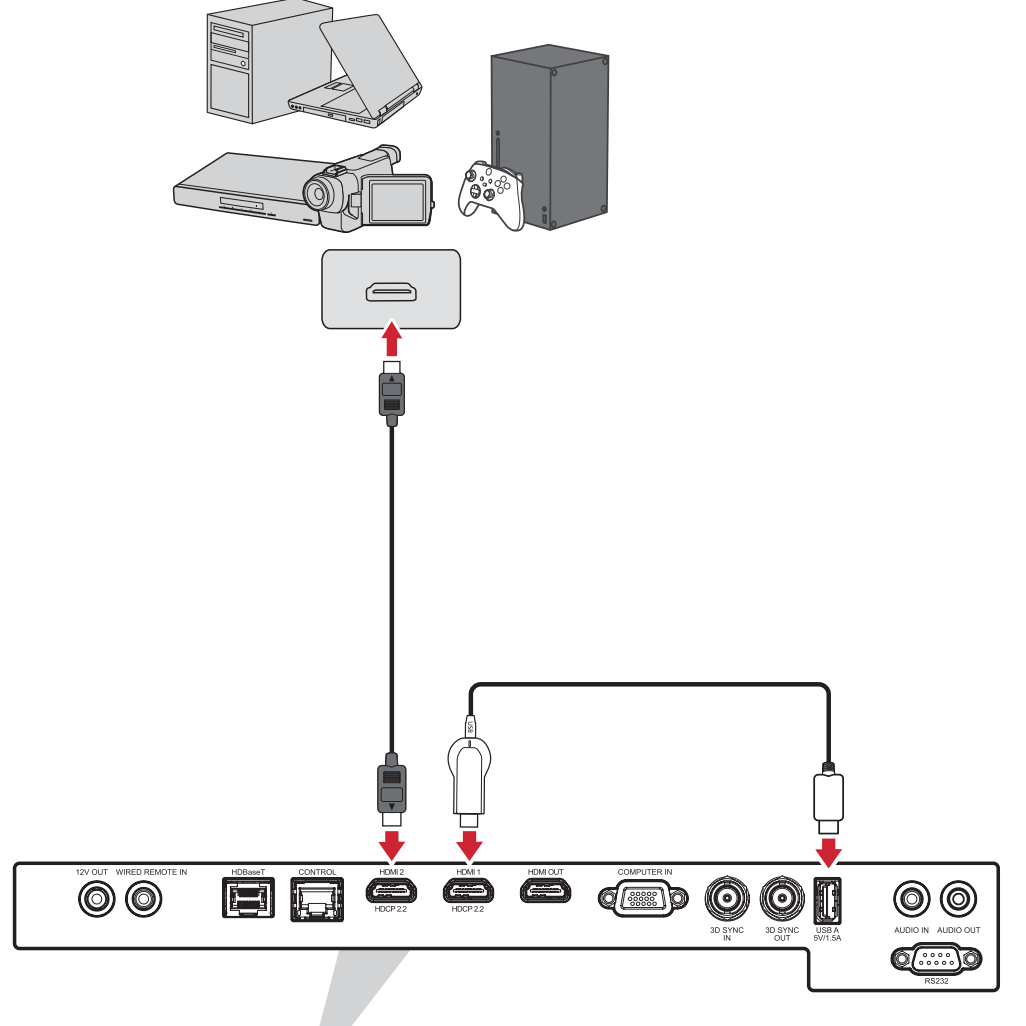

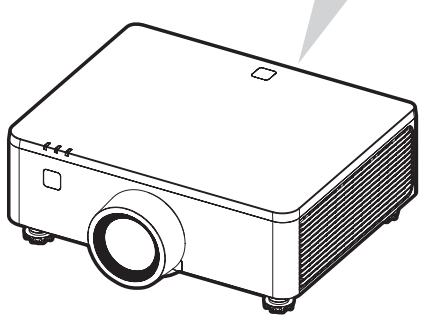

#### **HDMI Output Connection**

Connect one end of an HDMI cable to the HDMI port of your monitor or next projector and the other end of the cable to the **HDMI OUT** port of your projector.

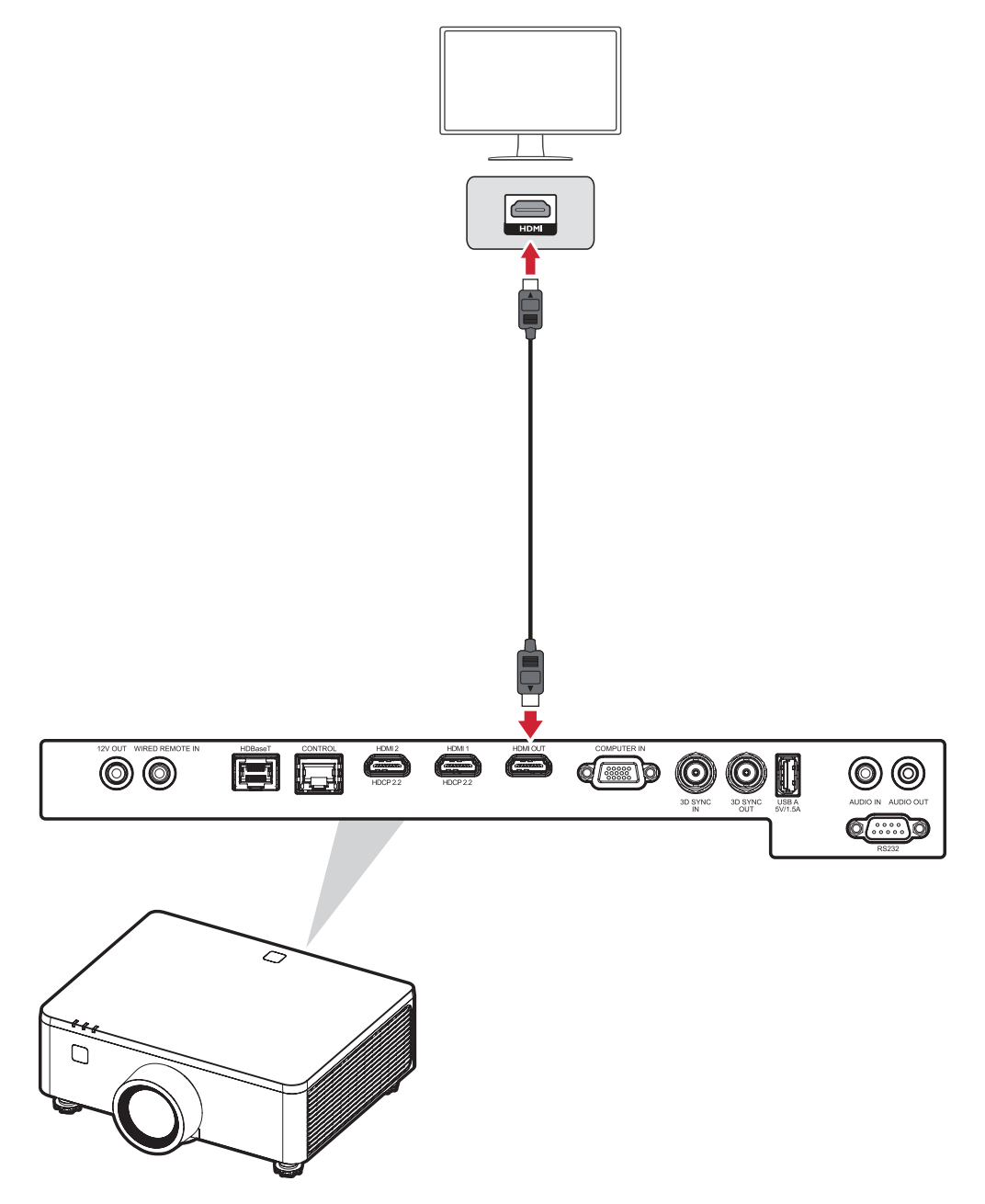

### **VGA** Connection

Connect one end of a VGA cable to the VGA port of your PC and the other end of the cable to the **COMPUTER IN** port of your projector.

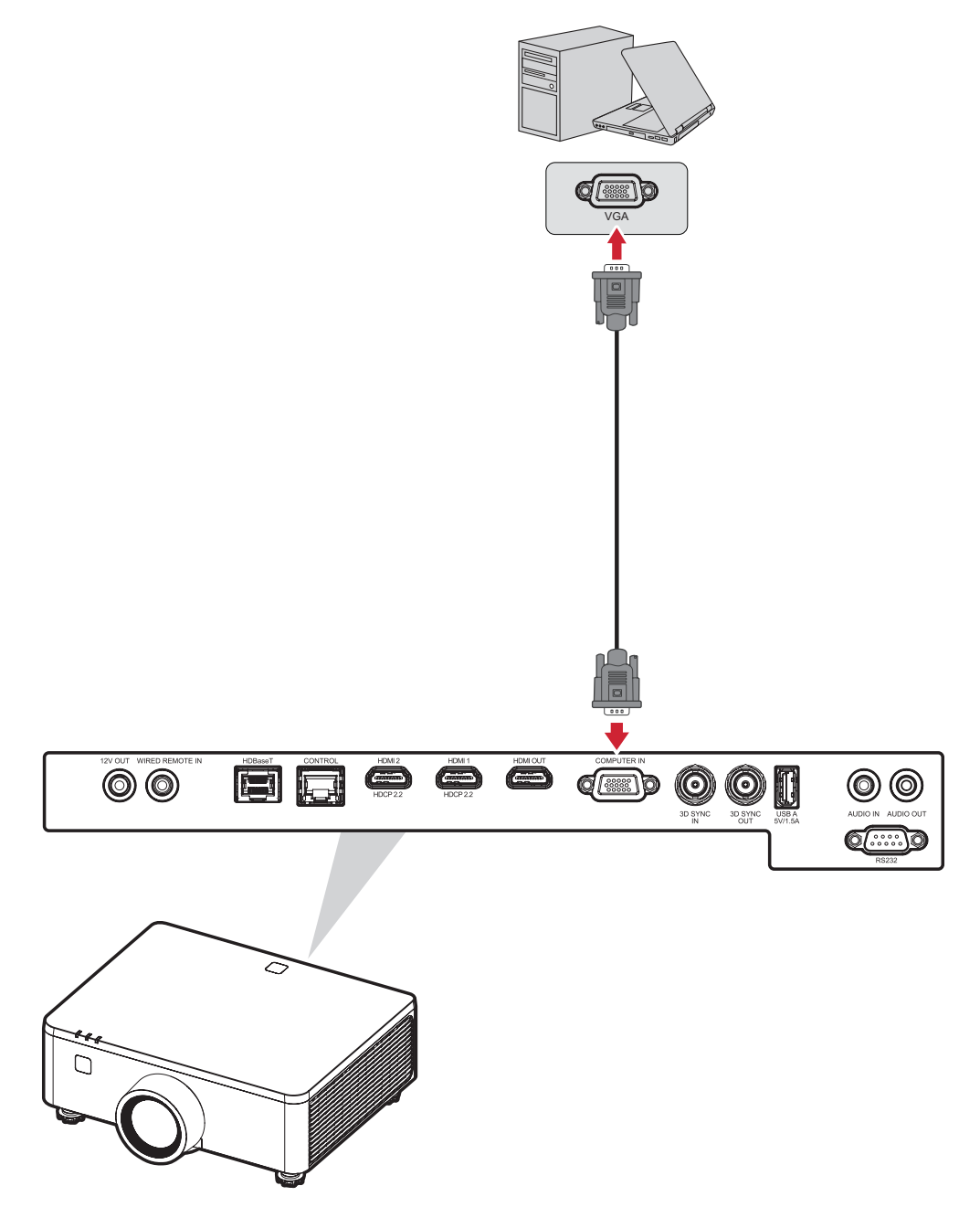

**NOTE:** Some notebooks do not turn on their external displays automatically when connected to a projector. You may have to adjust your notebook's projection settings.

### **3D Sync Connection**

#### **3D Sync Input Connection**

Connect one end of a 3D sync cable to the 3D sync output port of your device and the other end of the cable to the **3D SYNC IN** port of your projector.

#### NOTE:

- To activate the 3D sync function, ensure the 3D technology setting is set to "3D Sync" in the OSD > Image > Advanced Image > 3D Tech menu.
- To properly view 3D content, it is necessary to use 3D glasses equipped with an emitter that supports the 3D sync function.

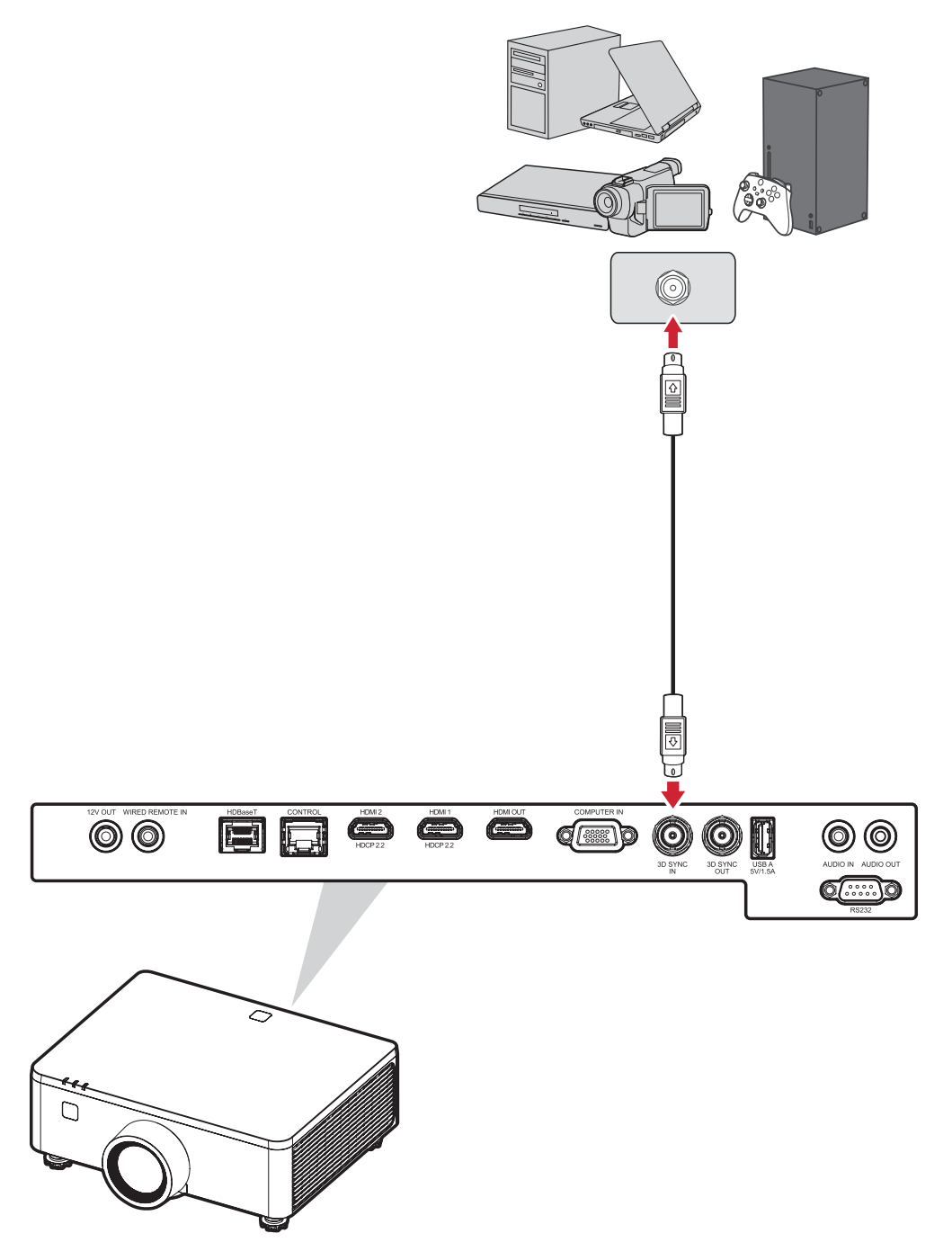

#### **3D Sync Output Connection**

Connect one end of a 3D sync cable to the 3D sync port of your 3D emitter or next projector and the other end of the cable to the **3D SYNC OUT** port of your projector.

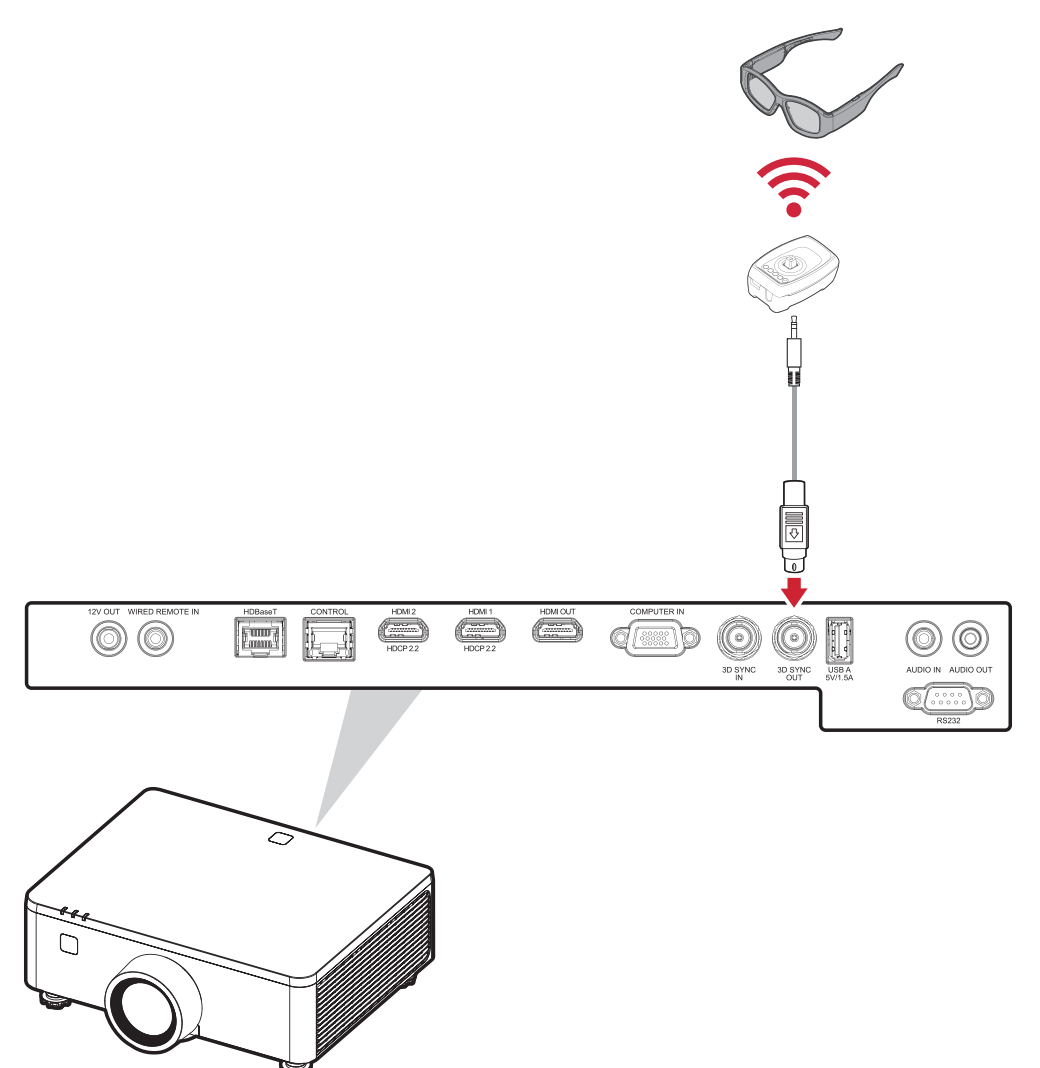

- **NOTE:** If you need to connect multiple projectors to the 3D emitter, then follow the steps below:
  - a) In these projectors that will be connected to daisy chain, set the 3D Sync Out parameter to "To Next Projector" in the OSD > Image > Advanced Image > 3D Setup menus.
     In the last projector that will be connected to the 3D emitter, set

the 3D Sync Out parameter to "To Emitter" in the OSD > Image > Advanced Image > 3D Setup menu.

- b) Connect the 3D Sync cable from the source (e.g., PC) to the **3D SYNC IN** port of the first projector.
- c) Connect the **3D SYNC OUT** port of the first projector to the **3D SYNC IN** port of the second projector.

- d) Repeat this process by connecting the **3D SYNC OUT** port of each projector to the **3D SYNC IN** port of the next projector in sequence until all projectors are connected.
- e) Finally, connect the **3D SYNC OUT** port of the last projector to the emitter.

### **USB** Connection

#### **USB Type A Connection**

The USB port is for supplying power (e.g., dongles).

**NOTE:** The USB port does not supply power when the projector is in standby mode.

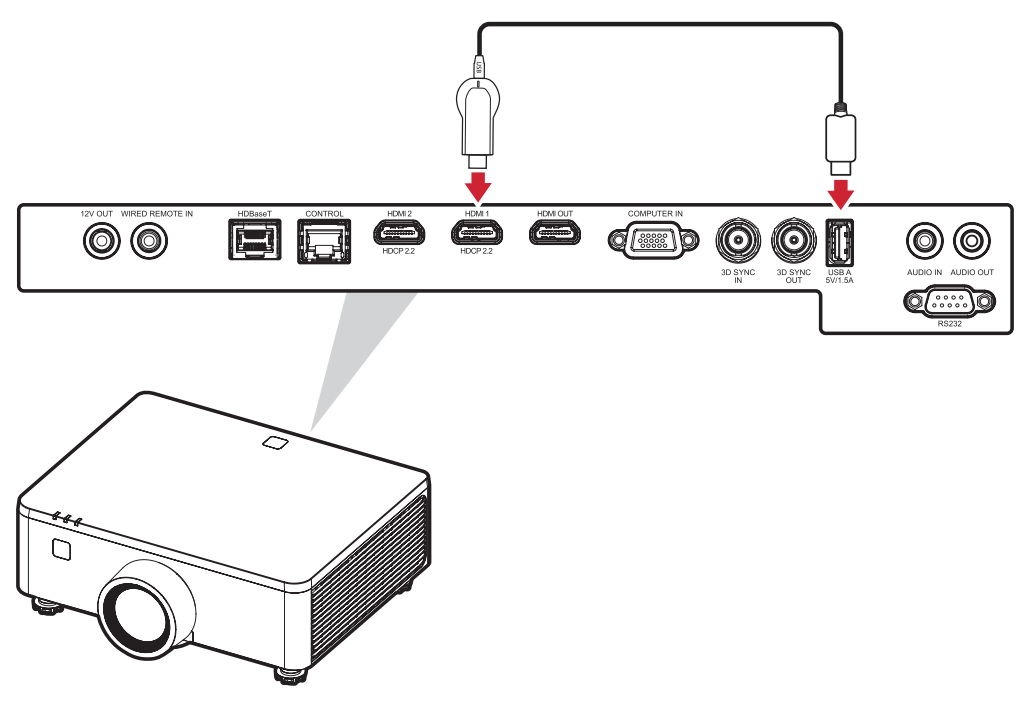
#### Audio Connection Audio Output Connection

To play audio from another device through the internal speakers of the projector, connect one end of an audio cable to your device, and the other end to the projector's **AUDIO IN** port.

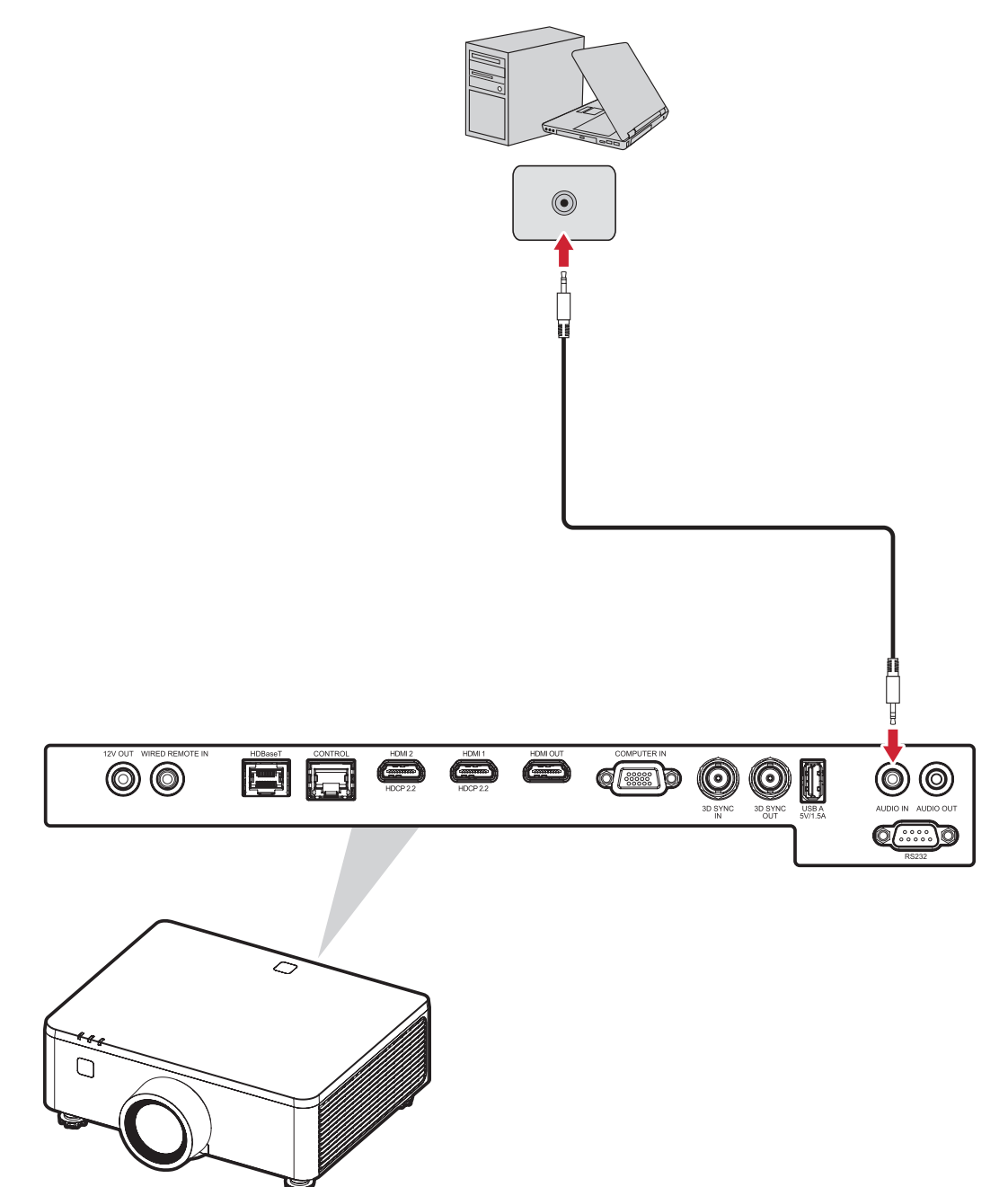

#### Audio Output Connection

To play audio from the projector through an external speaker, connect one end of an audio cable to the external speaker, and the other end to the projector's **AUDIO OUT** port.

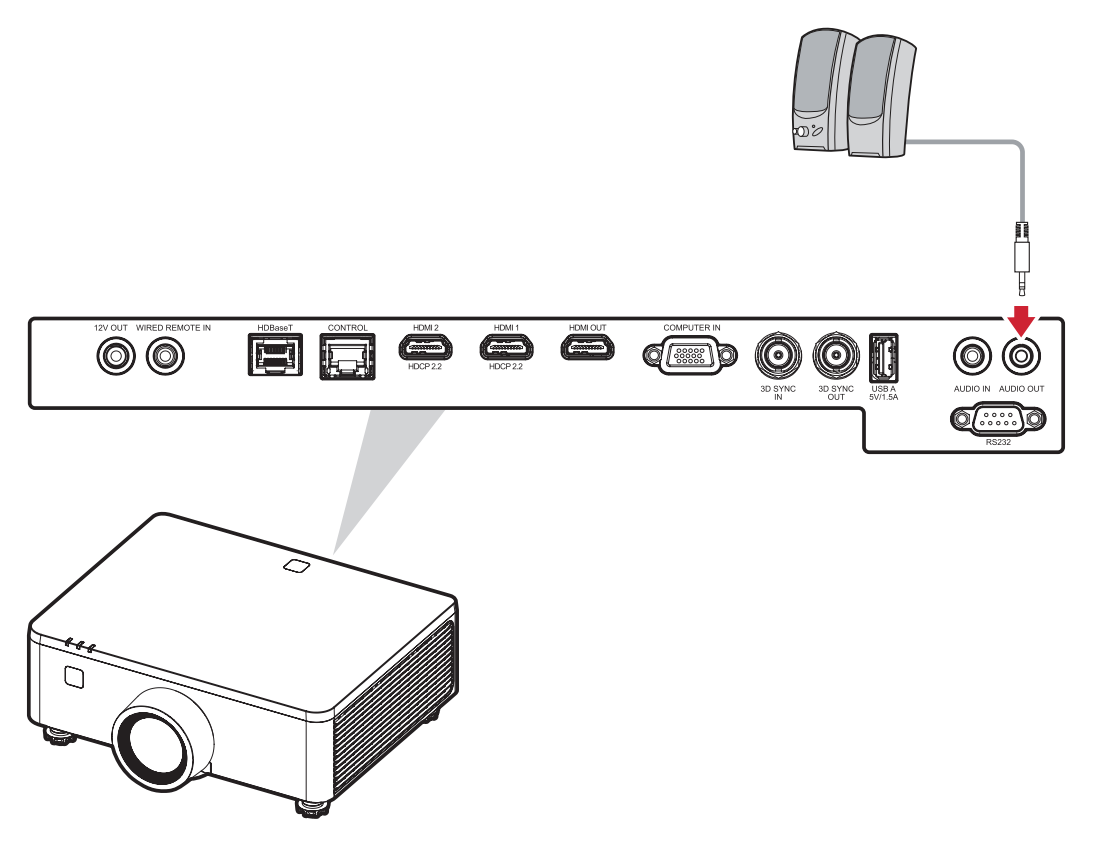

#### **RS-232** Connection

When you use a RS-232 serial port cable to connect the projector to an external computer then certain functions can be controlled remotely by the PC, including Power On/Off, Volume adjustment, Input select, Brightness, and more.

Connect one end of a serial cable to the RS-232 port of your device and the other end of the cable to the **RS-232** port of your projector.

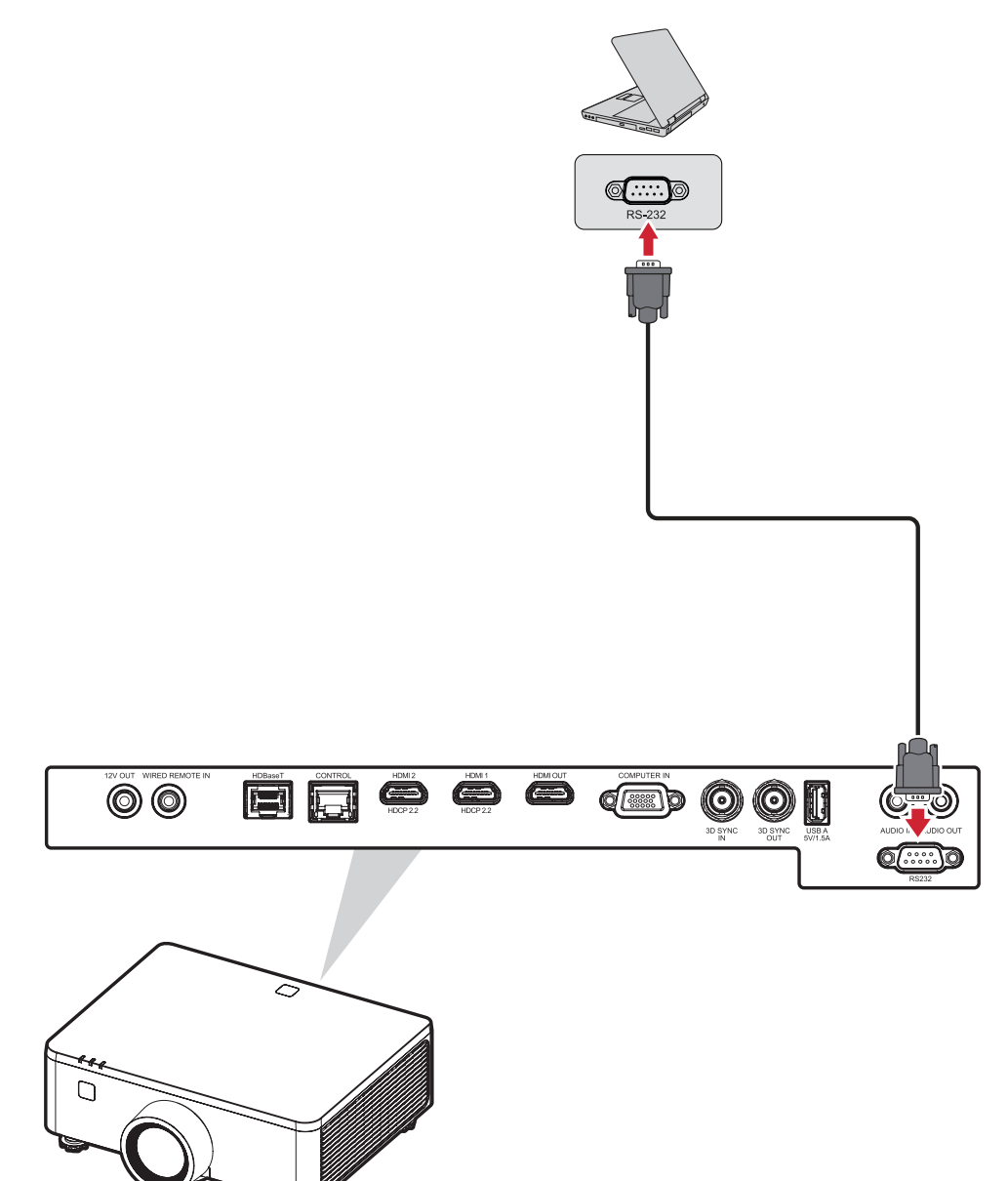

## Using the Projector Starting Up the Projector

- **1.** Ensure the projector's power cord is properly connected to a power outlet.
- 2. Press the power switch to the "I" (On) position and wait until the Power Indicator Light () on the projector becomes solid red.

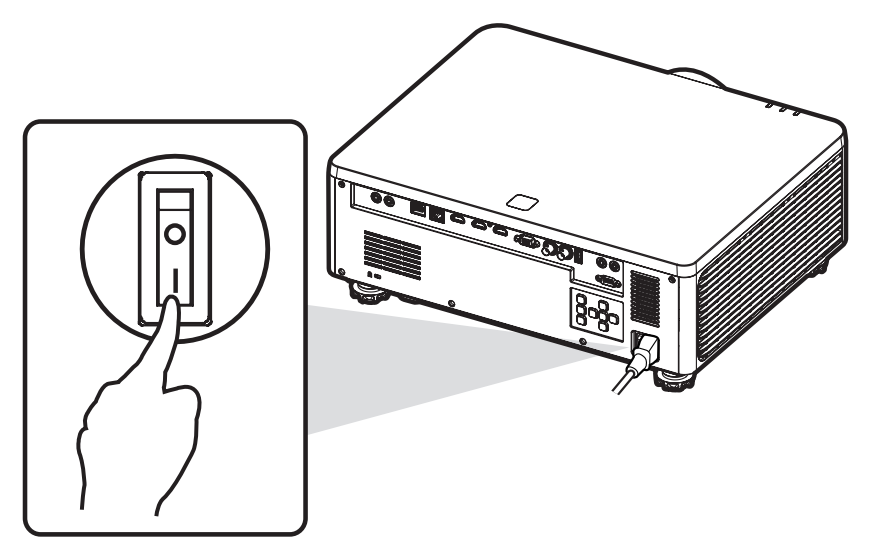

**3.** Press the **Power (**) button on the projector keypad or **Power On (**) button on the remote control to turn on the projector.

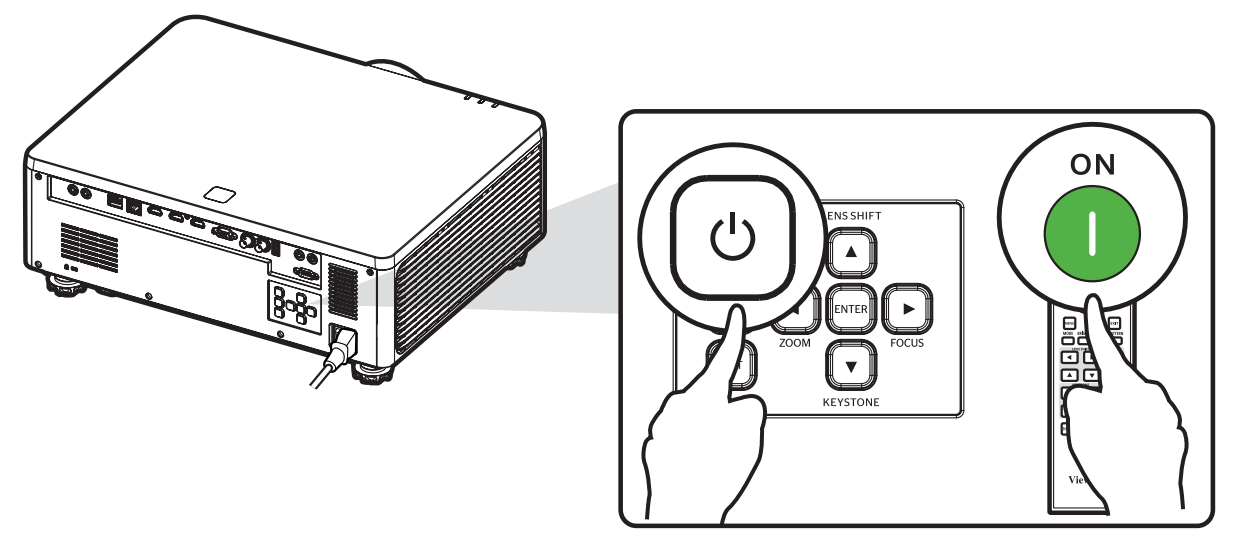

#### NOTE:

- The Power Indicator Light will be flashing red during startup.
- The first time the projector is turned on, you will be prompted to select the preferred language and projection orientation.
- If you have enabled the Fast Power On feature in the Power Settings menu, then the projector will skip the warming up state and will power on immediately.

## **Selecting an Input Source**

The projector can be connected to multiple devices at the same time.

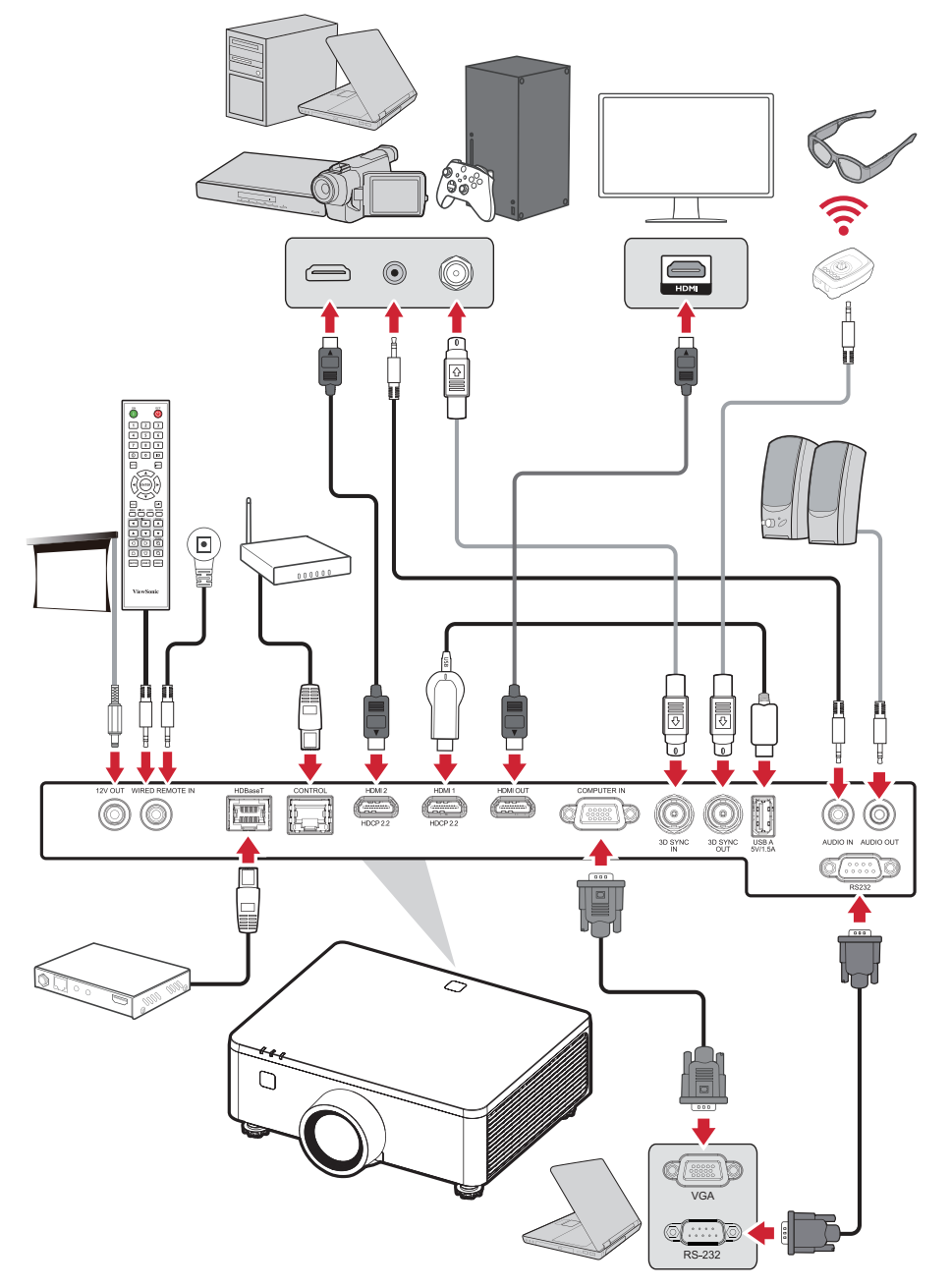

When **Auto Signal** is On, the projector will automatically search for input sources. If multiple sources are connected, press the **Input** button on the remote control to select the desired input.

#### NOTE:

- Ensure the connected sources are also turned on.
- Auto Signal does not support PIP/PBP mode.

## Adjusting the Projected Image

#### Adjusting the Projector's Height and Projection Angle

The projector is equipped with four (4) adjustment feet. Adjusting the feet will change the projector's height and the vertical projection angle.

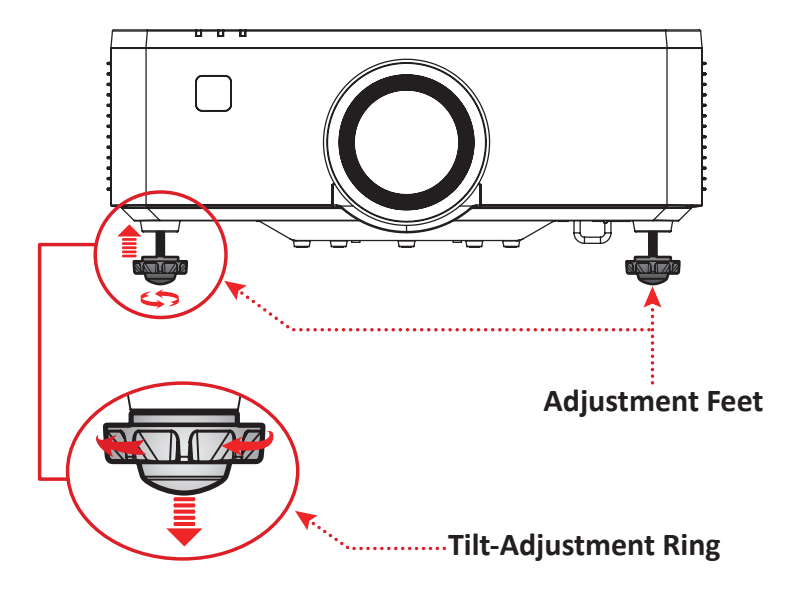

#### Adjusting the Keystone, Focus, Zoom, and Lens Shift

You can improve and adjust the clarity, size, and position of the image by adjusting the **Keystone**, **Focus**, **Zoom**, or **Lens Shift** keys.

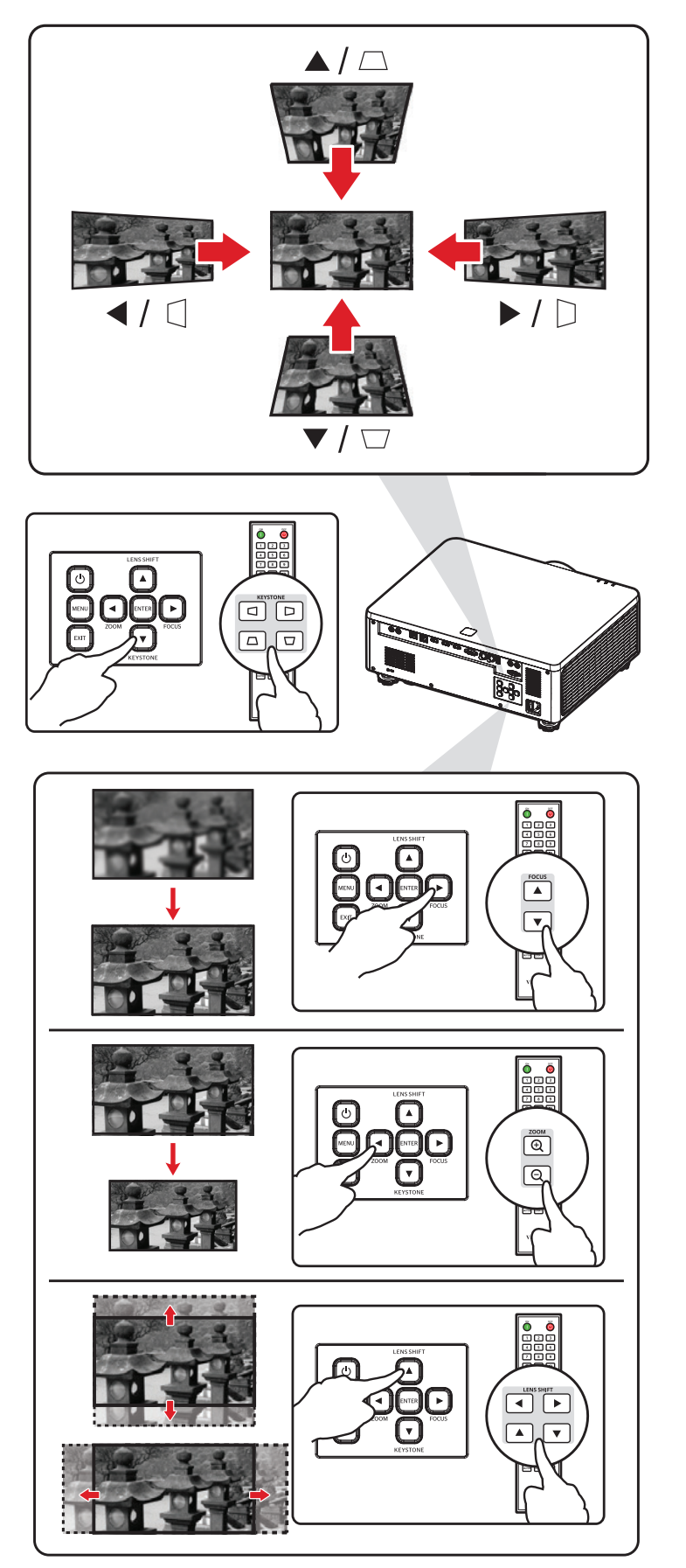

## **Shutting Down the Projector**

- 1. Press the **Power** button on the projector keypad or **Power Off** button on the remote control and a "power off message" will appear.
- 2. Press the **Power** (a) button or **Power Off** (b) button again on the projector or remote control respectively to confirm and shut down the projector.
- **3.** The Power Indicator Light will turn solid red and enter standby mode.
  - **NOTE:** If you have enabled the Fast Power On feature in the Power Settings menu, then after pressing the **Power** button on the projector keypad or the **Power Off** button on the remote control twice, the Power Indicator Light will turn red but the system will keep operating.

# **Operating the Projector**

## **On-Screen Display (OSD) Menu**

The projector has multilingual on-screen display menus that allow you to make image adjustments and change a variety of settings.

|            | DISPLAY                       |               |             |
|------------|-------------------------------|---------------|-------------|
| ţ.         | Lens                          |               |             |
| <b>⊳</b> ⊕ |                               |               |             |
|            | Geometry Correction<br>Signal |               |             |
| ℅          | Edge Mask                     |               | Þ           |
| (i)        | Test Pattern                  | Off           |             |
| (ABC)      | Reset                         |               |             |
|            |                               |               |             |
|            |                               |               |             |
|            |                               |               |             |
|            | ENTER Enter 🔺 🔽 Select        | Adjust Adjust | EXIT Return |

| Men           | u | Description                                                                                                    |  |
|---------------|---|----------------------------------------------------------------------------------------------------|--|
| Image         |   | Adjust Color Mode, Brightness, Contrast, Saturation,<br>Tint, Sharpness, Gamma, White Balance, Advanced<br>Color, and Advanced Image settings. |  |
| Display       |   | Adjust Lens, Aspect Ratio, Scale, Geometry Correction,<br>Signal, Edge Mask, Orientation, and Test Pattern<br>settings.                        |  |
| Extended      |   | Adjust On Screen Display, Logo Setup, and Schedule settings.                                                                                   |  |
| Communication |   | Adjust Remote Setup, Network Setup, Control, and Baud Rate settings.                                                                           |  |

| Menu        |     | Description                                                                                                    |  |  |
|-------------|-----|----------------------------------------------------------------------------------------------------|--|--|
| System      | ×   | Adjust Date and Time, Standby Mode, Power Settings,<br>Light Source Settings, A/V Mute, Security, 12V Trigger,<br>High Altitude, Audio Settings, User Data, and Service<br>settings. |  |  |
| Information | i   | View projector information.                                                                                                    |  |  |
| Language    | ABC | Select the OSD language.                                                                                                    |  |  |

### Menu Navigation

The projector has multilingual on-screen display menus that allow for image and settings adjustment.

- **1.** To open the On-Screen Display (OSD) Menu, press the **Menu** button on the projector or the remote control.
- When the OSD is displayed, use the Navigation buttons (▲▼◀►) to select any item in the main menu. While making a selection on a particular page, press the Enter button on the projector or the remote control to enter a sub-menu.
- Use the Navigation buttons (▲▼◀►) to select the desired item in the sub-menu and then press Enter to view further settings. Adjust the settings by using the Navigation buttons (▲▼◀►).
- **4.** Select the next item to be adjusted in the sub-menu and adjust as described above.
- 5. Press Enter to confirm, and the screen will return to the main menu.
- **6.** To exit, press the **Exit** button. The OSD menu will close and the projector will automatically save the new settings.

## **On-Screen Display (OSD) Menu Tree**

| Main Menu | Sub-menu      |                 |          | Menu Option |  |
|-----------|---------------|-----------------|----------|-------------|--|
|           |               | Presentation    |          |             |  |
|           |               | Bright          |          |             |  |
|           |               | Cinema          |          |             |  |
|           |               | HDR             |          |             |  |
|           | Color Modo    | Sports          |          |             |  |
|           | Color Wode    | DICOM SIM.      |          |             |  |
|           |               | Blending        |          |             |  |
|           |               | 3D              |          |             |  |
|           |               | 2D High Speed   |          |             |  |
|           |               | User            |          |             |  |
|           | Brightness    | 0~100           |          |             |  |
|           | Contrast      | 0~100           |          |             |  |
|           | Saturation    | 0~100           |          |             |  |
|           | Tint          | 0~100           |          |             |  |
|           | Sharpness     | 1~15            |          |             |  |
|           | Gamma         | 1.8             |          |             |  |
|           |               | 1.9             |          |             |  |
|           |               | 2.0             |          |             |  |
| Image     |               | 2.1             |          |             |  |
|           |               | 2.2             |          |             |  |
|           |               | 2.3             |          |             |  |
|           |               | 2.4             |          |             |  |
|           |               | DICOM SIM.      |          |             |  |
|           |               | HDR             |          |             |  |
|           |               | Cubic           |          |             |  |
|           |               |                 | Warm     |             |  |
|           |               | Color           | Standard |             |  |
|           |               | lemperature     | Cool     |             |  |
|           |               | Gain/Offset (Ro | GB)      |             |  |
|           |               | Red Gain        | 0~100    |             |  |
|           | White Balance | Green Gain      | 0~100    |             |  |
|           |               | Blue Gain       | 0~100    |             |  |
|           |               | Red Offset      | 0~100    |             |  |
|           |               | Green Offset    | 0~100    |             |  |
|           |               | Blue Offset     | 0~100    |             |  |
|           |               | White peaking   | 0~100    |             |  |

| Main Menu | Sub-menu          |                   |                                                                          | Menu Option |  |
|-----------|-------------------|-------------------|--------------------------------------------------------------------------|-------------|--|
|           | M/hite Delence    | Decet             | Yes                                                                      |             |  |
|           | white Balance     | Reset             | Cancel                                                                   |             |  |
|           |                   |                   | Auto                                                                     |             |  |
|           |                   |                   | RGB (0~255)                                                              |             |  |
|           |                   | Color Space       | RGB (16~235)                                                             |             |  |
|           |                   |                   | REC709                                                                   |             |  |
|           |                   |                   | REC601                                                                   |             |  |
|           |                   |                   | Off                                                                      |             |  |
|           |                   |                   | Blackboard                                                               |             |  |
|           |                   |                   | Light Yellow                                                             |             |  |
|           |                   | Wall Color        | Light Green                                                              |             |  |
|           |                   |                   | Light Blue                                                               |             |  |
|           |                   |                   | Pink                                                                     |             |  |
|           | Advanced<br>Color |                   | Gray                                                                     |             |  |
|           |                   |                   | Auto Test<br>Pattern                                                     | Checkbox    |  |
|           |                   |                   |                                                                          | Red         |  |
| Image     |                   |                   |                                                                          | Green       |  |
| iniage    |                   |                   |                                                                          | Blue        |  |
|           |                   |                   | Color                                                                    | Cyan        |  |
|           |                   |                   |                                                                          | Magenta     |  |
|           |                   |                   |                                                                          | Yellow      |  |
|           |                   |                   |                                                                          | White       |  |
|           |                   | Color<br>Matching | Hue (Red_<br>Green_<br>Blue_Cyan_<br>Magenta_<br>Yellow/<br>White)       | 0~254       |  |
|           |                   |                   | Saturation<br>(Red_Green_<br>Blue_Cyan_<br>Magenta_<br>Yellow/<br>White) | 0~254       |  |
|           |                   |                   | Gain<br>(Red_Green_<br>Blue_Cyan_<br>Magenta_<br>Yellow/<br>White)       | 0~254       |  |

| Main Menu | Sub-menu          |                     |                           | Menu Option          |  |
|-----------|-------------------|---------------------|---------------------------|----------------------|--|
|           | Advanced          | Color               | David                     | Yes                  |  |
|           | Color             | Matching            | Reset                     | Cancel               |  |
|           |                   |                     | Dynamic<br>Black          | Checkbox             |  |
|           |                   |                     | Speed                     | 1~160                |  |
|           |                   |                     | Strength                  | 0~3                  |  |
|           |                   |                     | Level                     | 50%~100%             |  |
|           |                   | Dynamic<br>Contrast | Extreme<br>Black          | Checkbox             |  |
|           |                   |                     | Light Out<br>Timer        | 0s~20s               |  |
|           |                   |                     | Light Out<br>Signal Level | 0~5                  |  |
|           |                   |                     | Reset<br>HDR              | Yes                  |  |
|           | Advanced<br>Image |                     |                           | Cancel               |  |
|           |                   | Dynamic<br>Range    |                           | Off                  |  |
|           |                   |                     |                           | Auto                 |  |
|           |                   |                     | HDR Picture<br>Mode       | HDR Low              |  |
|           |                   |                     |                           | HDR Standard         |  |
| Image     |                   |                     |                           | HDR Middle           |  |
|           |                   |                     |                           | HDR High             |  |
|           |                   |                     | 3D Mode                   | Off                  |  |
|           |                   |                     |                           | On                   |  |
|           |                   |                     |                           | Auto                 |  |
|           |                   |                     |                           | Frame<br>Packing     |  |
|           |                   |                     | 3D Format                 | Side by Side         |  |
|           |                   |                     |                           | Top and<br>Bottom    |  |
|           |                   | 3D Setup            |                           | Frame<br>Sequential  |  |
|           |                   |                     |                           | DLP-link             |  |
|           |                   |                     | 3D lech                   | 3D Sync              |  |
|           |                   |                     |                           | To Emitter           |  |
|           |                   |                     | 3D Sync Out               | To Next<br>Projector |  |
|           |                   |                     | 3D Sync<br>Invert         | Swap                 |  |
|           |                   |                     | Frame Delay               | 1~200                |  |

| Main Menu | Sub-menu          |           |                   | Menu Option          |  |
|-----------|-------------------|-----------|-------------------|----------------------|--|
|           |                   | 2D Cature |                   | Yes                  |  |
|           |                   | 3D Setup  | Reset             | Cancel               |  |
|           |                   |           |                   | Off                  |  |
|           |                   |           | PIP/PBP           | PIP                  |  |
|           |                   |           |                   | PBP                  |  |
|           |                   |           |                   | VGA                  |  |
|           |                   |           |                   | HDMI1                |  |
|           |                   |           | Main Source       | HDMI2                |  |
|           |                   |           | -                 | HDBaseT              |  |
|           |                   |           |                   | VGA                  |  |
|           |                   |           |                   | HDMI1                |  |
|           |                   |           | Sub Source        | HDMI2                |  |
|           |                   |           | -                 | HDBaseT              |  |
|           | Advanced<br>Image |           | Swap Source       |                      |  |
|           |                   | PIP/PBP   | Sub Image<br>Size | Small                |  |
|           |                   |           |                   | Medium               |  |
|           |                   |           |                   | Large                |  |
| Image     |                   |           | Sub Position      | PBP, Main Left       |  |
|           |                   |           |                   | PBP, Main Top        |  |
|           |                   |           |                   | PBP, Main<br>Right   |  |
|           |                   |           |                   | PBP, Main<br>Bottom  |  |
|           |                   |           |                   | PIP, Bottom<br>Right |  |
|           |                   |           |                   | PIP, Bottom<br>Left  |  |
|           |                   |           |                   | PIP, Top Left        |  |
|           |                   |           |                   | PIP, Top Right       |  |
|           |                   |           | Sub Brightness    | 0~100                |  |
|           |                   |           | Sub Contrast      | 0~100                |  |
|           |                   |           |                   | Auto                 |  |
|           |                   |           | Sub Color         | RGB (0-255)          |  |
|           |                   |           | Space             | RGB (16-235)         |  |
|           |                   |           |                   | REC709               |  |
|           |                   |           |                   | REC601               |  |

| Main Menu | Sub-menu      |                       |             | Menu Option |  |
|-----------|---------------|-----------------------|-------------|-------------|--|
|           | Advanced      | Low Latanay           | Normal      |             |  |
|           | Image         | Low Latency           | Ultra       |             |  |
|           | Sous to User  | Yes                   |             |             |  |
|           | Save to User  | Cancel                |             |             |  |
|           |               | User-<br>Presentation |             |             |  |
|           |               | User-Bright           |             |             |  |
|           |               | User-Cinema           |             |             |  |
|           |               | User-HDR              |             |             |  |
| Image     |               | User-Sports           |             |             |  |
|           | Apply to User | User-DICOM<br>SIM.    |             |             |  |
|           |               | User-<br>Blending     |             |             |  |
|           |               | User-3D               |             |             |  |
|           |               | User-2D High<br>Speed |             |             |  |
|           | Reset         | Yes                   |             |             |  |
|           |               | Cancel                |             |             |  |
|           |               | Focus                 | Focus In    |             |  |
|           |               | Focus                 | Focus Out   |             |  |
|           |               | 700m                  | Zoom In     |             |  |
|           |               | 20011                 | Zoom Out    |             |  |
|           |               |                       | Up          |             |  |
|           |               | Long Chift            | Down        |             |  |
| Display   | Lens          | Lens Shirt            | Right       |             |  |
|           |               |                       | Left        |             |  |
|           |               |                       |             | Memory 1    |  |
|           |               |                       |             | Memory 2    |  |
|           |               | Lens Shift<br>Memory  | Save Memory | Memory 3    |  |
|           |               |                       |             | Memory 4    |  |
|           |               |                       |             | Memory 5    |  |

| Main Menu | Sub-menu        |                      |                 | Menu Option |   |  |
|-----------|-----------------|----------------------|-----------------|-------------|---|--|
|           |                 |                      |                 | Memory 1    |   |  |
|           |                 |                      |                 | Memory 2    |   |  |
|           |                 |                      | Apply<br>Memory | Memory 3    |   |  |
|           |                 | Lens Shift<br>Memory | wieniory        | Memory 4    |   |  |
|           |                 |                      |                 | Memory 5    |   |  |
|           | Lens            |                      | Clear           | Yes         |   |  |
|           |                 |                      | Memory          | Cancel      |   |  |
|           |                 | Lens<br>Calibration  |                 |             |   |  |
|           |                 | Lens Lock            | Checkbox        |             |   |  |
|           |                 | Reset                | Yes             |             |   |  |
|           |                 | Neset                | Cancel          |             |   |  |
|           | Aspect Ratio    | Auto                 |                 |             |   |  |
|           |                 | 4:3                  |                 |             |   |  |
|           |                 | 16:9                 |                 |             |   |  |
| Display   |                 | 16:10                |                 |             |   |  |
|           |                 | 21:9                 |                 |             |   |  |
|           |                 | LBX                  |                 |             |   |  |
|           |                 | Native               |                 |             |   |  |
|           |                 |                      | Digital Zoom    |             | 1 |  |
|           |                 |                      | Proportional    | Checkbox    |   |  |
|           |                 |                      | Horizontal      | 50%~400%    |   |  |
|           |                 | Digital Zoom         | Vertical        | 50%~400%    |   |  |
|           | Scale           |                      | Digital Shift   |             |   |  |
|           |                 |                      | Horizontal      | 0~100       |   |  |
|           |                 |                      | Vertical        | 0~100       |   |  |
|           |                 | Recet                | Yes             |             |   |  |
|           |                 | neset                | Cancel          |             |   |  |
|           | Geometry        | Warn Control         | Basic           |             |   |  |
|           | ,<br>Correction | warp Control         | Advanced        |             |   |  |

| Main Menu    | Sub-menu               | Menu Option      |                   |                 |            |       |
|--------------|------------------------|------------------|-------------------|-----------------|------------|-------|
|              |                        |                  | Kaystana          | Horizontal      | 0~40       |       |
|              |                        |                  | Reystone          | Vertical        | 0~80       |       |
|              |                        |                  | Dineuchien        | Horizontal      | 0~100      |       |
|              |                        |                  | PINCUSHION        | Vertical        | 0~100      |       |
|              |                        |                  |                   | Toploft         | Horizontal | 0~120 |
|              |                        | Pacie Warp       |                   | TOP Left        | Vertical   | 0~80  |
|              |                        | Basic waip       |                   | Top Dight       | Horizontal | 0~120 |
|              |                        |                  | 4 Corpor          | TOP RIGHT       | Vertical   | 0~80  |
|              |                        |                  | 4-Comer           | Pottom Loft     | Horizontal | 0~120 |
|              |                        |                  |                   | BOLLOIII LEIL   | Vertical   | 0~80  |
|              |                        |                  |                   | Pottom Dight    | Horizontal | 0~120 |
|              |                        |                  |                   | BOLLOITI KIRITI | Vertical   | 0~80  |
|              | Geometry<br>Correction |                  |                   | 2x2             |            |       |
|              |                        |                  | Grid Points       | 3x3             |            |       |
|              |                        |                  |                   | 5x5             |            |       |
| <b>D</b> : 1 |                        |                  |                   | 9x9             |            |       |
| Display      |                        |                  |                   | 17x17           |            |       |
|              |                        |                  | Warp Inner        | Off             |            |       |
|              |                        |                  |                   | On              |            |       |
|              |                        |                  | Warp<br>Sharpness | 0~9             |            |       |
|              |                        |                  |                   | Green           |            |       |
|              |                        | Advanced<br>Warp | Grid Color        | Magenta         |            |       |
|              |                        |                  |                   | Red             |            |       |
|              |                        |                  |                   | Cyan            |            |       |
|              |                        |                  | Grid              | Black           |            |       |
|              |                        |                  |                   | Transparent     |            |       |
|              |                        |                  |                   | Blend Width     |            |       |
|              |                        |                  |                   | -               | 4          |       |
|              |                        |                  | Blend Setting     | Overlan Grid    | 6          |       |
|              |                        |                  |                   | Number          | 8          |       |
|              |                        |                  |                   | -               | 10         |       |
|              |                        |                  |                   | 12              |            |       |

| Main Menu    | Sub-menu   | Menu Option  |                 |             |     |  |
|--------------|------------|--------------|-----------------|-------------|-----|--|
|              |            |              |                 |             | 1.8 |  |
|              |            |              |                 |             | 1.9 |  |
|              |            |              |                 |             | 2   |  |
|              |            | Advanced     | Blend Setting   | Gamma       | 2.1 |  |
|              |            | vvarp        |                 |             | 2.2 |  |
|              |            |              |                 |             | 2.3 |  |
|              |            |              |                 |             | 2.4 |  |
|              |            |              |                 | Memory 1    |     |  |
|              |            |              |                 | Memory 2    |     |  |
|              | Geometry   |              | Save Memory     | Memory 3    |     |  |
|              | Correction |              |                 | Memory 4    |     |  |
|              |            | Memory       |                 | Memory 5    |     |  |
|              |            |              | Apply<br>Memory | Memory 1    |     |  |
|              |            |              |                 | Memory 2    |     |  |
| <b>D</b> : 1 |            |              |                 | Memory 3    |     |  |
| Display      |            |              |                 | Memory 4    |     |  |
|              |            |              |                 | Memory 5    |     |  |
|              |            |              | Clear           | Yes         |     |  |
|              |            |              | Memory          | Cancel      |     |  |
|              |            | Reset        | Yes             |             |     |  |
|              |            | Neset        | Cancel          |             |     |  |
|              |            | Auto Signal  | Checkbox        |             |     |  |
|              |            |              | VGA             |             |     |  |
|              |            |              | HDMI1           |             |     |  |
|              |            | Input Signai | HDMI2           |             |     |  |
|              | Signal     |              | HDBaseT         |             |     |  |
|              |            |              | Phase           | 0~100       |     |  |
|              |            |              | H. Position     | 0~100       |     |  |
|              |            | VGA          | V. Position     | 0~100       |     |  |
|              |            |              | Resolution      | (read only) |     |  |
|              | 1          |              |                 |             | 1   |  |

| Main Menu | Sub-menu     |                           |          | Menu Option |  |
|-----------|--------------|---------------------------|----------|-------------|--|
|           |              |                           | Qutout   | HDMI 1      |  |
|           |              |                           | Ουτρατ   | HDMI 2      |  |
|           |              |                           | EDID     |             |  |
|           | Signal       | HDMI                      |          | 1.4         |  |
|           | Signal       |                           |          | 2.0         |  |
|           |              |                           |          | 1.4         |  |
|           |              |                           |          | 2.0         |  |
|           |              | Quick Resync              | Checkbox |             |  |
|           | Edge Mask    | 0~10                      |          |             |  |
|           |              |                           | Auto     |             |  |
|           |              | Ceiling<br>Mount          | On       |             |  |
|           |              |                           | Off      |             |  |
|           | Orientation  | Front<br>Projection       | Checkbox |             |  |
|           |              | Rear<br>Projection        | Checkbox |             |  |
| Dicplay   |              | Off                       |          |             |  |
| Dispidy   |              | Green Grid                |          |             |  |
|           |              | Magenta Grid              |          |             |  |
|           |              | White Grid                |          |             |  |
|           |              | White                     |          |             |  |
|           |              | Black                     |          |             |  |
|           |              | Red                       |          |             |  |
|           |              | Green                     |          |             |  |
|           | Test Pattern | Blue                      |          |             |  |
|           |              | Yellow                    |          |             |  |
|           |              | Magenta                   |          |             |  |
|           |              | Cyan                      |          |             |  |
|           |              | ANSI Contrast<br>4x4      |          |             |  |
|           |              | Color Bar                 |          |             |  |
|           |              | Full Screen               |          |             |  |
|           |              | ViewSonic<br>Test Pattern |          |             |  |

| Main Menu    | Sub-menu   |                      |                  | Menu Option |  |
|--------------|------------|----------------------|------------------|-------------|--|
| <b>D</b> : 1 | <b>.</b> . | Yes                  |                  |             |  |
| Display      | Reset      | Cancel               |                  |             |  |
|              |            |                      | Top Left         |             |  |
|              |            |                      | Top Right        |             |  |
|              |            | Menu                 | Center           |             |  |
|              |            | LUCALION             | Bottom Left      |             |  |
|              |            |                      | Bottom Right     |             |  |
|              |            | Menu<br>Transparency | 0~90             |             |  |
|              |            |                      | Off              |             |  |
|              | 0          |                      | 5s               |             |  |
|              | Display    | Menu Timer           | 10s              |             |  |
|              |            |                      | 15s              |             |  |
|              |            | Information<br>Hide  | Checkbox         |             |  |
|              |            |                      | Blue             |             |  |
|              |            | Background           | Black            |             |  |
| Extended     |            | Color                | White            |             |  |
|              |            |                      | Logo             |             |  |
|              |            | Reset                | Yes              |             |  |
|              |            |                      | Cancel           |             |  |
|              |            |                      | Default Logo     |             |  |
|              |            | Change Logo          | Captured<br>Logo |             |  |
|              |            |                      | Custom Logo      |             |  |
|              |            | Logo Capturo         | Yes              |             |  |
|              | Logo Setup |                      | Cancel           |             |  |
|              |            |                      | Captured         | Yes         |  |
|              |            |                      | Logo             | Cancel      |  |
|              |            | 201010 1050          | Custom Logo      | Yes         |  |
|              |            |                      |                  | Cancel      |  |
|              | Schedule   | Date and<br>Time     | //<br>:H320:H321 |             |  |

| Main Menu | Sub-menu |                                      |                                                                                        | Menu Option                       |                                                                                                    |  |
|-----------|----------|--------------------------------------|----------------------------------------------------------------------------------------|-----------------------------------|----------------------------------------------------------------------------------------------------|--|
|           |          | Schedule                             | Off                                                                                    |                                   |                                                                                                    |  |
|           |          | Mode                                 | On                                                                                     |                                   |                                                                                                    |  |
|           |          | View Today                           | Monday /<br>Tuesday /<br>Wednesday /<br>Thursday /<br>Friday /<br>Saturday /<br>Sunday |                                   |                                                                                                    |  |
|           |          |                                      | Schedule<br>Enable                                                                     | Checkbox                          |                                                                                                    |  |
|           |          |                                      |                                                                                        | Time                              | 00:00~23:59                                                                                                    |  |
|           |          |                                      |                                                                                        |                                   | Off                                                                                                    |  |
|           |          |                                      |                                                                                        |                                   | Power<br>Settings                                                                                                    |  |
|           |          |                                      |                                                                                        | Function                          | Input Source                                                                                                    |  |
|           |          |                                      |                                                                                        |                                   | 00:00~23:590ffOffPower<br>SettingsInput SourceLight Source<br>ModeA/V muteQepend by<br>Function)OffOffOffStandby<br>(Networks<br>Standby)Standby<br>(Communica-<br>tion) |  |
|           |          |                                      |                                                                                        |                                   | A/V mute                                                                                                    |  |
|           |          |                                      | Event                                                                                  | (Value<br>Depend by<br>Function)  |                                                                                                    |  |
| Extended  | Schedule |                                      |                                                                                        |                                   | Off                                                                                                    |  |
|           |          | Monday /                             | Event 01-08<br>Event 09-16                                                             |                                   | Power On                                                                                                    |  |
|           |          | Wednesday /                          |                                                                                        | (Function<br>= Power<br>Settings) | Standby                                                                                                    |  |
|           |          | Thursday /<br>Friday /<br>Saturday / |                                                                                        |                                   | Standby<br>(Networks<br>Standby)                                                                                                    |  |
|           |          | Sunday                               |                                                                                        |                                   | Standby<br>(Communica-<br>tion)                                                                                                    |  |
|           |          |                                      |                                                                                        |                                   | Off                                                                                                    |  |
|           |          |                                      |                                                                                        | (Europhien –                      | VGA                                                                                                    |  |
|           |          |                                      |                                                                                        | (Function = Input Source)         | HDMI1                                                                                                    |  |
|           |          |                                      |                                                                                        |                                   | HDMI2                                                                                                    |  |
|           |          |                                      |                                                                                        |                                   | HDBaseT                                                                                                    |  |
|           |          |                                      |                                                                                        |                                   | Off                                                                                                    |  |
|           |          |                                      |                                                                                        | (Function =<br>Light Source       | Normal<br>Mode                                                                                                    |  |
|           |          |                                      |                                                                                        | Mode)                             | Eco Mode                                                                                                    |  |
|           |          |                                      |                                                                                        |                                   | Custom<br>Brightness                                                                                                    |  |

| Main Menu | Sub-menu  |                       |                                     | Menu Option                    |              |
|-----------|-----------|-----------------------|-------------------------------------|--------------------------------|--------------|
|           |           |                       |                                     |                                | Off          |
|           |           |                       |                                     | (Function = $(\Lambda/(muto))$ | A/V mute On  |
|           |           |                       | Event 01-08                         | Ay v matej                     | A/V mute Off |
|           |           |                       |                                     | Durat                          | Yes          |
|           |           |                       |                                     | Reset                          | Cancel       |
| Extended  |           | Monday /<br>Tuesday / | More Events<br>/ Previous<br>Events | Event 01~16                    |              |
|           |           | Wednesday /           |                                     | Monday                         |              |
|           | Schedule  | Friday /              |                                     | Tuesday                        |              |
|           | Selicatic | Saturday /<br>Sunday  |                                     | Wednesday                      |              |
|           |           | curracy               | Copy Events<br>To                   | Thursday                       |              |
|           |           |                       |                                     | Friday                         |              |
|           |           |                       |                                     | Saturday                       |              |
|           |           |                       |                                     | Sunday                         |              |
|           |           |                       | Recet the Day                       | Yes                            |              |
|           |           |                       | Reset the Day                       | Cancel                         |              |
|           |           | Reset<br>Schedule     | Yes                                 |                                |              |
|           |           |                       | Cancel                              |                                |              |
|           |           | Remote Code           | 0~99                                |                                |              |
|           |           | Quick Key             | 0~9                                 |                                |              |
|           |           | <b>-</b> .            | Front                               | Checkbox                       |              |
|           |           | Remote<br>Receiver    | Тор                                 | Checkbox                       |              |
|           |           |                       | HDBaseT                             | Checkbox                       |              |
|           |           |                       | Freeze Screen                       |                                |              |
| Communi   | Pomoto    |                       | Blank Screen                        |                                |              |
| cation    | Setup     |                       | PIP/PBP                             |                                |              |
|           |           |                       | Aspect Ratio                        |                                |              |
|           |           | User 1                | Color<br>Matching                   |                                |              |
|           |           |                       | Light Source<br>Mode                |                                |              |
|           |           |                       | Audio Mute                          |                                |              |
|           |           |                       | Audio<br>Volume                     |                                |              |

| Main Menu          | Sub-menu        |          |                      | Menu Option                                |  |
|--------------------|-----------------|----------|----------------------|--------------------------------------------|--|
|                    |                 |          | Freeze Screen        |                                            |  |
|                    |                 |          | Blank Screen         |                                            |  |
|                    |                 |          | PIP/PBP              |                                            |  |
|                    |                 |          | Aspect Ratio         |                                            |  |
|                    | Remote<br>Setup | User 2   | Color<br>Matching    |                                            |  |
|                    |                 |          | Light Source<br>Mode |                                            |  |
|                    |                 |          | Audio Mute           |                                            |  |
|                    |                 |          | Audio<br>Volume      |                                            |  |
|                    |                 |          | I AN Interface       | RJ-45                                      |  |
|                    |                 |          |                      | HDBaseT                                    |  |
|                    |                 |          | MAC Address          | (read only)                                |  |
|                    |                 |          | Network<br>Status    | (read only)<br>Connected /<br>Disconnected |  |
|                    |                 |          | DHCP                 | Checkbox                                   |  |
| Communi-<br>cation |                 |          | IP Address           |                                            |  |
|                    | Network         | Ethernet | Subnet Mask          |                                            |  |
|                    | Jetup           |          | Gateway              |                                            |  |
|                    |                 |          | DNS                  |                                            |  |
|                    |                 |          | DNS2                 |                                            |  |
|                    |                 |          | vlaaA                | Yes                                        |  |
|                    |                 |          |                      | Cancel                                     |  |
|                    |                 | Network  | Yes                  |                                            |  |
|                    |                 | Reset    | Cancel               |                                            |  |
|                    |                 | Crestron | Checkbox             |                                            |  |
|                    |                 | Extron   | Checkbox             |                                            |  |
|                    | Control         | PJ Link  | Checkbox             |                                            |  |
|                    |                 | AMX      | Checkbox             |                                            |  |
|                    |                 | Telnet   | Checkbox             |                                            |  |
|                    |                 | HTTP     | Checkbox             |                                            |  |

| Main Menu | Sub-menu         |                         |                                    | Menu Option |  |
|-----------|------------------|-------------------------|------------------------------------|-------------|--|
|           |                  |                         | 1200                               |             |  |
|           |                  |                         | 2400                               |             |  |
|           |                  |                         | 4800                               |             |  |
|           | David Data       | Corial Dort In          | 9600                               |             |  |
| Communi-  | Baud Rate        | Serial Port in          | 19200                              |             |  |
| cation    |                  |                         | 38400                              |             |  |
|           |                  |                         | 57600                              |             |  |
|           |                  |                         | 115200                             |             |  |
|           | Reset            | Yes                     |                                    |             |  |
|           | Neset            | Cancel                  |                                    |             |  |
|           |                  |                         | Use NTP                            |             |  |
|           |                  | Clock Mode              | Server                             |             |  |
|           |                  |                         | Manual                             |             |  |
|           |                  |                         | 2000~2037<br>(Year)                |             |  |
|           |                  | Date                    | 01~12                              |             |  |
|           |                  |                         | (Month)                            |             |  |
|           |                  |                         | 01~31 (Day)                        |             |  |
|           |                  |                         | 00~23 (Hour)                       |             |  |
|           |                  | Time                    | 00~59<br>(Mipute)                  |             |  |
|           |                  | Daylight<br>Saving Time | Checkbox                           |             |  |
|           |                  |                         | time.google.<br>com                |             |  |
| System    | Date and<br>Time |                         | asia.pool.ntp.<br>org              |             |  |
|           |                  | NTP Server              | europe.pool.<br>ntp.org            |             |  |
|           |                  |                         | north-<br>america.pool.<br>ntp.org |             |  |
|           |                  |                         | UTC+14:00                          |             |  |
|           |                  |                         | UTC+13:00                          |             |  |
|           |                  |                         | UTC+12:45                          |             |  |
|           |                  |                         | UTC+12:00                          |             |  |
|           |                  | Time Zone               | UTC+11:00                          |             |  |
|           |                  |                         | UTC+10:30                          |             |  |
|           |                  |                         | UTC+10:00                          |             |  |
|           |                  |                         | UTC+09:30                          |             |  |
|           |                  |                         |                                    |             |  |

| Main Menu | Sub-menu |            |           | Menu Option                                                                                                    |      |
|-----------|----------|------------|-----------|----------------------------------------------------------------------------------------------------|------|
|           |          |            | UTC+09:00 |                                                                                                    |      |
|           |          |            | UTC+08:45 | Menu Option         Image: Image: Im |      |
|           |          |            | UTC+08:00 |                                                                                                    |      |
|           |          |            | UTC+07:00 |                                                                                                    |      |
|           |          |            | UTC+06:30 |                                                                                                    |      |
|           |          |            | UTC+06:00 |                                                                                                    |      |
|           |          |            | UTC+05:45 |                                                                                                    |      |
|           |          |            | UTC+05:30 |                                                                                                    |      |
|           |          |            | UTC+05:00 |                                                                                                    |      |
|           |          |            | UTC+04:30 |                                                                                                    |      |
|           |          |            | UTC+04:00 |                                                                                                    |      |
|           |          |            | UTC+03:30 |                                                                                                    |      |
|           |          |            | UTC+03:00 |                                                                                                    |      |
|           |          |            | UTC+02:00 |                                                                                                    |      |
|           |          | Time 7 and | UTC+01:00 |                                                                                                    |      |
|           |          | Time Zone  | UTC+00:00 |                                                                                                    |      |
| Communi-  | Date and |            | UTC-01:00 |                                                                                                    |      |
| cation    | Time     |            | UTC-02:00 |                                                                                                    |      |
|           |          |            | UTC-03:00 |                                                                                                    |      |
|           |          |            | UTC-03:30 |                                                                                                    |      |
|           |          |            | UTC-04:00 |                                                                                                    |      |
|           |          |            | UTC-05:00 |                                                                                                    |      |
|           |          |            | UTC-06:00 |                                                                                                    |      |
|           |          |            | UTC-07:00 |                                                                                                    |      |
|           |          |            | UTC-08:00 |                                                                                                    |      |
|           |          |            | UTC-09:00 |                                                                                                    |      |
|           |          |            | UTC-09:30 |                                                                                                    |      |
|           |          |            | UTC-10:00 |                                                                                                    |      |
|           |          |            | UTC-11:00 |                                                                                                    |      |
|           |          |            | UTC-12:00 |                                                                                                    |      |
|           |          | Update     | Hourly    |                                                                                                    | <br> |
|           |          | Interval   | Daily     |                                                                                                    |      |
|           |          | Annly      | Yes       |                                                                                                    |      |
|           |          | ,,,,,,     | Cancel    |                                                                                                    |      |

| Main Menu | Sub-menu          |                            |                        | Menu Option |   |
|-----------|-------------------|----------------------------|------------------------|-------------|---|
|           |                   | Standby<br>Mode            |                        |             |   |
|           | Standby<br>Mode   | Network<br>Standby<br>Mode |                        |             |   |
|           |                   | Communica-<br>tion Mode    |                        |             |   |
|           |                   | Direct Power<br>On         | Checkbox               |             |   |
|           |                   | Fast Power<br>On           | Checkbox               |             |   |
|           | Power<br>Settings | Signal Power<br>On         | Checkbox               |             |   |
|           |                   | Auto Power<br>Off          | 0~180 min              |             |   |
|           |                   | Sleep Timer                | 0~16 hour              |             |   |
|           | Pocot             | Yes                        |                        |             |   |
|           | Reset             | Cancel                     |                        |             |   |
| Communi-  |                   |                            | Normal                 |             |   |
| cation    |                   | Light Source               | Eco Mode               |             | _ |
|           | Light Source      | Niode                      | Custom<br>Mode         |             |   |
|           | Settings          | Custom                     | Brightness<br>Level    | 30%-100%    |   |
|           |                   | Brightness                 | Constant<br>Brightness | Checkbox    |   |
|           |                   | Fade-In                    | 0.5s~5s                |             |   |
|           | A/V mute          | Fade-Out                   | 0.5s~5s                |             |   |
|           |                   | Startup                    | Checkbox               |             |   |
|           |                   | Security                   | Checkbox               |             |   |
|           |                   |                            | Month                  | 0~12        |   |
|           | Security          | Security<br>Timer          | Day                    | 0~29        |   |
|           |                   |                            | Hour                   | 0~23        |   |
|           |                   | Set Password               |                        |             |   |
|           | 12V Trigger       | Checkbox                   |                        |             |   |
|           | High Altitude     | Checkbox                   |                        |             |   |

| Main Menu | Sub-menu   |                 |          | Menu Option |  |
|-----------|------------|-----------------|----------|-------------|--|
|           | Audio      | Audio Mute      | Checkbox |             |  |
|           | Settings   | Audio<br>Volume | 0~20     |             |  |
|           |            |                 | Memory 1 |             |  |
|           |            |                 | Memory 2 |             |  |
|           |            | Save all        | Memory 3 |             |  |
|           |            | 3641153         | Memory 4 |             |  |
|           |            |                 | Memory 5 |             |  |
|           | Lises Data |                 | Memory 1 |             |  |
|           | User Data  |                 | Memory 2 |             |  |
|           |            | Load all        | Memory 3 |             |  |
|           | settings   | Memory 4        |          |             |  |
|           |            |                 | Memory 5 |             |  |
|           |            | Clear           | Yes      |             |  |
| Communi-  |            | Memory          | Cancel   |             |  |
| cation    |            | Reset System    | Yes      |             |  |
|           |            | Settings        | Cancel   |             |  |
|           |            |                 | INAGE    | Yes         |  |
|           |            |                 |          | Cancel      |  |
|           |            |                 | DISPLAY  | Yes         |  |
|           |            |                 |          | Cancel      |  |
|           | Reset      |                 | EXTENDED | Yes         |  |
|           |            | Reset           |          | Cancel      |  |
|           |            | Selective       | COMMUNI- | Yes         |  |
|           |            |                 | CATION   | Cancel      |  |
|           |            |                 | SYSTEM   | Yes         |  |
|           |            |                 |          | Cancel      |  |
|           |            |                 | LANGUAGE | Yes         |  |
|           |            |                 |          | Cancel      |  |
|           | Service    |                 |          |             |  |

| Main Menu   | Sub-menu         |                             | Menu Option |  |
|-------------|------------------|-----------------------------|-------------|--|
|             |                  | Model Name                  |             |  |
|             | Projector        | Serial<br>Number            |             |  |
|             |                  | Standby<br>Mode             |             |  |
|             |                  | Light Source<br>Mode        |             |  |
|             | System<br>Status | Total<br>Projector<br>Hours |             |  |
|             |                  | Light Source<br>Hours       |             |  |
|             |                  | System<br>Temperature       |             |  |
|             |                  | Remote Code                 |             |  |
|             |                  | Ethernet                    |             |  |
|             |                  | LAN Interface               |             |  |
|             |                  | MAC Address                 |             |  |
|             |                  | Network<br>Status           |             |  |
| Information |                  | DHCP                        |             |  |
|             |                  | IP Address                  |             |  |
|             | Communi-         | Subnet Mask                 |             |  |
|             | cation           | Gateway                     |             |  |
|             |                  | DNS                         |             |  |
|             |                  | Control                     |             |  |
|             |                  | Crestron                    |             |  |
|             |                  | Extron                      |             |  |
|             |                  | PJ Link                     |             |  |
|             |                  | AMX                         |             |  |
|             |                  | Telnet                      |             |  |
|             |                  | HTTP                        |             |  |
|             |                  | Input Signal                |             |  |
|             |                  | Resolution                  |             |  |
|             | Signal           | Signal Format               |             |  |
|             |                  | Pixel Clock                 |             |  |
|             |                  | Horz Refresh                |             |  |

| Main Menu   | Sub-menu            | Menu Option          |  |  |  |  |
|-------------|---------------------|----------------------|--|--|--|--|
|             |                     | Vert Refresh         |  |  |  |  |
|             |                     | Color Space          |  |  |  |  |
|             |                     | Second Signal        |  |  |  |  |
|             |                     | Resolution           |  |  |  |  |
|             | Signal              | Signal Format        |  |  |  |  |
|             |                     | Pixel Clock          |  |  |  |  |
|             |                     | Horz Refresh         |  |  |  |  |
|             |                     | Vert Refresh         |  |  |  |  |
|             |                     | Color Space          |  |  |  |  |
| Information |                     | Main Version         |  |  |  |  |
|             |                     | I-SCALER<br>Version  |  |  |  |  |
|             |                     | F-MCU<br>Version     |  |  |  |  |
|             | Firmware<br>Version | A-MCU<br>Version     |  |  |  |  |
|             |                     | LAN Version          |  |  |  |  |
|             |                     | Formatter<br>Version |  |  |  |  |
|             |                     | HDBaseT<br>Version   |  |  |  |  |
|             | Englich             | Yes                  |  |  |  |  |
|             | English             | Cancel               |  |  |  |  |
|             | Simplified          | Yes                  |  |  |  |  |
|             | Chinese             | Cancel               |  |  |  |  |
|             | French              | Yes                  |  |  |  |  |
|             | Trench              | Cancel               |  |  |  |  |
|             | German              | Yes                  |  |  |  |  |
|             | German              | Cancel               |  |  |  |  |
| Longuago    | Italian             | Yes                  |  |  |  |  |
| Language    | italiali            | Cancel               |  |  |  |  |
|             | lananese            | Yes                  |  |  |  |  |
|             | Japanese            | Cancel               |  |  |  |  |
|             | Koroan              | Yes                  |  |  |  |  |
|             | Kulean              | Cancel               |  |  |  |  |
|             | Pussion             | Yes                  |  |  |  |  |
|             | NUSSIdII            | Cancel               |  |  |  |  |
|             | Snanich             | Yes                  |  |  |  |  |
|             | Spainsh             | Cancel               |  |  |  |  |

| Main Menu | Sub-menu    |        | Menu Option |  |
|-----------|-------------|--------|-------------|--|
|           | Dortuguoso  | Yes    |             |  |
|           | Folluguese  | Cancel |             |  |
|           | Indonosian  | Yes    |             |  |
|           | Indonesian  | Cancel |             |  |
|           | Dutch       | Yes    |             |  |
|           | Dutch       | Cancel |             |  |
|           | Traditional | Yes    |             |  |
|           | Chinese     | Cancel |             |  |
|           | Swedich     | Yes    |             |  |
|           | Swedisti    | Cancel |             |  |
|           | Turkich     | Yes    |             |  |
|           | TUTKISH     | Cancel |             |  |
|           | Crach       | Yes    |             |  |
|           | Czech       | Cancel |             |  |
|           | Thai        | Yes    |             |  |
| Language  | That        | Cancel |             |  |
|           | Delieh      | Yes    |             |  |
|           | POIISI      | Cancel |             |  |
|           | Finnich     | Yes    |             |  |
|           | FINITIST    | Cancel |             |  |
|           | Viotnam     | Yes    |             |  |
|           | Vietilalli  | Cancel |             |  |
|           | Crook       | Yes    |             |  |
|           | Greek       | Cancel |             |  |
|           | Liverarian  | Yes    |             |  |
|           | пипдагіагі  | Cancel |             |  |
|           | Norsk       | Yes    |             |  |
|           | INUTSK      | Cancel |             |  |
|           | Danish      | Yes    |             |  |
|           | Dafiisfi    | Cancel |             |  |

## Menu Operation Image Menu

|               | IMAGE          |        |        |       |
|---------------|----------------|--------|--------|-------|
| €‡⊒-          |                |        |        |       |
|               |                |        |        | Þ     |
| ∎<br><u> </u> |                |        |        | Þ     |
|               |                |        |        | Þ     |
| ● Iř          |                |        |        | Þ     |
| ×             |                |        |        | Þ     |
|               |                |        |        |       |
| $\bigcirc$    | White Balance  |        |        |       |
| (ABC)         | Advanced Color |        |        |       |
|               | Advanced Image |        |        |       |
|               |                |        |        |       |
|               |                |        |        |       |
|               | Reset          |        |        |       |
|               |                |        |        |       |
|               | ENTER Enter    | Adjust | EXIT R | eturn |

| Menu       | Description                                                                                        |                                                                             |  |
|------------|----------------------------------------------------------------------------------------------------|-----------------------------------------------------------------------------|--|
|            | There are several predefined color modes that you can choose from to suit your viewing preference. |                                                                             |  |
|            | Mode                                                                                               | Description                                                                 |  |
|            | Presentation                                                                                       | Suitable for most presenting needs for business and education environments. |  |
|            | Bright                                                                                             | Suitable for bright, well-lit environments.                                 |  |
| Color Modo | Cinema                                                                                             | Provides the best balance of detail and colors for watching movies.         |  |
|            | HDR                                                                                                | Best for displaying High Dynamic Range (HDR) content.                       |  |
|            | Sports                                                                                             | This mode is best for watching sports.                                      |  |
|            | DICOM SIM.                                                                                         | Best for projecting monochrome medical images, such as X-ray diagram.       |  |
|            | Blending                                                                                           | Best for multiple projector installations.                                  |  |
|            | 3D                                                                                                 | Optimized for 3D content.<br><b>NOTE:</b> 3D glasses are needed.            |  |
|            | 2D High Speed                                                                                      | Display the status of 2D High Speed mode.                                   |  |
|            | User                                                                                               | User's custom settings.                                                     |  |

| Menu           |                                                                                                    | Description                                                                                                    |
|----------------|----------------------------------------------------------------------------------------------------|----------------------------------------------------------------------------------------------------|
| Brightness     | The higher the valu will result in a darke                                                                                                    | e, the brighter the image. Lower values<br>er image.                                                                                                    |
| Contrast       | Use this to set the peak white level after you have previously adjusted the Brightness setting to suit your selected input and viewing environment.                                                                                                    |                                                                                                    |
| Saturation     | Refers to the amount of that color in a video picture. Lower<br>settings produce less saturated colors; in fact, a setting<br>of "0" removes that color from the image entirely. If the<br>saturation is too high, that color will be overpowering and<br>unrealistic. |                                                                                                    |
| Tint           | The higher the valu<br>becomes. The lowe<br>becomes.                                                                                                    | e, the more greenish the picture<br>r the value, the more reddish the picture                                                                                                    |
| Sharpness      | A high value results in a sharper picture; a low value softens the picture.                                                                                                    |                                                                                                    |
| Gamma          | Reflect the relations brightness.                                                                                                    | ship between input source and picture                                                                                                    |
|                | Select from Warm, S<br>Gain/Offset (RGB)<br>Adjust the white ba<br>offset. Gain and offs<br>channels used to se<br>of the white parts a                                                                                                    | tandard, or Cool.<br>lance of the projected image via gain and<br>set are individual controls for each RGB<br>t greyscale. The Gains calibrate the color<br>nd offsets calibrate the dark parts. |
| W/bite Delence | Mode                                                                                                    | Description                                                                                                    |
| white balance  | Red / Green / Blue<br>Gain                                                                                                    | Adjust the color of the projected image's bright areas.                                                                                                    |
|                | Red / Green / Blue<br>Offset                                                                                                    | Adjust the color of the projected image's dark areas.                                                                                                    |
|                | White Peaking<br>Increases the brightness of whites near 100%.                                                                                                    |                                                                                                    |
|                | <u>Reset</u><br>Return the white ba                                                                                                    | alance settings to their default values.                                                                                                    |
|                | <u>Color Space</u><br>Select from Auto, RG<br>REC601 color space.                                                                                                    | B (0~255), RGB (16~235), REC709, and                                                                                                    |
| Advanced Color | <u>Wall Color</u><br>Select the wall colo<br>color performance<br>Blackboard, Light Ye<br>or Off (disable the V                                                                                                    | r for the projector to achieve the best<br>for a specific wall. The options include<br>ellow, Light Green, Light Blue, Pink, Gray,<br>Vall Color feature).                                       |

| Menu           | Description                                                                                                    |                                                                       |  |
|----------------|----------------------------------------------------------------------------------------------------|-----------------------------------------------------------------------|--|
| Advanced Color | Color Matching<br>Only in permanent installations with controlled lighting<br>levels such as: boardrooms, lecture halls, or home theaters<br>should Color Matching be considered.                                                                                                    |                                                                       |  |
|                | Color Matching provides fine color control adjustment to allow for more accurate color reproduction, should you require it.                                                                                                    |                                                                       |  |
|                | If you have purchased a test disc, which contains various<br>color test patterns and can be used to test the color<br>presentation on monitors, TVs, projectors, etc., you can<br>project any image from the disc on the screen and enter the<br>Color Matching menu to make adjustments. |                                                                       |  |
|                | Mode                                                                                                    | Description                                                           |  |
|                | Auto Test Pattern                                                                                                    | Enable the function to view a specific color pattern while adjusting. |  |
|                | Hue                                                                                                    | Adjust hue for the selected color.                                    |  |
|                | Saturation                                                                                                    | Adjust saturation for the selected color.                             |  |
|                | Gain                                                                                                    | Adjust gain for the selected color.                                   |  |
|                | ResetReturn the Color Matching settings<br>to their default values.                                                                                                    |                                                                       |  |

| Menu           | Description                                                                                      |                                                                                                    |
|----------------|--------------------------------------------------------------------------------------------------|----------------------------------------------------------------------------------------------------|
|                | <u>Dynamic Contrast</u><br>Set up Dynamic Contrast to maximize the contrast for dark<br>content. |                                                                                                    |
|                | Mode                                                                                             | Description                                                                                                    |
|                | Dynamic Black                                                                                    | Enable this function to automatically<br>adjust the contrast ratio for video<br>sources. It improves the black level<br>in dark scenes by reducing the light<br>output.                                                                                                    |
|                | Speed                                                                                            | Adjust the speed of the light source correction.                                                                                                    |
|                | Strength                                                                                         | Set the strength of the dynamic contrast adjustment.                                                                                                    |
| Advanced Image | Level                                                                                            | Adjust the light source when the<br>brightness level of the current<br>content gets lower than the set value.                                                                                                    |
|                | Extreme Black                                                                                    | Enable this function to automatically<br>increase the contrast ratio by turning<br>off the laser light when black image<br>is detected.<br><b>NOTE:</b> Due to hardware limitations,<br>only RGB color space is<br>supported and YUV is not.                                                |
|                | Light Out Timer                                                                                  | Set a timer for the laser light to turn off after detecting black content.                                                                                                    |
|                | Light Out Signal<br>Level                                                                        | Set a black level value as the<br>threshold for the Extreme Black<br>function.                                                                                                    |
|                | Reset                                                                                            | Return the Dynamic Contrast settings to their default values.                                                                                                    |
|                | <u>Dynamic Range</u><br>Configure the HDR<br>video from 2K Blu-r                                 | setting and its effect when displaying ay players and streaming devices.                                                                                                    |
|                | Mode                                                                                             | Description                                                                                                    |
|                | HDR                                                                                              | Enable or disable HDR processing.                                                                                                    |
|                | HDR Picture Mode                                                                                 | <ul> <li>HDR Low: Select this mode for<br/>more saturated colors.</li> <li>HDR Standard: Select this mode<br/>for natural looking images.</li> <li>HDR Middle: Select this mode<br/>for improved detail.</li> <li>HDR High: Select this mode for<br/>more detail in dark scenes.</li> </ul> |

| Menu           | Description                                                                                                    |                                                                                                    |
|----------------|----------------------------------------------------------------------------------------------------|----------------------------------------------------------------------------------------------------|
|                | <u>3D Setup</u><br>3D video file combines two slightly different images (frames)<br>of the same scene representing the different views that the<br>left and right eyes see. When these frames are displayed fast<br>enough and viewed with 3D glasses synchronized with the<br>left and right frames, the viewer's brain then assemble the<br>separate images into a single 3D image. 3D Menu provides<br>options to set up the 3D functions to correctly display 3D<br>videos. |                                                                                                    |
|                | Mode                                                                                                    | Description                                                                                                    |
|                | 3D Mode                                                                                                    | Enable or disable the 3D function.                                                                                                    |
| Advanced Image | 3D Format                                                                                                    | <ul> <li>Select the 3D content format.</li> <li>NOTE: A Blu-ray 3D source will be detected automatically, and options will not be selectable.</li> <li>Auto: When a 3D identification signal is detected, the 3D format is selected automatically.</li> <li>Frame Packing: Display in Frame Packing format.</li> <li>Side by Side: Display in Side-by-Side format.</li> <li>Top and Bottom: Display in Top and Bottom format.</li> <li>Frame Sequential: Display in Frame Sequential format.</li> </ul>                                |
|                | 3D Tech                                                                                                    | <ul> <li>Select a proper 3D technology<br/>according to how the 3D sync signal<br/>is processed.</li> <li>DLP-Link: Select DLP-Link when<br/>the 3D sync signal is generated<br/>by the DLP-Link technology built<br/>into the projector. DLP-Link<br/>works only with the glasses that<br/>are compatible with DLP 3D<br/>technology and the 3D function<br/>is enabled.</li> <li>3D Sync: Select 3D Sync when<br/>the 3D sync out signal is sent to<br/>an emitter or another projector<br/>through the 3D sync out port.</li> </ul> |

| Menu           | Description    |                                                                                                    |
|----------------|----------------|----------------------------------------------------------------------------------------------------|
|                | Mode           | Description                                                                                                    |
| Advanced Image | 3D Sync Out    | <ul> <li>Set up the transmission of the 3D sync output signal.</li> <li>To Emitter: Send the 3D sync signal to the emitter connected to the 3D sync out port.</li> <li>To Next Projector: Send the 3D sync signal to next projector when using multiple projectors.</li> </ul>                  |
|                | 3D Sync Invert | When the 3D video does not appear<br>correctly, use this function to invert<br>the 3D left and right frames.                                                                                                    |
|                | Frame Delay    | Set a frame delay value for the<br>projector to correct the time<br>difference between the 3D signal<br>being given and the result being<br>executed. When performing 3D<br>blending on multiple projectors, set<br>the frame delay for each projector to<br>correct the nonsynchronous images. |
|                | Reset          | Return the 3D settings to their default values.                                                                                                    |
| Menu           | Description                                                                                                    |                                                                                                    |
|----------------|----------------------------------------------------------------------------------------------------|----------------------------------------------------------------------------------------------------|
|                | <ul> <li><u>PIP/PBP</u></li> <li>PIP/PBP (picture in picture/picture by picture) allows simultaneously displaying two images from two input sources.</li> <li><b>NOTE:</b> <ul> <li>In PIP/PBP mode, HDMI 2 will automatically switch to HDMI 1.4.</li> <li>When using HDMI 1 and HDMI 2 for PIP/PBP, HDMI 2 supports resolutions up to 1920 x 1200@60Hz or 1600 x 1200@60Hz.</li> <li>If the window shows a black screen, please check if the signal source exceeds the supported resolution.</li> </ul> </li> </ul> |                                                                                                    |
|                | Mode                                                                                                    | Description                                                                                                    |
| Advanced Image | PIP/PBP                                                                                                    | <ul> <li>Select the appropriate PIP/PBP mode or disable the function.</li> <li>Off: Disable PIP/PBP mode.</li> <li>PIP: Display one input source on the main screen and the other input source in an inset window.</li> <li>PBP: Display two images of the same size on the screen.</li> </ul> |
|                | Main Source                                                                                                    | Select an input source for the main<br>image. The available input sources<br>are VGA, HDMI1, HDMI2, and<br>HDBaseT.                                                                                                    |
|                | Sub Source                                                                                                    | Select an input source for the<br>second image. The available input<br>sources are VGA, HDMI1, HDMI2,<br>and HDBaseT.                                                                                                    |
|                | Swap Source                                                                                                    | Swap the main source and sub source.                                                                                                    |
|                | Sub Image Size                                                                                                    | Change the display size of the sub source in PIP mode.                                                                                                    |
|                | Sub Position                                                                                                    | Adjust the position of the sub image.                                                                                                    |
|                | Sub Brightness                                                                                                    | Adjust the brightness of the sub image.                                                                                                    |
|                | Sub Contrast                                                                                                    | Adjust the contrast of the sub image.                                                                                                    |
|                | Sub Color Space                                                                                                    | Adjust the color settings of the sub image.                                                                                                    |

| Menu           | Description                                                                                                    |                                                                    |
|----------------|----------------------------------------------------------------------------------------------------|--------------------------------------------------------------------|
|                | <u>Low Latency</u><br>Use this function to enable/disable the system to reduce<br>response times (input latency) during gaming.     |                                                                    |
| Advanced Image | <b>NOTE:</b> Low Latency does not support 3D, PIP/PBP, 4K, signals with vertical refresh rate below 30Hz, and Logo Capture feature. |                                                                    |
|                | Mode                                                                                                    | Description                                                        |
|                | Normal                                                                                                    | Without reducing the latency.                                      |
|                | Ultra                                                                                                    | Reduce the latency of image that can display image simultaneously. |
| Save to User   | Save the image settings to the User Mode.                                                                                           |                                                                    |
| Apply to User  | Apply the selected User Mode parameters to the Image Settings.                                                                      |                                                                    |
| Reset          | Return the image settings to their default values.                                                                                  |                                                                    |

#### **Display Menu**

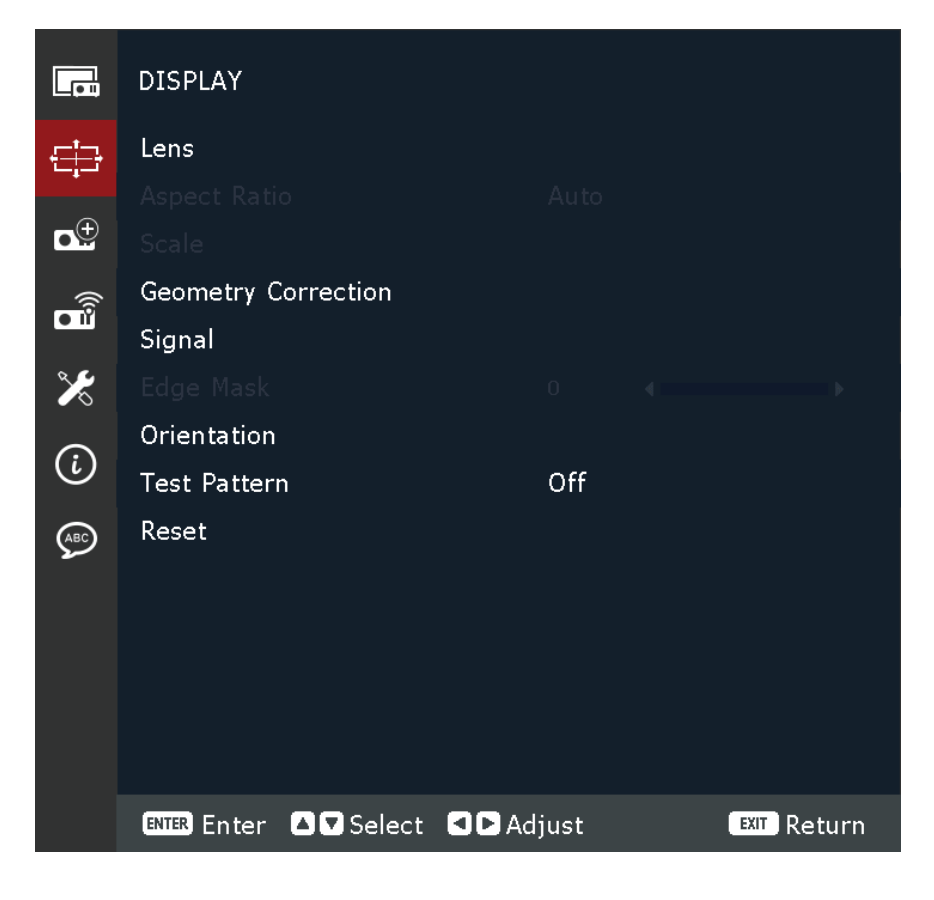

| Menu | Description                                                                                                    |                                                                                                    |
|------|----------------------------------------------------------------------------------------------------|----------------------------------------------------------------------------------------------------|
|      | Focus<br>Use the ▲ and ▼ buttons to adjust the focus of the<br>projected image.                                                                                                    |                                                                                                    |
|      | Zoom<br>Use the ▲ and ▼ buttons to adjust the size of the projected<br>image.                                                                                                    |                                                                                                    |
|      | Lens Shift<br>Use the ◀▶▲ and▼ buttons to adjust the lens position to<br>shift the projected area.                                                                                                    |                                                                                                    |
| Long | <u>Lens Shift Memory</u><br>This projector can save up to five lens settings, which<br>records the lens position. To record correct data, please<br>perform lens calibration at first time processing lens<br>memory.                                                                                                    |                                                                                                    |
| Lens | Mode                                                                                                    | Description                                                                                                    |
|      | Save Memory                                                                                                    | Select a record from 1 to 5 to save the current lens settings.                                                                        |
|      | Apply Memory                                                                                                    | Select a record from 1 to 5 to apply the lens settings.                                                                               |
|      | Clear Memory                                                                                                    | Clear the saved lens records.                                                                                                    |
|      | Lens Calibration<br>Calibrate the lens position to return it to the center.                                                                                                    |                                                                                                    |
|      | <u>Lens Calibration</u><br>Calibrate the lens p                                                                                                    | osition to return it to the center.                                                                                                   |
|      | <u>Lens Calibration</u><br>Calibrate the lens p<br><b>NOTE:</b> After calibrati                                                                                                    | osition to return it to the center.<br>on, the Lens Shift Memory will be reset.                                                       |
|      | Lens Calibration<br>Calibrate the lens p<br><b>NOTE:</b> After calibration<br>Lens Lock<br>Lock the lens to prevolution of the lens to prevolution of the lens to prevolution of the lens function of the lens function | osition to return it to the center.<br>fon, the Lens Shift Memory will be reset.<br>rent the lens motors from moving, which<br>tions. |

| Menu         | Description                          |                                                                                                    |  |
|--------------|--------------------------------------|----------------------------------------------------------------------------------------------------|--|
|              | Select the aspect ra                 | Select the aspect ratio of the projected image.                                                                                                    |  |
|              | Aspect Ratio                         | Description                                                                                                    |  |
| Aspect Ratio | Auto                                 | Scales an image proportionally to fit<br>the projector's native resolution in its<br>horizontal width. This is suitable for<br>the incoming image which is neither<br>4:3 nor 16:9 and you want to make<br>the most use of the screen without<br>altering the image's aspect ratio. |  |
|              | 4:3                                  | Scales an image so that it is displayed<br>in the center of the screen with a 4:3<br>aspect ratio. This is most suitable for<br>4:3 images like computer monitors,<br>standard definition TV, and 4:3<br>aspect DVD movies, as it displays<br>them without aspect alteration.       |  |
|              | 16:9                                 | Scales an image so that it is displayed<br>in the center of the screen with a 16:9<br>aspect ratio. This is most suitable for<br>images which are already in a 16:9<br>aspect, like high definition TV.                                                                             |  |
|              | 16:10                                | Select this format to display the projected image in 16:10 format.                                                                                                    |  |
|              | 21:9                                 | Select this format to display the projected image in 21:9 format.                                                                                                    |  |
|              | LBX                                  | For non-16:9 letterbox source and if want to display 2.35:1 aspect ratio in full resolution.                                                                                                    |  |
|              | Native                               | Select this format to display the projected image without any scaling.                                                                                                    |  |
|              | Digital Zoom<br>Digitally adjust the | e size of the projected image.                                                                                                    |  |
|              | Mode                                 | Description                                                                                                    |  |
|              | Digital Zoom:                        | _                                                                                                    |  |
| Scale        | Proportional                         | Enable the function to have the image's height and width changed at the same ratio.                                                                                                    |  |
|              | Horizontal                           | Use the ◀ and ► buttons to change the width of the projected image.                                                                                                    |  |
|              | Vertical                             | Use the ◀ and ▶ buttons to change the height of the projected image.                                                                                                    |  |

| Menu                | Description                                                        |                                                                                                    |  |
|---------------------|--------------------------------------------------------------------|----------------------------------------------------------------------------------------------------|--|
|                     | Mode                                                               | Description                                                                                                    |  |
| Casha               | Digital Shift:                                                     |                                                                                                    |  |
|                     | Horizontal                                                         | Use the ◀ and ▶ buttons to horizontally shift the image.                                                                                                    |  |
| State               | Vertical                                                           | Use the ◀ and ▶ buttons to vertically shift the image.                                                                                                    |  |
|                     | <u>Reset</u><br>Return the scale settings to their default values. |                                                                                                    |  |
|                     | Warp Control<br>Configure warp set                                 | ings.                                                                                                    |  |
|                     | Mode                                                               | Description                                                                                                    |  |
|                     | Basic                                                              | Configure keystone, pincushion,<br>4-corner settings.                                                                                                    |  |
|                     | Advanced                                                           | Set the grid color and grid<br>background, as well as configure<br>warp and blend settings.                                                                                                    |  |
|                     | <u>Basic Warp</u><br>Configure basic warp settings.                |                                                                                                    |  |
|                     | Mode                                                               | Description                                                                                                    |  |
| Geometry Correction | Keystone                                                           | <ul> <li>Keystone function is used to adjust the images in asymmetric rectangle shape.</li> <li>Horizontal: Adjust the left and right side of the projected image to make it an even rectangle. It is used for the images with unequal left and right sides.</li> <li>Vertical: Adjust the top and bottom side of the projected image to make it an even rectangle. It is used for the images with unequal bottom side of the projected image to make it an even rectangle. It is used for the images with unequal bottom sides.</li> </ul> |  |
|                     | Pincushion                                                         | <ul> <li>Pincushion function is used to adjust<br/>the image with barrel or pincushion<br/>distortion.</li> <li>Horizontal: Correct the projected<br/>image with horizontal barrel or<br/>pincushion distortion.</li> <li>Vertical: Correct the projected<br/>image with vertical barrel or<br/>pincushion distortion.</li> </ul>                                                                                                    |  |

| Menu                | Description                         |                                                                                                    |
|---------------------|-------------------------------------|----------------------------------------------------------------------------------------------------|
|                     | Mode                                | Description                                                                                                    |
|                     | 4-Corner                            | Adjust the keystone of the projector<br>in both the vertical and horizontal<br>plane by warping each corner of the<br>projected image individually. This<br>results in perfectly squared image.                             |
|                     | Advanced Warp<br>Configure advanced | d warp settings.                                                                                                    |
|                     | Mode                                | Description                                                                                                    |
| Geometry Correction | Grid Points                         | The grid number selection of warping control, 2x2 / 3x3 / 5x5 / 9x9 / 17x17.                                                                                                    |
|                     | Warp Inner                          | Turn on to adjust the inner grid, the function activates when exceeding 3x3 grid points.                                                                                                    |
|                     | Warp Sharpness                      | When the grid lines are warped from<br>straight into curve, the grid lines will<br>be distorted and become jagged.<br>To avoid the line jagging, adjust the<br>warp sharpness to blur or sharpen<br>the edge of the images. |
|                     | Grid Color                          | Select a grid color for warp and blend<br>pattern between Green, Magenta,<br>Red, and Cyan.                                                                                                    |
|                     | Grid Background                     | Select the grid background between<br>Black and Transparent.                                                                                                    |

| Menu                | Description                                                                                                    |                                                                                                    |
|---------------------|----------------------------------------------------------------------------------------------------|----------------------------------------------------------------------------------------------------|
|                     | Mode                                                                                                    | Description                                                                                                    |
| Geometry Correction | Blend Setting                                                                                                    | <ul> <li>Configure the blend settings directly<br/>on the projector to merge two or<br/>more adjacent images into one larger<br/>and seamless image.</li> <li>Blend Width: Set the blend<br/>pattern width.</li> <li>Overlap Grid Number: The Blend<br/>Width area can be divided into up<br/>to 12-cell grid.</li> <li>Gamma: Select the gamma value<br/>of the blend area to adjust the<br/>curvature of the blending effect.</li> </ul> |
|                     | <u>Memory</u><br>The projector allow<br>memories, includir<br>and the ones confi<br>available options a<br>Clear Memory.                        | vs the user to save up to five geometry<br>ng the ones set directly on the projector<br>gured via external software tools. The<br>re Save Memory, Apply Memory, and                                                                                                    |
|                     | Reset geometry correction settings to their default values                                                                                      |                                                                                                    |
|                     | <u>Auto Signal</u><br>When Auto Signal<br>detects and selects<br>is selected, press t<br>to switch to other<br>is disabled, pressin<br>submenu. | is enabled, the projector automatically<br>s the input signal. Once an input source<br>he <b>Input</b> button on the remote control<br>available sources. When the function<br>ng <b>Input</b> will bring up the Input Signal                                                                                                    |
|                     | Input Signal<br>Select an input sign<br>sources are VGA, H                                                                                      | al from the source list. The available input<br>DMI 1, HDMI 2, and HDBaseT.                                                                                                    |
| Signal              | <u>VGA</u><br>Setup the VGA sou<br>Position, V. Positio                                                                                         | rce by selecting the proper Phase, H.<br>n, and Resolution.                                                                                                    |
|                     | HDMI<br>Setup the projector's HDMI ports.                                                                                                    |                                                                                                    |
|                     | Mode                                                                                                    | Description                                                                                                    |
|                     | Output                                                                                                    | Select a HDMI port to output the signal.                                                                                                    |
|                     | EDID                                                                                                    | When receiving a HDMI signal, set<br>the projector's EDID compatibility<br>to display the signal correctly. Select<br>1.4 for the input devices with HDMI<br>1.4, or 2.0 for HDMI 2.0 devices.                                                                                                    |

| Menu         |                                                                                                    | Description                                                                                                    |
|--------------|----------------------------------------------------------------------------------------------------|----------------------------------------------------------------------------------------------------|
| Signal       | <u>Quick Resync</u><br>Once enabled, the system will automatically synchronize the<br>projector to the recent connected input source every time you<br>switch the input source.                                                      |                                                                                                    |
| Edge Mask    | The edge blending function allows you to hide one or multiple<br>edges of the projected image. You can use this function to<br>remove the video encoding noise on the edges of the video<br>images.                                  |                                                                                                    |
|              | Select the preferred                                                                                                    | d projection location.                                                                                                    |
|              | Mode                                                                                                    | Description                                                                                                    |
| Orientation  | Ceiling Mount                                                                                                    | Enable the function for ceiling<br>mount installation. If you select<br>"Auto", then the projector<br>orientation is determined by the<br>G-sensor. |
|              | Front Projection                                                                                                    | Select front projection when the image is projected straight on the screen.                                                                         |
|              | Rear Projection                                                                                                    | Select rear projection when image will appear reversed on the screen.                                                                               |
| Test Pattern | Select the test pattern from Green Grid, Magenta Grid, White<br>Grid, White, Black, Red, Green, Blue, Yellow, Magenta, Cyan,<br>ANSI Contrast 4x4, Color Bar, Full Screen, ViewSonic Test<br>Pattern or disable this function (Off). |                                                                                                    |
| Reset        | Return the display settings to their default values.                                                                                                    |                                                                                                    |

#### **Extended Menu**

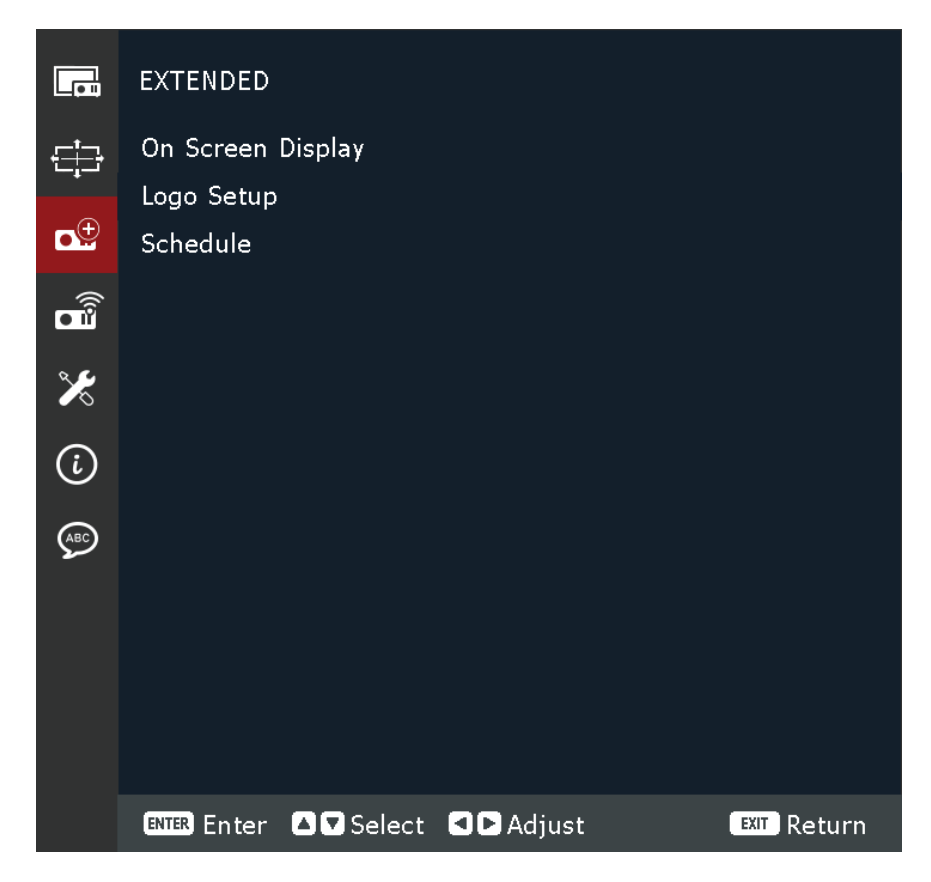

| Menu              | Description                                                                                                    |
|-------------------|----------------------------------------------------------------------------------------------------|
|                   | <u>Menu Location</u><br>Select the menu location from Top Left, Top Right, Center,<br>Bottom Left, and Bottom Right.                                  |
|                   | Menu Transparency<br>Set the menu transparency level.                                                                                                 |
|                   | <u>Menu Timer</u><br>Set the length of time the menu displays on the screen.                                                                          |
| On Screen Display | Information Hide<br>Enable or disable the corner information messages, such as<br>input source, IP address, and so on.                                |
|                   | Background Color<br>Set a background color to display when no input signal is<br>detected. The available options are Blue, Black, White, and<br>Logo. |
|                   | Reset<br>Return the on screen display settings to their default values.                                                                               |

| Menu       | Description                                                                                              |                                                                                                    |
|------------|----------------------------------------------------------------------------------------------------|----------------------------------------------------------------------------------------------------|
|            | <u>Change Logo</u><br>Change the logo for<br><b>NOTE:</b> If the Logo C<br>the projector                 | <sup>-</sup> the startup screen.<br>apture function has not been used, then<br><sup>-</sup> displays the default logo.                                                                                                    |
|            | Mode                                                                                                    | Description                                                                                                    |
|            | Default Logo                                                                                             | The projector default logo.                                                                                                    |
|            | Captured Logo                                                                                            | The logo saved via the Logo Capture function.                                                                                                    |
| Logo Setup | Custom Logo<br>Logo Capture<br>Capture part of the<br>customized logo.                                   | <ul> <li>User customized logo.</li> <li>NOTE: <ul> <li>Logo image must be in PNG format.</li> <li>To upload via a web interface, provide two PNGs: 1920 x 1200 for 2D and 1280 x 800 for 3D.</li> </ul> </li> <li>projected image and save it as a</li> </ul> |
|            | <u>Delete Logo</u><br>Delete the saved customized logo, including the Captured<br>Logo and Custom Logo.  |                                                                                                    |
|            | Date and Time<br>Before setting a schedule, setup the o<br>Refer to the <b>System &gt; Date and Time</b> | edule, setup the date and time settings.<br>> <b>Date and Time</b> menu.                                                                                                    |
| Schedule   | <u>Schedule Mode</u><br>Enable or disable the schedule function.                                         |                                                                                                    |
|            | <u>View Today</u><br>View the event list<br><b>NOTE:</b> After the sch<br>settings.                      | scheduled for today.<br>redule is set up, ensure to save all the                                                                                                    |

| Menu     | Description                                                    |                                                                                                    |
|----------|----------------------------------------------------------------|----------------------------------------------------------------------------------------------------|
|          | Monday to Sunday<br>Set up the schedule<br>menu page, select a | e for days of a week. On the Schedule<br>a day and configure the schedule settings.                                                                                                    |
|          | Mode                                                           | Description                                                                                                    |
|          | Schedule Enable                                                | Enable or disable the schedule function for the selected day.                                                                                                    |
| Schedule | Event 01-08<br>Event 09-16                                     | <ul> <li>Select an event record number, and set up the schedule details.</li> <li>Time: Set the time for the event.</li> <li>Function: Select the function.<br/>The available functions are<br/>Power Settings, Input Source,<br/>Light Source Mode, and A/V<br/>Mute.</li> <li>Event: Select a function for<br/>the event, which operates<br/>automatically at the set time.</li> <li>Reset: Return the event<br/>settings to their default values.</li> </ul> |
|          | More Events /<br>Previous Events                               | Select more events or previous events.                                                                                                    |
|          | Copy Events To                                                 | Copy the events setup for the day to another day.                                                                                                    |
|          | Reset the Day                                                  | Reset the schedule settings for the day.                                                                                                    |
|          | Reset Schedule<br>Return the schedule                          | e settings to their default values.                                                                                                    |

#### **Communication Menu**

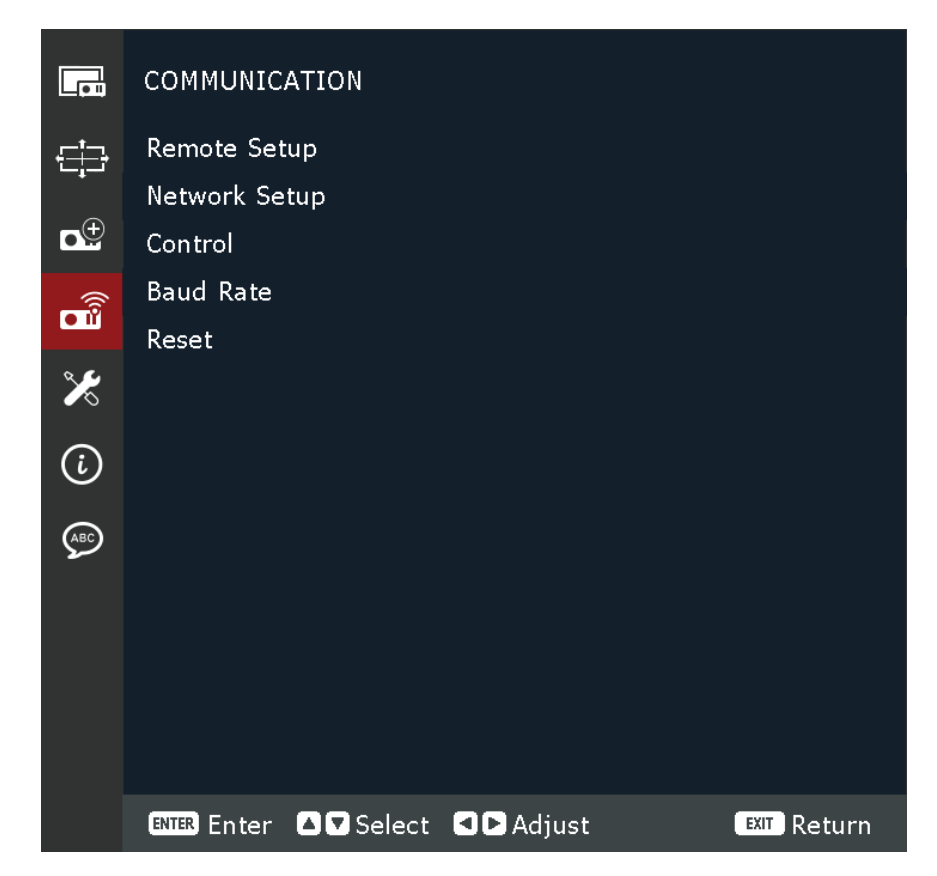

| Menu         | Description                                                                                                    |
|--------------|----------------------------------------------------------------------------------------------------|
| Remote Setup | <ul> <li><u>Remote Code</u> <ul> <li>Configure the settings of the Infra-Red (IR) remote control.</li> <li>Refer to page 19.</li> </ul> </li> <li><b>NOTE:</b> Ensure that the Remote Code matches with the ID code set on the remote control. Refer to page 19.</li> <li><u>Quick Key</u> <ul> <li>This function assigns a numeric key (1-9) as a shortcut to lock or unlock the OSD. Set to '0' to disable the shortcut.</li> <li>After pressing the assigned numeric key to lock the OSD, a key and number icon will appear on the screen.</li> </ul> </li> </ul> |

| Menu          | Description                                                                                                    |                                                                                                    |  |
|---------------|----------------------------------------------------------------------------------------------------|----------------------------------------------------------------------------------------------------|--|
|               | <u>Remote Receiver</u><br>Set the remote receiver for the projector to control the<br>communication between the projector and the IR remote.                                                                                                    |                                                                                                    |  |
|               | Mode Description                                                                                                    |                                                                                                    |  |
|               | Front                                                                                                    | Check the checkbox to enable the front remote receiver.                                                                                                    |  |
|               | Тор                                                                                                    | Check the checkbox to enable the top remote receiver.                                                                                                    |  |
| Remote Setup  | HDBaseT                                                                                                    | Check the checkbox to use the<br>HDBaseT terminal as the remote<br>receiver.<br><b>NOTE:</b> If you are using the HDBaseT<br>terminal as the remote<br>receiver, then ensure that the<br>data transmission of all PDIF<br>channels does not exceed<br>the maximum bandwidth<br>(approximately 3.2Mbps). |  |
|               | <u>User 1/ User 2</u><br>Assign a function to the User 1 and User 2 buttons on the<br>remote control. It allows you to use the function easily<br>without going through the OSD menus. The available<br>functions are Freeze Screen, Blank Screen, PIP/PBP, Aspect<br>Ratio, Color Matching, Light Source Mode, Audio Mute, and<br>Audio Volume. |                                                                                                    |  |
|               | Ethernet<br>Configure the projector's Ethernet settings when connecting<br>to a wired network using a RJ-45 cable.                                                                                                    |                                                                                                    |  |
|               | Option                                                                                                    | Description                                                                                                    |  |
|               | LAN Interface                                                                                                    | To avoid clash, specify the LAN interface to RJ-45 or HDBaseT.                                                                                                    |  |
|               | MAC Address                                                                                                    | Display the MAC address. (Read only)                                                                                                    |  |
| Network Setup | Network Status                                                                                                    | Display the network connection status. (Read only)                                                                                                    |  |
|               | DHCP                                                                                                    | Turn on DHCP to automatically acquire<br>IP address, subnet mask, gateway, and<br>DNS.                                                                                                    |  |
|               | IP Address                                                                                                    | Assign the projector's IP address.                                                                                                    |  |
|               | Subnet Mask                                                                                                    | Assign the projector's subnet mask.                                                                                                    |  |
|               | Gateway                                                                                                    | Assign the projector's gateway.                                                                                                    |  |
|               | DNS                                                                                                    | Assign the projector's DNS.                                                                                                    |  |
|               | Apply                                                                                                    | Apply the wired network settings.                                                                                                    |  |

| Menu          | Description                                                                                                    |                                                                                                    |        |
|---------------|----------------------------------------------------------------------------------------------------|----------------------------------------------------------------------------------------------------|--------|
| Network Setup | <u>Network Reset</u><br>Return the network settings to their default values.                                                                                                    |                                                                                                    |        |
|               | This projector can be controlled remotely by a computer or<br>other external devices through wired network connection.<br>It allows the user to control one or more projectors from a<br>distant control center, such as powering the projector on or<br>off, and adjusting the image brightness or contrast.<br>Use the Control submenu to select a control device for the<br>projector. |                                                                                                    | r<br>r |
|               | Option                                                                                                    | Description                                                                                                    |        |
| Control       | Crestron                                                                                                    | Control the projector with Crestron<br>controller and related software.<br>(Port: 41794)<br>You can configure the IP Address,<br>IPID, and Port for the network<br>connection.<br>For more information, please visit<br><u>http://www.crestron.com</u> . |        |
|               | Extron                                                                                                    | Control the projector with Extron<br>devices.<br>For more information, please visit<br>http://www.extron.com.                                                                                                    |        |
|               |                                                                                                    | Control the projector with PJLink<br>v1.0 commands.                                                                                                    |        |
|               | PJ Link                                                                                                    | Service) for the network connection.                                                                                                    |        |
|               |                                                                                                    | For more information, please visit <u>http://pjlink.jbmia.or.jp/english</u> .                                                                                                    |        |
|               | АМХ                                                                                                    | Control the projector with AMX devices.<br>For more information, please visit <u>http://www.amx.com</u> .                                                                                                    |        |

| Menu      | Description                                                                                                    |                                                                                                    |  |
|-----------|----------------------------------------------------------------------------------------------------|----------------------------------------------------------------------------------------------------|--|
|           | Option                                                                                                    | Description                                                                                                    |  |
|           | Telnet                                                                                                    | Control the projector using<br>RS232 commands through Telnet<br>connection.<br>For more information, see the Using<br>RS232 Command by Telnet section. |  |
|           | НТТР                                                                                                    | Control the projector with web browser.                                                                                                    |  |
| Control   | HTTP       browser.         NOTE:       • Crestron is a registered trademark of Crestron Electronics, Inc. of the United States.         • Extron is a registered trademark of Extron Electronics Inc. of the United States.         • AMX is a registered trademark of AMX LLC of the United States.         • PJLink applied for trademark and logo registration in Japan, the United States of America, and other countries by JBMIA.         • For more information about the various types of external devices which can be connected to the LAN / RJ45 port and remotely control the projector, as well as the supported commands for these external devices. |                                                                                                    |  |
| Baud Rate | Serial Port In<br>Set the baud rate for Serial Port In and Serial Port Out. The<br>available options are 1200, 2400, 4800, 9600, 19200, 38400,<br>57600, and 115200.                                                                                                    |                                                                                                    |  |
| Reset     | Return the communication settings to their default values.                                                                                                    |                                                                                                    |  |

# Controlling the Projector through a Network

The projector provides diverse networking and remote management features. The LAN /RJ45 function of the projector, through a network, can remotely manage: Power On/Off, Volume adjustment, Input select, Brightness, and more.

**NOTE:** Please ensure **Communication** > **Control** > **HTTP** is enabled.

You can control this projector conveniently over internet using a web browser. The supported web browsers are listed below:

- Microsoft Edge
- Firefox
- Chrome
  - **NOTE:** Before using the remote management, ensure that the proejctor is connected to the network and all the required configurations are completed in the **Communication > Network Setup** and **Control** menus.

## Log in

Enter the username and password. Then select "Login".

| Ducioateu Locia |  |
|-----------------|--|
|                 |  |
| Password        |  |
| Login           |  |
|                 |  |
|                 |  |

#### NOTE:

- For the first login, you only need to enter the username "admin" or "user", without a password. After the initial login, the projector will prompt you to set a password, and you will need to use the new password to log in again.
- Communication with the web server is not encrypted. Avoid using the same password as other information devices.

# Using the RS232 Command by Telnet

This projector supports using RS232 commands through Telnet connection.

- **1.** Connect the projector directly to your computer via RJ-45 cable and complete the network configuration.
- **2.** Disable the firewall on your computer (if applicable).
- Open the command dialog box on your computer. For Windows 10, search for Command Prompt app and press *Enter* to open the app.
- **4.** Input the command "telnet ttt.xxx.yyy.zzz 4661" without the quotation marks and replace the letters "ttt.xxx.yyy.zzz" with the projector's IP address.
- **5.** Press *Enter* on the computer keyboard.

#### Specification for RS232 by Telnet

- Telnet: TCP
- Telnet port: 4661 (contact service team for more details)
- Telnet utility: Windows "TELNET.exe" (console mode).
- Disconnection for RS232-by-Telnet control normally: Close
- Below are the limitations for using Windows Telnet utility directly after TELNET connection is ready:
  - » There is less than 50 bytes for successive network payload for Telnet-Control application.
  - » There is less than 26 bytes for one complete RS232 command for Telnet-Control.
  - » Minimum delay for next RS232 command must be more than 200 (ms). Information menu.

#### System Menu

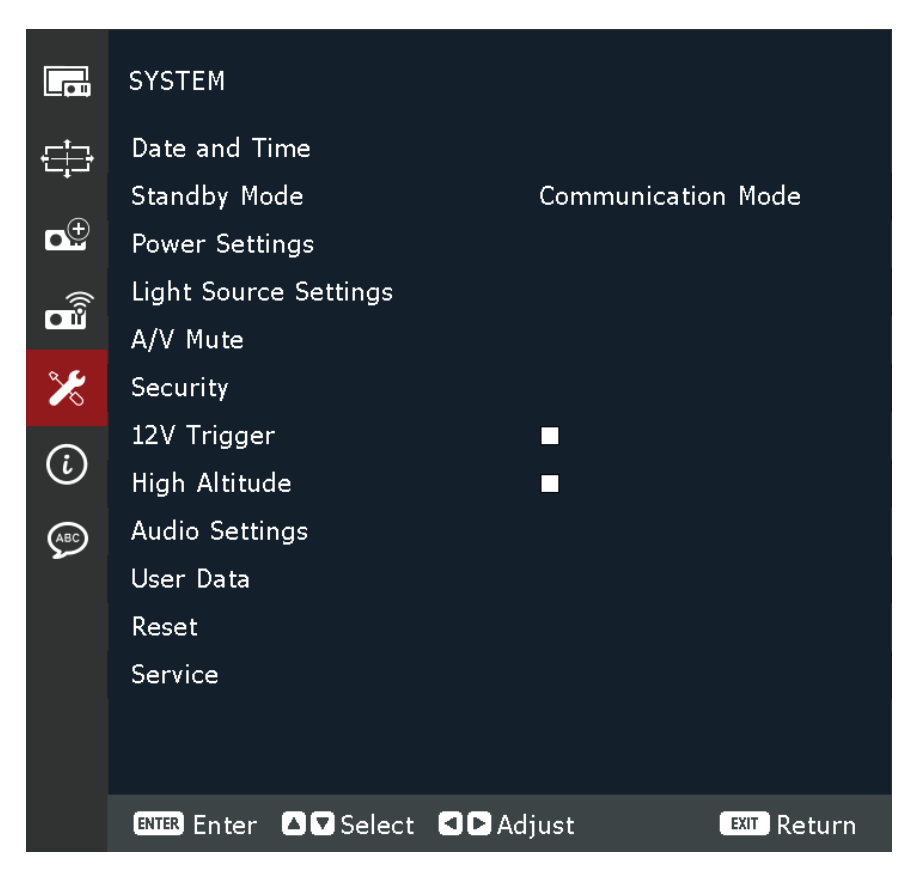

| Menu          | Description                                                                                                    |  |
|---------------|----------------------------------------------------------------------------------------------------|--|
|               | <u>Clock Mode</u><br>Set the clock mode to use NTP server (network-based) or<br>manual.<br><b>NOTE:</b> If you set the Clock Mode to use NTP server, then<br>ensure that the projector has access to the internet.<br><u>Date</u><br>Set a date for the projector. The date format is in year/<br>month/date. |  |
| Date and Time | TimeSet the time for the projector.Daylight Saving TimeCheck the checkbox to enable the daylight saving time.NTP ServerSelect the NTP server for the network clock mode.Time Zone                                                                                                    |  |
|               | Select the time zone for the network clock mode.<br><u>Update Interval</u><br>Select the date and time update interval.<br><u>Apply</u><br>Apply date and time modifications.                                                                                                    |  |

| Menu            | Description                                                                                                    |  |  |
|-----------------|----------------------------------------------------------------------------------------------------|--|--|
|                 | <u>Standby Mode</u><br>Minimum power consumption (0.5 Watt) that does not<br>allow network controlling.                                                                                                    |  |  |
| Standby Mode    | <u>Network Standby Mode</u><br>Low power consumption (< 2 Watt) which allows the LAN<br>module to enter sleep mode and supports to be woken by<br>Wake on LAN (WoL). When the LAN module is woken by WoL,<br>the projector is ready to receive commands over the network.                                                                                                    |  |  |
|                 | <u>Communication Mode</u><br>More power consumption that allows controlling the<br>projector over the network.                                                                                                    |  |  |
|                 | Direct Power On<br>Automatically power on the projector when AC power<br>is supplied, without pressing the <b>Power</b> button on the<br>projector or the <b>Power On</b> button on the remote control.                                                                                                    |  |  |
|                 | <u>Fast Power On</u><br>Check the checkbox to turn on the fast power on function.                                                                                                    |  |  |
|                 | If this feature is enabled, then:                                                                                                    |  |  |
|                 | <ul> <li>After pressing the <b>Power</b> button on the projector or the <b>Power On</b> button on the remote control, the Power Indicator Light will turn green and the projector will power on immediately. The warming up state is skipped.</li> <li>After pressing the <b>Power</b> button on the projector or the <b>Power Off</b> button on the remote control, the Power Indicator Light will turn red immediately without the cooling down state. The remaining system keeps operating</li> </ul> |  |  |
| Power Settings  | and prepared to be powered on again.                                                                                                    |  |  |
| i ower settings | Signal Power On<br>Automatically power on the projector when VGA/HDMI<br>signal is detected, without pressing the <b>Power</b> button on the<br>projector or on the remote control.                                                                                                    |  |  |
|                 | NOTE: The projector will not power on automatically if<br>HDMI (5V) source is already connected.                                                                                                    |  |  |
|                 | Auto Power Off<br>A countdown timer will start when there is no signal being<br>sent to the projector. The projector will automatically power<br>off when the countdown has finished (in minutes).                                                                                                    |  |  |
|                 | <u>Sleep Timer</u><br>Set an interval timer for the projector to automatically turn<br>off after operating for the specified amount of time (in hours).                                                                                                    |  |  |
|                 | <u>Reset</u><br>Return the power settings to their default values.                                                                                                    |  |  |

| Menu                  | Description                                                                                                    |  |  |
|-----------------------|----------------------------------------------------------------------------------------------------|--|--|
|                       | Light Source Mode<br>Select a light source mode depending on the installation<br>requirements. The available options are Normal, Eco Mode,<br>and Custom Mode.                                                                                                    |  |  |
| Light Source Settings | <u>Custom Brightness</u><br>When the Light Source Mode is set to Custom Mode, set up<br>the custom brightness level.                                                                                                    |  |  |
|                       | Set up the Constant Brightness to maintain the image<br>brightness at a specified level. A special algorithm is designed<br>to compensate for the natural decay of brightness so that the<br>image can be maintained at a fixed brightness level.                                                                                                    |  |  |
|                       | <ul> <li>Brightness Level: Adjust the brightness level from 30%<br/>to 100%</li> </ul>                                                                                                    |  |  |
|                       | <ul> <li>Constant Brightness: Enable to maintain the image<br/>brightness at the set brightness level. A special<br/>algorithm is designed to compensate for the natural<br/>decay of brightness so that the image can be maintained<br/>at a fixed brightness level.</li> </ul>                                                                                                    |  |  |
| A/V Mute              | <ul> <li>NOTE:         <ul> <li>When the projector is in the A/V Mute mode, then the light source indicator starts flashing red and the power indicator turns solid green.</li> <li>To continue with the presentation, press the Shutter summer button on the remote control.</li> </ul> </li> <li>Fade-In         <ul> <li>This function allows the fading-in effect when using the A/V mute function. The length of the fading effect can be adjusted from 0s to 5s.</li> </ul> </li> </ul> |  |  |
|                       | <u>Fade-Out</u><br>This function allows the fading-out effect when using the<br>A/V mute function. The length of the fading effect can be<br>adjusted from 0s to 5s.                                                                                                    |  |  |
|                       | Startup<br>Check the checkbox to enable A/V mute when turning on the<br>projector.                                                                                                    |  |  |

| Menu           | Description                                                                                                    |  |  |
|----------------|----------------------------------------------------------------------------------------------------|--|--|
| Socurity       | Security<br>Enable or disable a password prompt before using the projector.<br>Security Timer<br>Set the amount of time the projector can be used. Once<br>this time has elapsed you will be requested to enter your<br>password again.                |  |  |
| Security       | <u>Set Password</u><br>Set or modify the password.<br><b>NOTE:</b> Please follow the OSD message to input the current<br>password first, then enter a new password (security<br>code). Confirm the new password by entering the<br>new password again. |  |  |
| 12V Trigger    | When enabled, the projector screen is automatically raised or<br>lowered when the projector is turned on or off. This function<br>only works when the projector is connected to an electrical<br>projector screen.                                     |  |  |
| High Altitude  | Check the checkbox to enable the function. When enabled, the fans will spin faster for better cooling and performance. This is useful for high altitude environments where the air is thin.                                                            |  |  |
| Audio Settings | <u>Audio Mute</u><br>Check the checkbox to temporarily turn off the sound.<br><u>Audio Volume</u>                                                                                                    |  |  |
|                | Adjust the volume level.                                                                                                    |  |  |
|                | <u>Save All Settings</u><br>Save all of the projector settings as user data. User can save<br>up to 5 records.                                                                                                    |  |  |
| User Data      | Load All Settings                                                                                                    |  |  |
|                | <u>Clear Memory</u><br>Clear the previously saved user data.                                                                                                    |  |  |
| Reset          | <u>Reset System Settings</u><br>Reset the settings of the system menu to factory default<br>values.                                                                                                    |  |  |
|                | Reset Selective<br>Reset the settings of one of the main menus. User can<br>choose from Image, Display, Extended, Communication,<br>System, and Language.                                                                                              |  |  |
| Service        | For service use only.                                                                                                    |  |  |

#### **Information Menu**

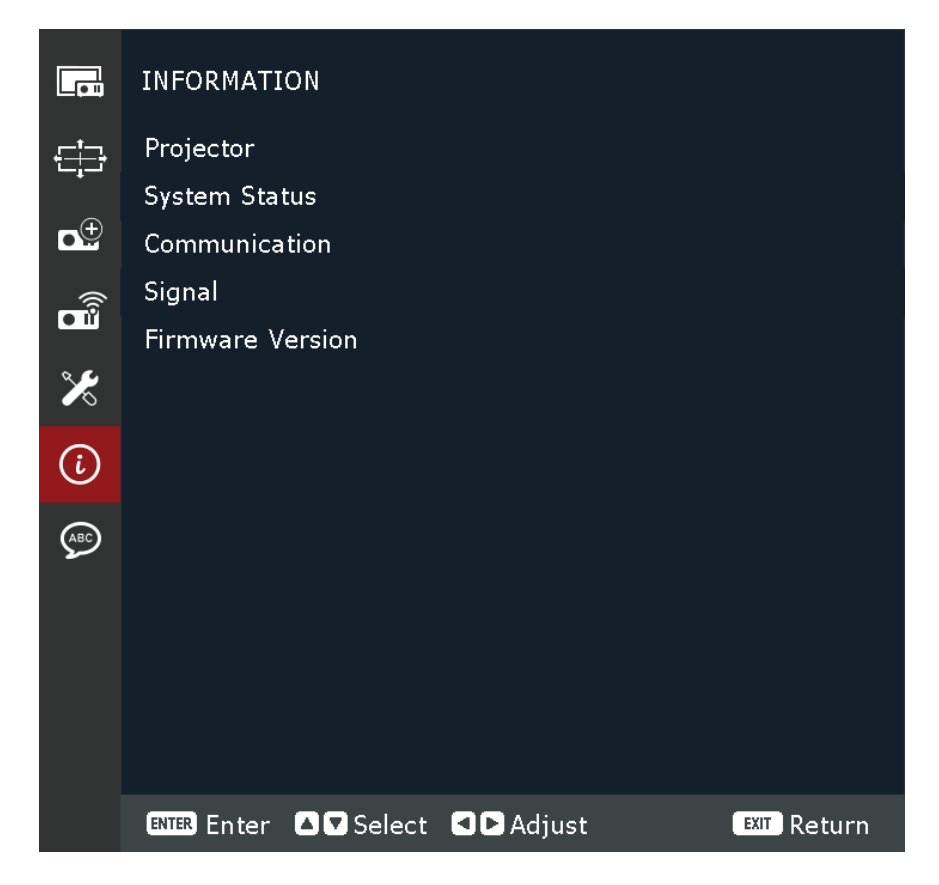

| Menu             | Description                                                                                                  |  |
|------------------|----------------------------------------------------------------------------------------------------|--|
| Projector        | View the model name and serial number.                                                                       |  |
| System Status    | View the standby mode, light source mode, total projector hours, light source hours, and system temperature. |  |
| Communication    | View the remote code, Ethernet parameters, and control settings.                                             |  |
| Signal           | View information about the input signal.                                                                     |  |
| Firmware Version | View the main, I-SCALER, F-MCU, A-MCU, LAN, formatter, and HDBaseT version.                                  |  |

### Language Menu

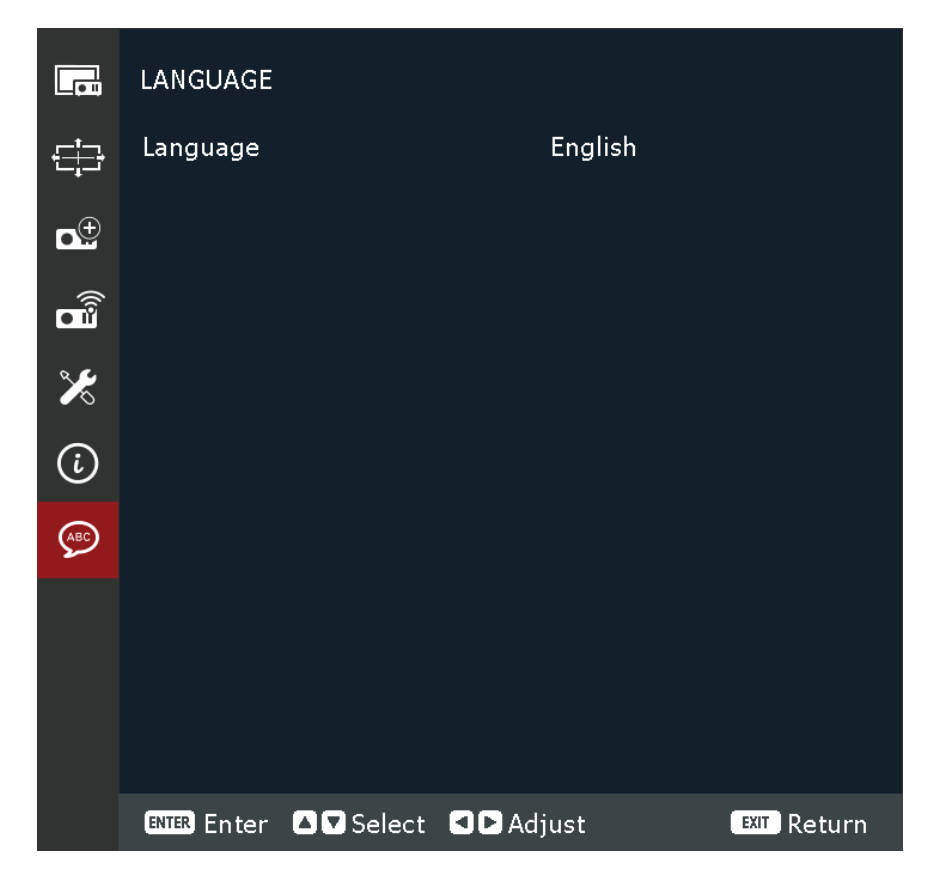

| Menu     | Description                                       |  |
|----------|---------------------------------------------------|--|
| Language | Select the On-Screen Display (OSD) menu language. |  |

# Appendix

# Specifications

| lt e ve                 | Cotorowy                                  | Specifications                                                                                                    |                                    |                                                               |  |
|-------------------------|-------------------------------------------|----------------------------------------------------------------------------------------------------|------------------------------------|---------------------------------------------------------------|--|
| Item                    | Category                                  | LS950WU                                                                                                    | LS960WU                            | LS951WU                                                       |  |
|                         | Туре                                      |                                                                                                    | Laser                              |                                                               |  |
|                         | Display Size                              | 50"~300"                                                                                                    |                                    |                                                               |  |
| Drojector               | Throw Ratio                               | 1.25~2.0<br>(Wide 120"@3.26m)                                                                                                    |                                    | 0.75~0.95<br>(Wide<br>100"@1.61m)                             |  |
| Projector               | Lens                                      | F=2.0~2.4, f=18.72~29.59mm                                                                                                    |                                    | F=2.3~2.53,<br>f=11.11~<br>14.06mm                            |  |
|                         | Optical Zoom                              | 1.                                                                                                    | 6X                                 | 1.26X                                                         |  |
|                         | Display System                            |                                                                                                    | 1-CHIP DMD                         |                                                               |  |
|                         | HDMI (v. 2.0)                             | f <sub>h</sub> : 15~135 kHz                                                                                                    | z, f <sub>v</sub> :23~120 Hz; Pixe | rate: 600 Mhz                                                 |  |
| Input Signal            | HDMI (v. 1.4)                             | f <sub>h</sub> : 15~135 kHz                                                                                                    | z, f <sub>v</sub> :23~120 Hz; Pixe | rate: 300 Mhz                                                 |  |
|                         | VGA                                       | f <sub>h</sub> : 31~100 kHz, f <sub>v</sub> :56~85 Hz; Pixel rate: 170 Mhz                                                                                                    |                                    | rate: 170 Mhz                                                 |  |
| Resolution              | Native                                    | 1920 x 1200                                                                                                    |                                    |                                                               |  |
| Power                   | Input Voltage                             | AC 100~240V, 50/60 Hz                                                                                                    |                                    | Hz                                                            |  |
|                         | Temperature 0°C to 40                     |                                                                                                    | to 40°C (32°F to 10                | 0°C (32°F to 104°F)                                           |  |
|                         | Humidity                                  | 10% to 85% (non-condensing)                                                                                                    |                                    |                                                               |  |
| Operating<br>Conditions | Altitude                                  | 0 to 760 m (0 to 2,500 ft.) at 0°C to 40°C (32°F to 104°<br>760 to 1,520 m (2,500 to 5,000 ft.) at 0°C to 35°C<br>(32°F to 95°F)<br>1,520 to 3,050 m (5,000 to 10,000 ft.) at 0°C to 30°C<br>(32°E to 86°E) |                                    | 0°C (32°F to 104°F)<br>) at 0°C to 35°C<br>t.) at 0°C to 30°C |  |
| Storage                 | Temperature                               | -10°                                                                                                    | C to 60°C (14°F to 14              | 40°F)                                                         |  |
| Conditions              | Humidity                                  | 5% t                                                                                                    | o 90% (non-conden                  | sing)                                                         |  |
| Dimensions              | With<br>Adjustment<br>Feet (W x H x D)    | 486 x 186 x 433 mm<br>(19.13" x 7.32" x 17.05")                                                                                                    |                                    | 486 x 186 x 395<br>mm<br>(19.13" x 7.32" x<br>15.55")         |  |
|                         | Without<br>Adjustment<br>Feet (W x H x D) | 486 x 177 x 433 mm<br>(19.13" x 6.97" x 17.05")                                                                                                    |                                    | 486 x 177 x 395<br>mm<br>(19.13" x 6.97" x<br>15.55")         |  |
| Weight                  | Physical                                  | 12.8 kg (28.22 lbs)                                                                                                    | 13.7 kg (30.20 lbs)                | 13.0 kg (28.66 lbs)                                           |  |
| Power                   | On <sup>1</sup>                           | 405W (Typical)                                                                                                    | 545W (Typical)                     | 560W (Typical)                                                |  |
| Consumption             | Off                                       | < 0.5W (Standby)                                                                                                    |                                    |                                                               |  |

<sup>&</sup>lt;sup>1</sup> The test condition follows EEI standards.

# **Projector Dimensions**

486 mm (W) x 186 mm (H) x 376 mm (D)

#### LS951WU

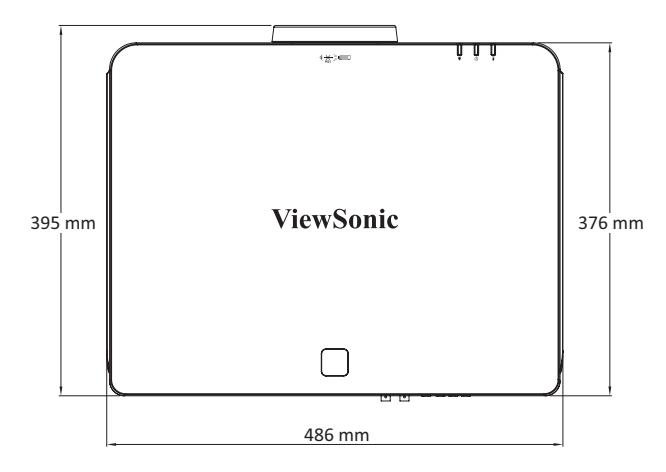

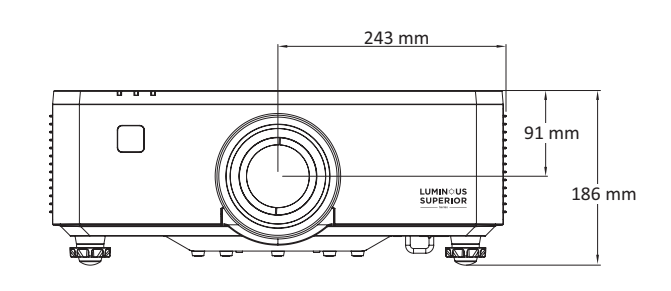

# LS950WU / LS960WU

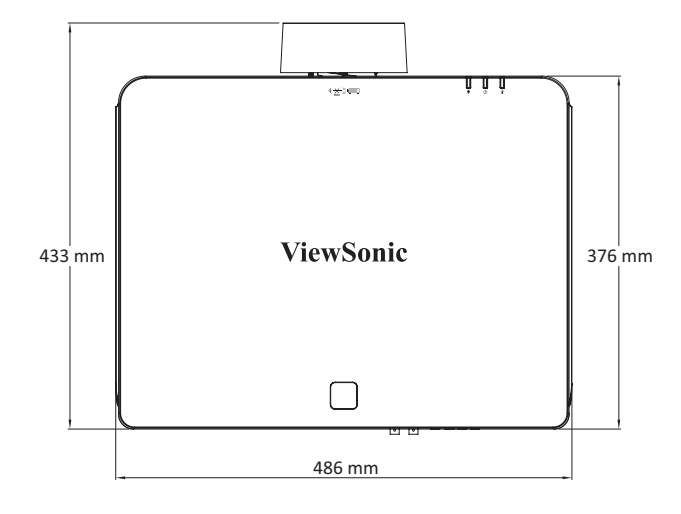

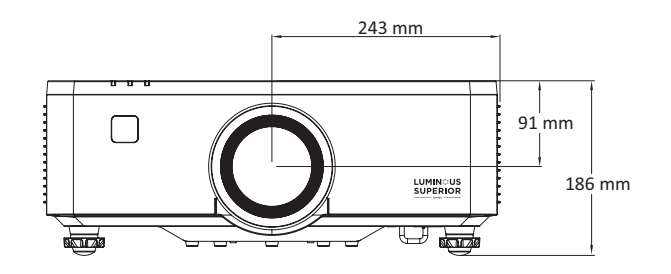

# **Timing Chart**

## VGA PC Timing

| Mode      | Resolution                       | Refresh Rate (Hz) |
|-----------|----------------------------------|-------------------|
| VGA       | 640 x 480                        | 60 / 67 / 72 / 75 |
| IBM       | 720 x 400                        | 70                |
| SVGA      | 800 x 600                        | 56 / 60 / 72 / 75 |
| MAC       | 832 x 624                        | 75                |
| XGA       | 1024 x 768                       | 60 / 70 / 75      |
| MAC       | 1152 x 870                       | 75                |
| SXGA      | 1280 x 1024                      | 60 / 75           |
| WXGA, max | 1360 x 765                       | 60                |
| SXGA+     | 1400 x 1050                      | 60                |
| UXGA      | 1600 x 1200                      | 60                |
| Full HD   | 1920 x 1080                      | 60                |
| WUXGA     | 1920 x 1200<br>(Reduce Blanking) | 60                |
| WXGA      | 1280 x 800                       | 75                |
| WXGA+     | 1440 x 900                       | 60 / 75           |
| WSXGA+    | 1680 x 1050                      | 60                |

# VGA Video Timing

| Mode  | Resolution  | Refresh Rate (Hz)      |  |
|-------|-------------|------------------------|--|
| 480i  | 720 x 480   | 60                     |  |
| 576i  | 720 x 576   | 50                     |  |
| 480p  | 720 x 480   | 60                     |  |
| 576p  | 720 x 576   | 50                     |  |
| 720р  | 1280 x 720  | 50 / 60                |  |
| 1080i | 1920 x 1080 | 50 / 60                |  |
| 1080p | 1920 x 1080 | 24 / 25 / 30 / 50 / 60 |  |

### HDMI 1.4/HDBaseT PC Timing

| Mode       | Resolution                       | Refresh Rate (Hz)       |  |
|------------|----------------------------------|-------------------------|--|
| VGA        | 640 x 480                        | 60 / 67 / 72 /75        |  |
| IBM        | 720 x 400                        | 70                      |  |
| DVD (NTSC) | 720 x 480                        | 60                      |  |
| SVGA       | 800 x 600                        | 56 / 60 / 72 / 75 / 120 |  |
| MAC        | 832 x 624                        | 75                      |  |
| XGA        | 1024 x 768                       | 60 / 70 / 75 / 120      |  |
| MAC        | 1152 x 870                       | 75                      |  |
| SXGA       | 1280 x 1024                      | 60 / 75                 |  |
| WXGA, max  | 1360 x 765                       | 60                      |  |
| WXGA, max  | 1360 x 768                       | 60                      |  |
| WXGA, max  | 1366 x 768                       | 60                      |  |
| SXGA+      | 1400 x 1050                      | 60                      |  |
| UXGA       | 1600 x 1200                      | 60                      |  |
| Full HD    | 1920 x 1080                      | 60                      |  |
| WUXGA      | 1920 x 1200<br>(Reduce Blanking) | 60                      |  |
| WXGA       | 1280 x 800                       | 75                      |  |
| WSXGA+     | 1680 x 1050                      | 60                      |  |
| Λν         | 3840 x 2160                      | 24 / 25 / 30            |  |
| 4          | 4096 x 2160                      | 24                      |  |

# HDMI 1.4/HDBaseT Video Timing

| Timing   | Resolution Refresh Rate (Hz) |                         |  |
|----------|------------------------------|-------------------------|--|
| Web 640x | 640 x 480                    | 60                      |  |
| 480p     | 720 x 480                    | 60                      |  |
| 576p     | 720 x 576                    | 50                      |  |
| 720p     | 1280 x 720                   | 50 / 60 / 120           |  |
| 1080i    | 1920 x 1080                  | 50 / 60                 |  |
| 1080p    | 1920 x 1080                  | 24 / 25 / 50 / 60 / 120 |  |

### HDMI 2.0 PC Timing

| Mode       | Resolution                       | Refresh Rate (Hz)       |  |
|------------|----------------------------------|-------------------------|--|
| VGA        | 640 x 480                        | 60 / 67 / 72 /75        |  |
| IBM        | 720 x 400                        | 70                      |  |
| DVD (NTSC) | 720 x 480                        | 60                      |  |
| SVGA       | 800 x 600                        | 56 / 60 / 72 / 75 / 120 |  |
| MAC        | 832 x 624                        | 75                      |  |
| XGA        | 1024 x 768                       | 60 / 70 / 75 / 120      |  |
| MAC        | 1152 x 870                       | 75                      |  |
| SXGA       | 1280 x 1024                      | 60 / 75                 |  |
| WXGA, max  | 1360 x 765                       | 60                      |  |
| SXGA+      | 1400 x 1050                      | 60                      |  |
| UXGA       | 1600 x 1200                      | 60                      |  |
| Full HD    | 1920 x 1080                      | 60                      |  |
| WUXGA      | 1920 x 1200<br>(Reduce Blanking) | 60                      |  |
| WXGA       | 1280 x 800                       | 75                      |  |
| WSXGA+     | 1680 x 1050                      | 60                      |  |
| 4К         | 3840 x 2160                      | 24 / 25 / 30            |  |
| UW Full HD | 2560 x 1080                      | 24                      |  |

### HDMI 2.0 Video Timing

| Timing   | Resolution Refresh Rate (Hz) |                         |  |
|----------|------------------------------|-------------------------|--|
| Web 640x | 640 x 480                    | 60                      |  |
| 480p     | 720 x 480                    | 60                      |  |
| 576p     | 720 x 576                    | 50                      |  |
| 720p     | 1280 x 720                   | 50 / 60 / 120           |  |
| 1080i    | 1920 x 1080                  | 50 / 60                 |  |
| 1080p    | 1920 x 1080                  | 24 / 25 / 50 / 60 / 120 |  |
| 4К       | 3840 x 2160                  | 24 / 25 / 50 / 60       |  |
|          | 4096 x 2160                  | 24 / 25 / 30 / 50 / 60  |  |
| 21:9     | 1680 x 720                   | 30 / 60                 |  |
|          | 2560 x 1080                  | 24 / 25 / 30 / 50 / 60  |  |

# **3D Supported Timing**

| HDMI 3D                 |                            |                   |  |  |  |
|-------------------------|----------------------------|-------------------|--|--|--|
| Frame Packing Format    |                            |                   |  |  |  |
| Mode                    | Resolution Refresh Rate (H |                   |  |  |  |
| 720p                    | 1280 x 720                 | 50 / 60           |  |  |  |
| 1080p                   | 1920 x 1080                | 24                |  |  |  |
| Side by Side Format     |                            |                   |  |  |  |
| Mode                    | Resolution                 | Refresh Rate (Hz) |  |  |  |
| 1080i                   | 1920 x 1080                | 50 / 60           |  |  |  |
| Top and Bottom Format   |                            |                   |  |  |  |
| Mode                    | Resolution                 | Refresh Rate (Hz) |  |  |  |
| 720p                    | 1280 x 720                 | 50 / 60           |  |  |  |
| 1080p                   | 1920 x 1080                | 24                |  |  |  |
| Frame Sequential Format |                            |                   |  |  |  |
| Mode                    | Resolution                 | Refresh Rate (Hz) |  |  |  |
| 720p                    | 1280 x 720                 | 120               |  |  |  |
| 1080p                   | 1920 x 1080                | 120               |  |  |  |

# Troubleshooting

This section describes some common problems that you may experience when using the projector.

| Problem or Issue                                        | Possible Solutions                                                                                                    |  |  |
|---------------------------------------------------------|----------------------------------------------------------------------------------------------------|--|--|
| The projector does not<br>turn on                       | <ul> <li>Ensure the power cord is properly attached to the projector and to the power outlet.</li> <li>If the cooling process has not completed, please wait until it has finished then try to turn on the projector again.</li> <li>If the above does not work, try another power outlet or another electrical device with the same power outlet.</li> </ul> |  |  |
| There is no picture                                     | <ul> <li>Ensure the video source cable is connected properly, and that the video source is turned on.</li> <li>If the input source is not selected automatically, press <b>Input</b> on the remote control and select your preferred source</li> </ul>                                                                                                    |  |  |
| The image is blurred                                    | <ul> <li>Adjusting focus will help correctly focus the projection lens. For more information, refer to page 43.</li> <li>Ensure the projector and screen are aligned properly. If necessary, adjust the height of the projector as well as the projection angle and direction.</li> </ul>                                                                     |  |  |
| The image is reversed                                   | <ul> <li>Open the OSD Menu and go to: Display &gt;<br/>Orientation and adjust the projection option.</li> </ul>                                                                                                    |  |  |
| The image is stretched<br>when projecting a 16:9<br>DVD | <ul> <li>When you play an anamorphic DVD or 16:9 DVD, the projector will show the best image in 16:9.</li> <li>If you play a 4:3 format DVD title, please change the format as 4:3 in projector OSD Menu.</li> <li>Please setup the display format as 16:9 (wide) aspect ratio on the DVD player.</li> </ul>                                                  |  |  |
| The remote control<br>does not work                     | <ul> <li>Ensure there are no obstacles between the remote control and projector; and that they are within range, 6m (19 ft.).</li> <li>The batteries may be out of power, please check and replace if necessary.</li> </ul>                                                                                                    |  |  |

| Problem or Issue    | Possible Solutions                                  |
|---------------------|-----------------------------------------------------|
| The projector stops | • Turn off the projector and unplug the power cord. |
| responding to all   | Wait at least 20 seconds then reconnect and try     |
| controls            | again.                                              |

#### **LED Indicators**

When the warning indicators (see below) light up or flash, the projector will automatically shutdown. Unplug the power cord from the projector, wait for 30 seconds and try again. If the warning indicators light up or flash, please contact your nearest service center for assistance.

| Status and                               | Light Source<br>Indicator Light | Power Indicator Light |            | Temperature<br>Indicator Light |
|------------------------------------------|---------------------------------|-----------------------|------------|--------------------------------|
| Description                              | Red                             | Red                   | Green      | Red                            |
| Standby                                  |                                 | ON                    |            |                                |
| Power On                                 |                                 |                       | ON         |                                |
| Warming Up State                         |                                 | FLASH                 |            |                                |
| Cooling Down State                       |                                 |                       | FLASH FAST |                                |
| Burnin On                                |                                 | FLASH                 | FLASH      |                                |
| Burnin Off                               |                                 | FLASH                 | FLASH      |                                |
| AV Mute                                  | FLASH                           |                       | ON         |                                |
| OPFU Mode                                | ON                              | ON                    | ON         | ON                             |
| ERROR STATUS                             |                                 |                       |            |                                |
| POWERGOOD NG<br>Error<br>(Power Failure) | ON                              |                       |            | ON                             |
| Fan Lock                                 |                                 |                       |            | FLASH SLOW                     |
| Overheat                                 |                                 |                       |            | ON                             |
| LD Overheat                              |                                 |                       |            | ON                             |

**NOTE:** Flashing periods:

- FLASH: 1s

- FLASH FAST: 500ms

- FLASH SLOW: 3s

# Maintenance

## **General Precautions**

- Make sure the projector is turned off and the power cable is unplugged from the power outlet.
- Never remove any parts from the projector. Contact ViewSonic<sup>®</sup> or a reseller when any part of the projector needs replacing.
- Never spray or pour any liquid directly onto the case.
- Handle the projector with care, as a darker-colored projector, if scuffed, may show marks more clearly than a lighter-colored projector.

## **Cleaning the Lens**

- Use a canister of compressed air to remove dust.
- If the lens is still not clean, use lens-cleaning paper or moisten a soft cloth with lens cleaner and gently wipe the surface.

**CAUTION:** Never rub the lens with abrasive materials.

#### **Cleaning the Case**

- Use a soft, lint-free, dry cloth to remove dirt or dust.
- If the case is still not clean, apply a small amount of non-ammonia, non-alcohol based, mild non-abrasive detergent onto a clean, soft, lint-free cloth, then wipe the surface.

**CAUTION:** Never use wax, alcohol, benzene, thinner, or other chemical detergents.

## **Storing the Projector**

If you intend to store the projector for an extended period of time:

- Ensure the temperature and humidity of the storage area are within the recommend range.
- Retract the adjuster foot completely.
- Remove the batteries from the remote control.
- Pack the projector in its original packaging or equivalent.

#### Disclaimer

- ViewSonic<sup>®</sup> does not recommend the use of any ammonia or alcohol-based cleaners on the lens or case. Some chemical cleaners have been reported to damage the lens and/or case of the projector.
- ViewSonic<sup>®</sup> will not be liable for damage resulting from use of any ammonia or alcohol-based cleaners.

# **Regulatory and Service Information**

# **Compliance Information**

This section addresses all connected requirements and statements regarding regulations. Confirmed corresponding applications shall refer to nameplate labels and relevant markings on the unit.

# **FCC Compliance Statement**

This device complies with part 15 of FCC Rules. Operation is subject to the following two conditions: (1) this device may not cause harmful interference, and (2) this device must accept any interference received, including interference that may cause undesired operation. This equipment has been tested and found to comply with the limits for a Class B digital device, pursuant to part 15 of the FCC Rules.

These limits are designed to provide reasonable protection against harmful interference in a residential installation. This equipment generates, uses, and can radiate radio frequency energy, and if not installed and used in accordance with the instructions, may cause harmful interference to radio communications. However, there is no guarantee that interference will not occur in a particular installation. If this equipment does cause harmful interference to radio or television reception, which can be determined by turning the equipment off and on, the user is encouraged to try to correct the interference by one or more of the following measures:

- Reorient or relocate the receiving antenna.
- Increase the separation between the equipment and receiver.
- Connect the equipment into an outlet on a circuit different from that to which the receiver is connected.
- Consult the dealer or an experienced radio/TV technician for help.

**Warning:** You are cautioned that changes or modifications not expressly approved by the party responsible for compliance could void your authority to operate the equipment.

## **Industry Canada Statement**

This Class B digital apparatus complies with Canadian ICES-003. Cet appareil numérique de classe B est conforme à la norme NMB-003 du Canada. CAN ICES (A) / NMB (A)

## **CE Conformity for European Countries**

**CE** The device complies with the EMC Directive 2014/30/EU and Low Voltage Directive 2014/35/EU. Ecodesign Directive 2009/125/EC.

#### The following information is only for EU-member states:

The mark shown to the right is in compliance with the Waste Electrical and Electronic Equipment Directive 2012/19/EU (WEEE). The mark indicates the requirement NOT to dispose of the equipment as unsorted municipal waste, but use the return and collection systems according to local law.

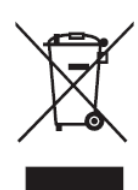
# **Declaration of RoHS2 Compliance**

This product has been designed and manufactured in compliance with Directive 2011/65/EU of the European Parliament and the Council on restriction of the use of certain hazardous substances in electrical and electronic equipment (RoHS2 Directive) and is deemed to comply with the maximum concentration values issued by the European Technical Adaptation Committee (TAC) as shown below:

| Substance                               | Proposed Maximum<br>Concentration | Actual Concentration |
|-----------------------------------------|-----------------------------------|----------------------|
| Lead (Pb)                               | 0.1%                              | < 0.1%               |
| Mercury (Hg)                            | 0.1%                              | < 0.1%               |
| Cadmium (Cd)                            | 0.01%                             | < 0.01%              |
| Hexavalent Chromium (Cr6 <sup>+</sup> ) | 0.1%                              | < 0.1%               |
| Polybrominated biphenyls (PBB)          | 0.1%                              | < 0.1%               |
| Polybrominated diphenyl ethers (PBDE)   | 0.1%                              | < 0.1%               |
| Bis (2-ethylhexyl) phthalate<br>(DEHP)  | 0.1%                              | < 0.1%               |
| Butyl benzyl phthalate (BBP)            | 0.1%                              | < 0.1%               |
| Dibutyl phthalate (DBP)                 | 0.1%                              | < 0.1%               |
| Diisobutyl phthalate (DIBP)             | 0.1%                              | < 0.1%               |

Certain components of products as stated above are exempted under the Annex III of the RoHS2 Directives as noted below. Examples of exempted components are:

- Lead in glass of cathode ray tubes.
- Lead in glass of fluorescent tubes not exceeding 0.2% by weight.
- Lead as an alloying element in aluminum containing up to 0.4% lead by weight.
- Copper alloy containing up to 4% lead by weight.
- Lead in high melting temperature type solders (i.e. lead-based alloys containing 85% by weight or more lead).
- Electrical and electronic components containing lead in a glass or ceramic other than dielectric ceramic in capacitors, e.g. piezoelectronic devices, or in a glass or ceramic matrix compound.

# Indian Restriction of Hazardous Substances

Restriction on Hazardous Substances statement (India). This product complies with the "India E-waste Rule 2011" and prohibits use of lead, mercury, hexavalent chromium, polybrominated biphenyls or polybrominated diphenyl ethers in concentrations exceeding 0.1 weight % and 0.01 weight % for cadmium, except for the exemptions set in Schedule 2 of the Rule.

# Product Disposal at End of Product Life

ViewSonic<sup>®</sup> respects the environment and is committed to working and living green. Thank you for being part of Smarter, Greener Computing. Please visit the ViewSonic<sup>®</sup> website to learn more.

#### USA & Canada:

https://www.viewsonic.com/us/go-green-with-viewsonic

#### **Europe:**

https://www.viewsonic.com/eu/environmental-social-governance/recycle

Taiwan:

https://recycle.moenv.gov.tw/

# For EU users please contact us for any safety/accident issue experienced with this product:

ViewSonic Europe Limited

Haaksbergweg 75

1101 BR Amsterdam

**Nethelands** 

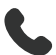

+31 (0) 650608655

EPREL@viewsoniceurope.com

https://www.viewsonic.com/eu/

# **Copyright Information**

Copyright<sup>©</sup> ViewSonic<sup>®</sup> Corporation, 2024. All rights reserved.

Macintosh and Power Macintosh are registered trademarks of Apple Inc.

Microsoft, Windows, and the Windows logo are registered trademarks of Microsoft Corporation in the United States and other countries.

ViewSonic<sup>®</sup> and the three birds logo are registered trademarks of ViewSonic<sup>®</sup> Corporation.

VESA is a registered trademark of the Video Electronics Standards Association. DPMS, DisplayPort, and DDC are trademarks of VESA.

ENERGY STAR<sup>®</sup> is a registered trademark of the U.S. Environmental Protection Agency (EPA).

As an ENERGY STAR<sup>®</sup> partner, ViewSonic<sup>®</sup> Corporation has determined that this product meets the ENERGY STAR<sup>®</sup> guidelines for energy efficiency.

**Disclaimer:** ViewSonic<sup>®</sup> Corporation shall not be liable for technical or editorial errors or omissions contained herein; nor for incidental or consequential damages resulting from furnishing this material, or the performance or use of this product.

In the interest of continuing product improvement, ViewSonic<sup>®</sup> Corporation reserves the right to change product specifications without notice. Information in this document may change without notice.

No part of this document may be copied, reproduced, or transmitted by any means, for any purpose without prior written permission from ViewSonic<sup>®</sup> Corporation.

#### LS950WU\_LS951WU\_LS960WU\_UG\_ENG\_1a\_20240506

# **Customer Service**

For technical support or product service, see the table below or contact your reseller.

| NOTE: You will need the product's serial nun | ıber. |
|----------------------------------------------|-------|
|----------------------------------------------|-------|

| Country/ Region       | Website                  | Country/ Region          | Website               |  |
|-----------------------|--------------------------|--------------------------|-----------------------|--|
| Asia Pacific & Africa |                          |                          |                       |  |
| Australia             | www.viewsonic.com/au/    | Bangladesh               | www.viewsonic.com/bd/ |  |
| 中国 (China)            | www.viewsonic.com.cn     | 香港 (繁體中文)                | www.viewsonic.com/hk/ |  |
| Hong Kong (English)   | www.viewsonic.com/hk-en/ | India                    | www.viewsonic.com/in/ |  |
| Indonesia             | www.viewsonic.com/id/    | Israel                   | www.viewsonic.com/il/ |  |
| 日本 (Japan)            | www.viewsonic.com/jp/    | Korea                    | www.viewsonic.com/kr/ |  |
| Malaysia              | www.viewsonic.com/my/    | Middle East              | www.viewsonic.com/me/ |  |
| Myanmar               | www.viewsonic.com/mm/    | Nepal                    | www.viewsonic.com/np/ |  |
| New Zealand           | www.viewsonic.com/nz/    | Pakistan                 | www.viewsonic.com/pk/ |  |
| Philippines           | www.viewsonic.com/ph/    | Singapore                | www.viewsonic.com/sg/ |  |
| 臺灣 (Taiwan)           | www.viewsonic.com/tw/    | ประเทศไทย                | www.viewsonic.com/th/ |  |
| Việt Nam              | www.viewsonic.com/vn/    | South Africa & Mauritius | www.viewsonic.com/za/ |  |
| Americas              |                          |                          |                       |  |
| United States         | www.viewsonic.com/us     | Canada                   | www.viewsonic.com/us  |  |
| Latin America         | www.viewsonic.com/la     |                          |                       |  |
| Europe                |                          |                          |                       |  |
| Europe                | www.viewsonic.com/eu/    | France                   | www.viewsonic.com/fr/ |  |
| Deutschland           | www.viewsonic.com/de/    | Қазақстан                | www.viewsonic.com/kz/ |  |
| Россия                | www.viewsonic.com/ru/    | España                   | www.viewsonic.com/es/ |  |
| Türkiye               | www.viewsonic.com/tr/    | Україна                  | www.viewsonic.com/ua/ |  |
| United Kingdom        | www.viewsonic.com/uk/    |                          |                       |  |

# **Limited Warranty**

ViewSonic<sup>®</sup> Projector

#### What the warranty covers:

ViewSonic<sup>®</sup> warrants its products to be free from defects in material and workmanship, under normal use, during the warranty period. If a product proves to be defective in material or workmanship during the warranty period, ViewSonic<sup>®</sup> will, at its sole option, repair or replace the product with a like product. Replacement product or parts may include remanufactured or refurbished parts or components.

# Limited Three (3) year General Warranty:

Subject to the more limited one (1) year warranty set out below, North and South America: Three (3) years warranty for all parts excluding the laser light source, three (3) years for labor, and one (1) year for the original laser light source from the date of the first professional projector purchase.

Other regions or countries: Please check with your local dealer or local ViewSonic<sup>®</sup> office for the warranty information.

# Limited One (1) year Heavy Usage Warranty:

Under heavy usage settings, where a projector's use includes more than fourteen (14) hours average daily usage, North and South America: One (1) year warranty for all parts excluding the laser light source, one (1) year for labor, and ninety (90) days for the original laser light source from the date of the first professional projector purchase; Europe: One (1) year warranty for all parts excluding the laser light source, one (1) days for the original laser light source from the date of the first professional projector purchase; Europe: One (1) year warranty for all parts excluding the laser light source from the date of the first professional projector purchase. Other regions or countries: Please check with your local dealer or local ViewSonic<sup>®</sup> office for the warranty information. Laser light source warranty subject to terms and conditions, verification and approval. Applies to manufacturer's installed laser light source only. All accessory laser light sources purchased separately are warranted for 90 days.

# Who the warranty protects:

This warranty is valid only for the first professional projector purchaser.

#### What the warranty does not cover:

- **1.** Any product on which the serial number has been defaced, modified, or removed.
- **2.** Damage, deterioration, or malfunction resulting from:
  - » Accident, misuse, neglect, fire, water, lightning, or other acts of nature, unauthorized product modification, or failure to follow instructions supplied with the product.
  - » Operation outside of product specifications.
  - » Operation of the product for other than the normal intended use or not under normal conditions.
  - » Repair or attempted repair by anyone not authorized by ViewSonic<sup>®</sup>.
  - » Any damage of the product due to shipment.
  - » Removal or installation of the product.
  - » Causes external to the product, such as electric power fluctuations or failure.
  - » Use of supplies or parts not meeting Viewsonic's specifications.
  - » Normal wear and tear.
  - » Any other cause which does not relate to a product defect.
- **3.** Removal, installation, and set-up service charges.

# How to get service:

- For information about receiving service under warranty, contact ViewSonic<sup>®</sup> Customer Support (Please refer to the "Customer Support" page). You will need to provide your product's serial number.
- To obtain warranted service, you will be required to provide: (a) the original dated sales slip, (b) your name, (c) your address, (d) a description of the problem, and (e) the serial number of the product.
- **3.** Take or ship the product, freight prepaid, in the original container to an authorized ViewSonic<sup>®</sup> service center or ViewSonic<sup>®</sup>.
- **4.** For additional information or the name of the nearest ViewSonic<sup>®</sup> service center, contact ViewSonic<sup>®</sup>.

# Limitation of implied warranties:

There are no warranties, express or implied, which extend beyond the description contained herein including the implied warranty of merchantability and fitness for a particular purpose.

# **Exclusion of damages:**

ViewSonic's liability is limited to the cost of repair or replacement of the product. ViewSonic<sup>®</sup> shall not be liable for:

- Damage to other property caused by any defects in the product, damages based upon inconvenience, loss of use of the product, loss of time, loss of profits, loss of business opportunity, loss of goodwill, interference with business relationships, or other commercial loss, even if advised of the possibility of such damages.
- 2. Any other damages, whether incidental, consequential or otherwise.
- **3.** Any claim against the customer by any other party.

#### Effect of state law:

This warranty gives you specific legal rights, and you may also have other rights which vary from local authority. Some local governments do not allow limitations on implied warranties and/or do not allow the exclusion of incidental or consequential damages, so the above limitations and exclusions may not apply to you.

#### Sales outside the U.S.A. and Canada:

For warranty information and service on ViewSonic<sup>®</sup> products sold outside of the U.S.A. and Canada, contact ViewSonic<sup>®</sup> or your local ViewSonic<sup>®</sup> dealer.

The warranty period for this product in mainland China (Hong Kong, Macao, and Taiwan Excluded) is subject to the terms and conditions of the Maintenance Guarantee Card.

For users in Europe and Russia, full details of warranty provided can be found at: http://www.viewsonic.com/eu/ under "Support/Warranty Information".

# **Mexico Limited Warranty**

ViewSonic<sup>®</sup> Projector

#### What the warranty covers:

ViewSonic<sup>®</sup> warrants its products to be free from defects in material and workmanship, under normal use, during the warranty period. If a product proves to be defective in material or workmanship during the warranty period, ViewSonic<sup>®</sup> will, at its sole option, repair or replace the product with a like product. Replacement product or parts may include remanufactured or refurbished parts or components & accessories.

#### How long the warranty is effective:

3 years for all parts excluding the laser light source, 3 years for labor, 1 year for the original laser light source from the date of the first professional projector purchase. Laser light source warranty subject to terms and conditions, verification and approval. Applies to manufacturer's installed laser light source only. All accessory laser light sources purchased separately are warranted for 90 days.

#### Who the warranty protects:

This warranty is valid only for the first professional projector purchaser.

# What the warranty excludes and does not cover:

**1.** Any product on which the serial number has been defaced, modified or removed.

- **2.** Damage, deterioration, or malfunction resulting from:
  - » Accident, misuse, neglect, fire, water, lightning, or other acts of nature, unauthorized product modification, unauthorized attempted repair, or failure to follow instructions supplied with the product.
  - » Any damage of the product due to shipment.
  - » Causes external to the product, such as electrical power fluctuations or failure.
  - » Use of supplies or parts not meeting ViewSonic<sup>®</sup>'s specifications.
  - » Normal wear and tear.
  - » Any other cause which does not relate to a product defect.
- **3.** Any product exhibiting a condition commonly known as "image burn-in" which results when a static image is displayed on the product for an extended period of time.
- **4.** Removal, installation, insurance, and set-up service charges.

#### How to get service:

For information about receiving service under warranty, contact ViewSonic<sup>®</sup> Customer Support (Please refer to the attached "Customer Service" page). You will need to provide your product's serial number, so please record the product information in the space provided below on your purchase for your future use. Please retain your receipt of proof of purchase to support your warranty claim.

# For Your Records Product Name: Model Number: Document Number: Serial Number: Purchase Date: Extended Warranty Purchase? If so, what date does warranty expire?

- To obtain warranty service, you will be required to provide (a) the original dated sales slip, (b) your name, (c) your address, (d) a description of the problem, and (e) the serial number of the product.
- **2.** Take or ship the product, in the original container packaging, to an authorized ViewSonic<sup>®</sup> service center.
- **3.** Round trip transportation costs for in-warranty products will be paid by ViewSonic<sup>®</sup>.

#### Limitation of implied warranties:

There are no warranties, express or implied, which extend beyond the description contained herein including the implied warranty of merchantability and fitness for a particular purpose.

#### **Exclusion of damages:**

ViewSonic<sup>®</sup>'s liability is limited to the cost of repair or replacement of the product. ViewSonic<sup>®</sup> shall not be liable for:

- Damage to other property caused by any defects in the product, damages based upon inconvenience, loss of use of the product, loss of time, loss of profits, loss of business opportunity, loss of goodwill, interference with business relationships, or other commercial loss, even if advised of the possibility of such damages.
- 2. Any other damages, whether incidental, consequential or otherwise.
- 3. Any claim against the customer by any other party.
- 4. Repair or attempted repair by anyone not authorized by ViewSonic<sup>®</sup>.

| Contact Information for Sales & Authorized Service (Centro Autorizado de Servicio) within Mexico:                                                                                                    |                                                                                                    |  |  |
|----------------------------------------------------------------------------------------------------|----------------------------------------------------------------------------------------------------|--|--|
| Name, address, of manufacturer and importers:<br>México, Av. de la Palma #8 Piso 2 Despacho 203, Corporativo Interpalmas,<br>Col. San Fernando Huixquilucan, Estado de México<br>Tel: (55) 3605-1099 http://www.viewsonic.com/la/soporte/index.htm |                                                                                                    |  |  |
| NÚMERO GRATIS DE ASISTENCIA TÉCNICA PARA TODO MÉXIC                                                                                                    | O: 001.866.823.2004                                                                                                    |  |  |
| <i>Hermosillo:</i><br>Distribuciones y Servicios Computacionales SA de CV.<br>Calle Juarez 284 local 2<br>Col. Bugambilias C.P: 83140<br>Tel: 01-66-22-14-9005<br>E-Mail: disc2@hmo.megared.net.mx                                                 | Villahermosa:<br>Compumantenimietnos Garantizados, S.A. de C.V.<br>AV. GREGORIO MENDEZ #1504<br>COL, FLORIDA C.P. 86040<br>Tel: 01 (993) 3 52 00 47 / 3522074 / 3 52 20 09<br>E-Mail: compumantenimientos@prodigy.net.mx |  |  |
| Puebla, Pue. (Matriz):<br>RENTA Y DATOS, S.A. DE C.V. Domicilio:<br>29 SUR 721 COL. LA PAZ<br>72160 PUEBLA, PUE.<br>Tel: 01(52).222.891.55.77 CON 10 LINEAS<br>E-Mail: datos@puebla.megared.net.mx                                                 | Veracruz, Ver.:<br>CONEXION Y DESARROLLO, S.A DE C.V. Av.<br>Americas # 419<br>ENTRE PINZÓN Y ALVARADO<br>Fracc. Reforma C.P. 91919<br>Tel: 01-22-91-00-31-67<br>E-Mail: gacosta@qplus.com.mx                            |  |  |
| Chihuahua:<br>Soluciones Globales en Computación<br>C. Magisterio # 3321 Col. Magisterial<br>Chihuahua, Chih.<br>Tel: 4136954<br>E-Mail: Cefeo@soluglobales.com                                                                                    | Cuernavaca:<br>Compusupport de Cuernavaca SA de CV<br>Francisco Leyva # 178 Col. Miguel Hidalgo<br>C.P. 62040, Cuernavaca Morelos<br>Tel: 01 777 3180579 / 01 777 3124014<br>E-Mail: aquevedo@compusupportcva.com        |  |  |
| Distrito Federal:<br>QPLUS, S.A. de C.V.<br>Av. Coyoacán 931<br>Col. Del Valle 03100, México, D.F.<br>Tel: 01(52)55-50-00-27-35<br>E-Mail : gacosta@qplus.com.mx                                                                                   | <i>Guadalajara, Jal.:</i><br>SERVICRECE, S.A. de C.V.<br>Av. Niños Héroes # 2281<br>Col. Arcos Sur, Sector Juárez<br>44170, Guadalajara, Jalisco<br>Tel: 01(52)33-36-15-15-43<br>E-Mail: mmiranda@servicrece.com         |  |  |
| <i>Guerrero Acapulco:</i><br>GS Computación (Grupo Sesicomp)<br>Progreso #6-A, Colo Centro<br>39300 Acapulco, Guerrero<br>Tel: 744-48-32627                                                                                                    | <i>Monterrey:</i><br>Global Product Services<br>Mar Caribe # 1987, Esquina con Golfo Pérsico<br>Fracc. Bernardo Reyes, CP 64280<br>Monterrey N.L. México<br>Tel: 8129-5103<br>E-Mail: aydeem@gps1.com.mx                 |  |  |
| <i>MERIDA:</i><br>ELECTROSER<br>Av Reforma No. 403Gx39 y 41<br>Mérida, Yucatán, México CP97000<br>Tel: (52) 999-925-1916<br>E-Mail: rrrb@sureste.com                                                                                               | <i>Oaxaca, Oax.:</i><br>CENTRO DE DISTRIBUCION Y<br>SERVICIO, S.A. de C.V.<br>Murguía # 708 P.A., Col. Centro, 68000, Oaxaca<br>Tel: 01(52)95-15-15-22-22<br>Fax: 01(52)95-15-13-67-00<br>E-Mail. gpotai2001@hotmail.com |  |  |
| <b>Tijuana:</b><br>STD<br>Av Ferrocarril Sonora #3780 L-C<br>Col 20 de Noviembr<br>Tijuana, Mexico                                                                                                    | FOR USA SUPPORT:<br>ViewSonic® Corporation<br>381 Brea Canyon Road, Walnut, CA. 91789 USA<br>Tel: 800-688-6688<br>E-Mail: http://www.viewsonic.com                                                                       |  |  |

Projector Mexico Warranty Term Template In UG VSC\_TEMP\_2006

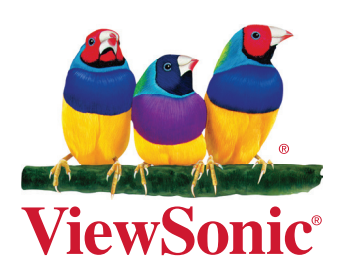